# AGENCY PLANNING HANDBOOK

An agency resource for implementation of Virginia's performance management system, which encompasses agency strategic plans, program/service area plans, Executive Progress Reports, and performance measures

> Department of Planning and Budget 2014-2016 Biennium Produced: May 2014

# **AGENCY PLANNING HANDBOOK**

The Code of Virginia in § 2.2-1501 charges the Department of Planning and Budget with:

11. (Effective until July 1, 2017) Development, coordination and implementation of a performance management system involving strategic planning, performance measurement, evaluation, and performance budgeting within state government. The Department shall ensure that information generated from these processes is useful for managing and improving the efficiency and effectiveness of state government operations, and is available to citizens and public officials.

12. Development, implementation and management of an Internet-based information technology system to ensure that citizens have access to performance information.

The following handbook provides information and guidelines for implementation of Virginia's performance management system, which encompasses agency strategic and program/service area plans, Executive Progress Reports, and performance measures.

### TABLE OF CONTENTS

| Agen     | cy Planning Handbookii                                     |
|----------|------------------------------------------------------------|
| The      | e Planning Cycle1                                          |
| Hig      | shlights of Improvements to Performance Management System3 |
| Ro       | les and Responsibilities4                                  |
| Str      | ategic Planning Handbook Overview5                         |
| Sys      | stem Instructions – General6                               |
| STRAT    | EGIC PLANS                                                 |
| Str      | ategic Plans: Mission, Vision, Values                      |
| Sys      | stem Instructions – Mission and Vision Tab                 |
| ,<br>Svs | stem Instructions – Values Tab                             |
| ,<br>Str | ategic Plans: Information Technology                       |
| Str      | ategic Plans: Finance                                      |
| Svs      | stem Instructions – Finance Tab                            |
| ,<br>Str | ategic Plans: Customers                                    |
| Svs      | stem Instructions – Customers Tab23                        |
| Str      | ategic Plans: Partners                                     |
| Svs      | stem Instructions – Partners Tab                           |
| Str      | ategic Plans: Agency Goals                                 |
| Svs      | stem Instructions – Agency Goal Tab                        |
| Str      | ategic Plans: Objectives                                   |
| Svs      | stem Instructions – Objectives Tab                         |
| ,<br>Str | ategic Plans: Measures & Measure Attributes                |
| Svs      | stem Instructions – Measures                               |
| ,<br>Str | ategic Plans: Measure Results Reporting                    |
| Svs      | stem Instructions – Measure Results                        |
| Str      | ategic Plans: Supporting Documents                         |
| Sve      | stem Instructions – Supporting Documents                   |
| - /-     |                                                            |
| PROGE    | RAM/SERVICE AREA PLANS                                     |
| Pro      | ogram/Service Area Plans: Description, Mission Alignment70 |

|     | System Instructions – Program/Service Area Plans Description & Mission Alignment    | 72   |
|-----|-------------------------------------------------------------------------------------|------|
|     | Service Area Plans: Products and Services                                           | . 75 |
|     | System Instructions – Program/Service Area Plans Products and Services              | 77   |
|     | Service Area Plans: Finance                                                         | . 80 |
|     | System Instructions – Finance Tab                                                   | 81   |
|     | Service Area Plans: Supporting Documentation                                        | . 84 |
|     | System Instructions – Service Area Plans Supporting Documents                       | . 85 |
| Exi | ECUTIVE PROGRESS REPORTS                                                            | 87   |
|     | Executive Progress Reports: Background and History                                  | 88   |
|     | System Instructions – Executive Progress Report, Background and History             | 90   |
|     | Executive Progress Reports: Finance and Performance Management                      | .96  |
|     | System Instructions – Executive Progress Report, Finance and Performance Management | 100  |
|     | Executive Progress Reports: Management Discussion                                   | 109  |
|     | System Instructions – Executive Progress Report, Management Discussion              | 113  |
| Sys | STEM PUBLISHING1                                                                    | 18   |
|     | System Publishing                                                                   | 119  |
|     | System Instructions – Publishing                                                    | 120  |

# THE PLANNING CYCLE

Beginning with the 2014-2016 biennial budget cycle, the performance management cycle has been modified to better align with adoption and implementation of the biennial budget. The chart below is intended to provide agencies with the estimated planning cycle, actual deadlines will be provided to agencies by The Department of Planning and Budget (DPB).

# Development of Strategic Plans, Service Area Plans, Executive Progress Reports and Performance Measures:

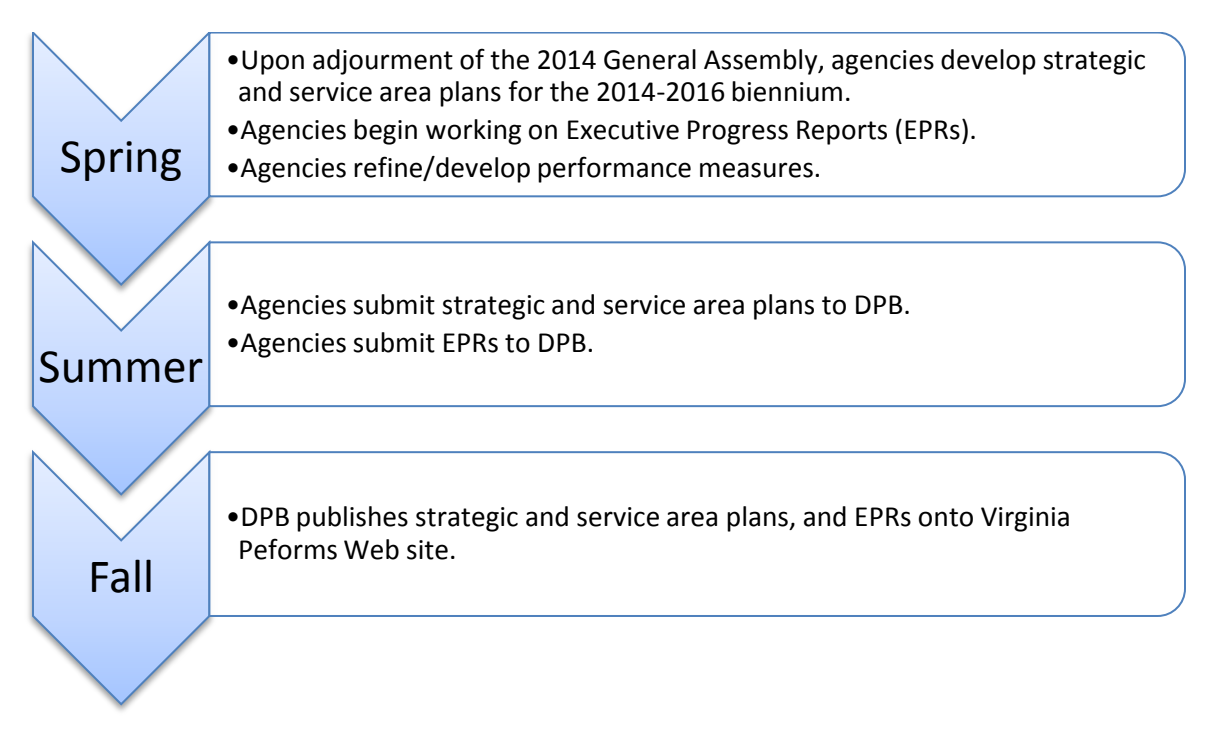

### Performance Measure Reporting:

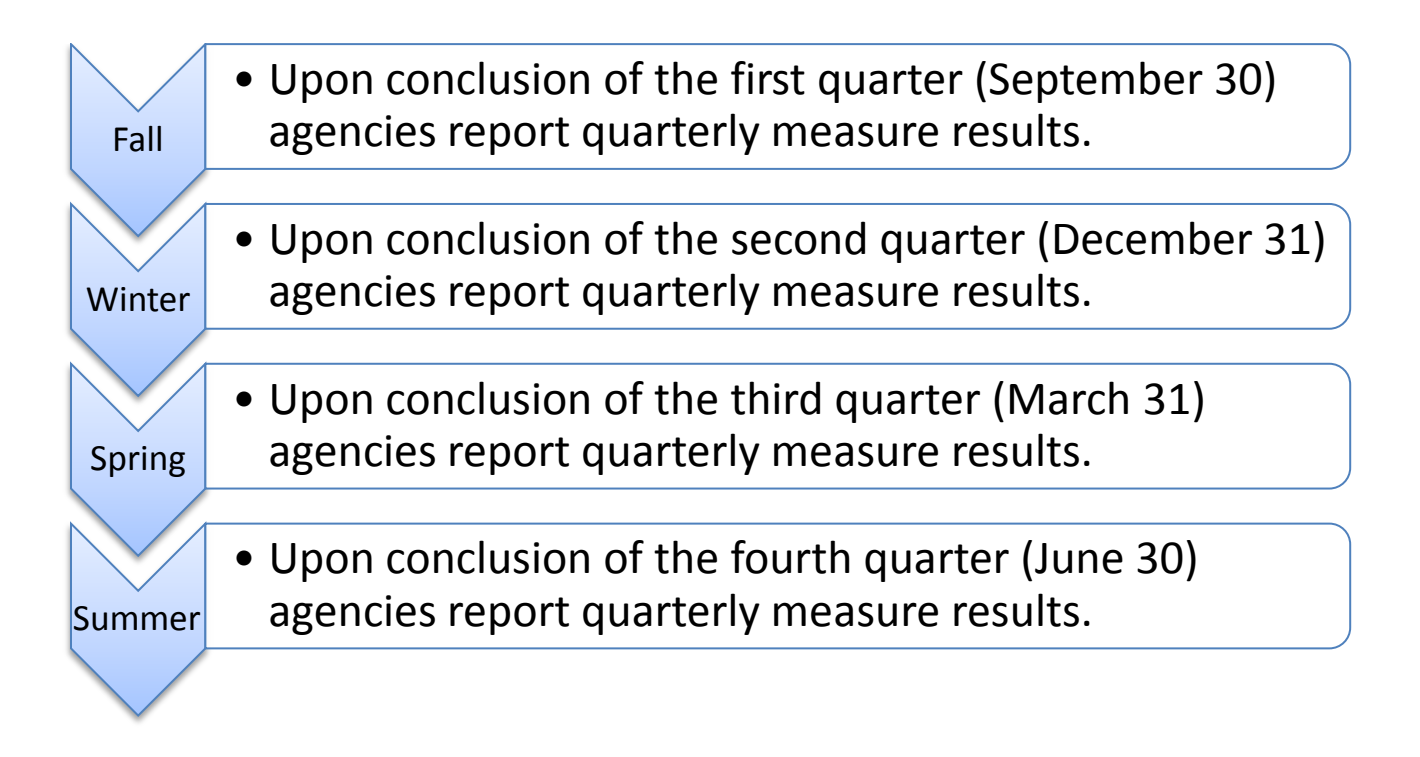

# HIGHLIGHTS OF IMPROVEMENTS TO Performance Management System

### Overall System Highlights:

- Streamlined the Performance Budgeting (PB) System architecture to allow more system flexibility.
- Log-in and security are maintained in the PB System.
- Agencies have the ability to self publish measure results and program/service area plans. DPB retains the authority to publish changes to measures and Executive Progress Reports. Detailed information regarding the authority structure can be found in the "Roles and Responsibilities" section of this handbook.

### Strategic Plan Highlights:

- Financials are populated from the PB System, with the ability for agencies to override numbers to account for anomalies in the data.
- Customers are at the agency level only.
- Ability to attach documents or links.

### Service Area Plan Highlights:

- Not every service area in the budget is required to have an individual service area plan. Contact your DPB Budget Analyst for more information.
- Financials are populated from the PB System, with the ability for agencies to override numbers to account for anomalies in the data.
- Ability to attach documents or links.

### Performance Measure Highlights:

- Measures are at the agency level ONLY. However, agencies will be able to indicate which service areas are impacted by the measure.
- Not all service areas are required to have a performance measure linked/associated with it.
- All measure attributes are in one place in the system.

### **ROLES AND RESPONSIBILITIES**

The Council on Virginia's Future (CVF) was created to develop long-term, results-based planning for state government through the implementation of a Roadmap for Virginia's Future. That Roadmap establishes a long-term vision for the Commonwealth, long-term objectives for state services, and a planning and performance system to measure and evaluate the state's progress toward its goals. The Council works to help guide Virginia in improving outcomes for citizens. Membership is prescribed by law and includes top leadership from the executive and legislative branches of state government, as well as business and community leaders from across the Commonwealth.

The Department of Planning and Budget (DPB), which comes under the Secretary of Finance (SOF), is charged by the Code of Virginia to implement performance management in Virginia.

The CVF, the SOF, and DPB work together to continually improve upon Virginia's performance management success.

The following authority matrix outlines the responsibilities of DPB, the Cabinet and executive branch agencies in relation to strategic planning, performance measures, and the Executive Progress Report. The CVF traditionally "observes" the progress in each of the aspects of performance management.

| Category                      | Action                                                   | Agency | DPB     | Cabinet               |
|-------------------------------|----------------------------------------------------------|--------|---------|-----------------------|
| Strategic Plans               | Create new plan for biennium                             | Action | Observe | Comment and<br>Review |
|                               | Update plan for General<br>Assembly changes              | Action | Observe | Comment and<br>Review |
|                               | Update financials to reflect<br>General Assembly changes | Action | Observe | Comment and<br>Review |
| Performance<br>Measures       | Create a new measure                                     | Action | Approve | Observe               |
|                               | Change an existing measure                               | Action | Approve | Observe               |
|                               | Report results                                           | Action | Observe | Observe               |
|                               | Delete an existing measure                               | Action | Approve | Observe               |
| Executive<br>Progress Reports | Create "new" EPR for biennium                            | Action | Approve | Comment and<br>Review |
|                               | Update EPR for General<br>Assembly changes               | Action | Approve | Comment and<br>Review |

# **STRATEGIC PLANNING HANDBOOK OVERVIEW**

The following handbook serves as a tool for users to find definitions, examples, and tips on creating each element of the strategic plan, program/service area plans, and Executive Progress Report. The handbook also includes detailed system instructions on how to navigate through the strategic planning module within the Performance Budgeting System.

Detailed calendars with submission deadlines and time sensitive information will be posted on the DPB Strategic Planning Webpage: <u>http://dpb.virginia.gov/sp/sp.cfm</u> and sent via the DPB Strategic Planning list serve.

### SYSTEM INSTRUCTIONS - GENERAL

Users will enter the Strategic Planning module through the Performance Budgeting (PB) System. If you do not have login credentials to access the Strategic Planning module you should contact your DPB Budget Analyst.

### Step 1 – System Entry:

- Users who have access to the budget modules within the PB system can assess the Strategic Planning module via the PB work tray.
- Users who have Strategic Plan access only can access the module using the following link: <u>http://vaperforms.virginia.gov/agencylevel/src/login.cfm</u>. It is recommended that you book mark this link for easy access.
- All users will need to enter their log-in credentials to enter the system.

### Step 2:

• Once you have access the Strategic Planning module, you will be presented with the following welcome screen. This welcome screen will provide you any important or time sensitive system information as well as upcoming deadlines and events.

| /irginia Performs H                         | iome   PB Reports Search                                                                                                    |
|---------------------------------------------|----------------------------------------------------------------------------------------------------|
| Strategic Plan<br>EPR<br>Obiectives         | Strategic Planning<br>Part of Virginia's Perform ance Budgeting System                                                                                                    |
| Measures<br>User Info<br>Publish<br>Archive | Welcome the strategic planning module of the Performance Budgeting System!<br>Strategic Plans, Program/Service Area Plans, Updates to Measures, and Executive Progress Reports are due in mid-July. DPB will send out a finalize<br>deadline in the coming weeks.<br>The Strategic Planning page on the DPB Web site has been updated and provides valuable tools and resources for you to use. You can access the |
| Activity Log<br>Log Off<br>ogged in as      | web page at: <u>http://vaperforms.virginia.gov/agencylevel/src/login.cfm</u> .<br>Please contact your DPB Budget Analyst with any questions or concerns.                                                                                                    |
| PBTestAccount                               |                                                                                                    |
| Step 3:                                     |                                                                                                    |

| Perf                               | ormance Budgeting System                                                                                                    |
|------------------------------------|----------------------------------------------------------------------------------------------------|
| Virginia Performs Ho               | ome   PB Reports Search Search                                                                                                    |
| Strategic Plan<br>EPR              | Strategic Planning<br>Part of Virginia's Perform ance Budgeting System                                                                                                    |
| Measures<br>User Info<br>Publish   | Click to<br>navigate to<br>plan elements<br>plan elements<br>oceasine in the coming weeks.                                                                                                    |
| Archive<br>Activity Log<br>Log Off | The Strategic Planning page on the DPB Web site has been updated and provides valuable tools and resources for you to use. You can access the web page at: <a href="http://waperforms.virginia.gov/agencylevel/src/login.cfm">http://waperforms.virginia.gov/agencylevel/src/login.cfm</a> . Please contact your DPB Budget Analyst with any questions or concerns. |
| Logged in as<br>DPBTestAccount     |                                                                                                    |

### Step 4:

- When selecting the "Strategic Plan" or "EPR" from the navigation menu, you will be presented with a filter that will allow you to select which elements and/or groups of elements of the **strategic plan, program/service area plan,** or **Executive Progress Report** you wish to edit.
- Click on the elements you wish to select.
- To clear the filter selections, press the "x" in the top left corner of the section you would like to clear.
- To select all the plan elements for a selection, press the "√" in the top left corner of the section you would like to clear.
- Press Submit.

| Perfo                                                        | onwealth of Virginia                                                                                                    |                                                                                                    |                               |             |
|--------------------------------------------------------------|----------------------------------------------------------------------------------------------------|----------------------------------------------------------------------------------------------------|-------------------------------|-------------|
| Virginia Performs Hor                                        | ne   PB Reports                                                                                                    |                                                                                                    | Search                        | Ð           |
| Strategic Plan<br>EPR<br>Objectives<br>Measures<br>User Info | Strategi<br>Select the strategic planning ele<br>Agency<br>122: Department of Hanning and Budget                                                                                                    | ic Plan Filter<br>ements that you would like to work o                                                                                          | on<br>Plan Version<br>2014-16 | open filter |
| Publish<br>Archive<br>Activity Log<br>Log Off                | Agency Plan           Imagency Plan           Imagency Pl | Technology 🗌 Finance<br>🗌 Measures                                                                                                    | Customers                     |             |
| Logged in as<br>DPB Test Account                             | 71502: Budget Development and Budget Execution Services<br>71504: Legislation and Executive Order Review Service<br>71505: Forecasting and Regulatory Review Services<br>71506: Program Evaluation Services<br>71598: Administrative Services                                                                                                    | <ul> <li>✓ Description</li> <li>✓ Mission Alignment</li> <li>○ Products and Service</li> <li>○ Finance</li> <li>○ Supporting Documer</li> </ul> | es                            |             |
|                                                              | Submit Press Submit                                                                                                    |                                                                                                    |                               |             |

### Step 5:

- When selecting "Objectives" or "Measures" from the navigation menu, you will be presented with a listing of your agency objectives and measures. To select an objective or measure to edit, click the name of the objective or measure as demonstrated below.
- Users can create new objectives or measures by selecting the "Create a new Objective/Create a new Measure" button at the top of the form.
- For detailed instructions on creating new or editing objectives and measures, please refer the appropriate section of this handbook.

| Perfo                                          | nmance Budgeting Syst<br>onwealth of Virginia                                | em                                                 |                                     |                                       |                                  |   |
|------------------------------------------------|------------------------------------------------------------------------------|----------------------------------------------------|-------------------------------------|---------------------------------------|----------------------------------|---|
| Virginia Performs Hor                          | ne   PB Reports                                                              |                                                    |                                     |                                       | Search                           | Ð |
| Strategic Plan<br>EPR                          | Click on an objective to edit, Click a colu                                  | <b>M</b> a<br>mn header to resort, <u>Crea</u>     | anage Objecti<br>te a new Objective | <b>ves</b><br>2, or change the filter | options and Submit               |   |
| Objectives<br>Measures<br>User Info<br>Publish | Objective Name Develop a financially sound budget in w                       | hich proposed rect                                 | Create New<br>Djective\Measure      | ective ID<br>?71502.001               | Version<br>2014-16 V<br>unlinked |   |
| Archive<br>Activity Log                        | Develop tir<br>for plannin                                                   | r major state programs                             | 122                                 | 12271505.002                          | unlinked                         |   |
| Log Off                                        | Ensure ac Click the Objective (Measure                                       | state budget.                                      | 122                                 | 12271502.002                          | unlinked                         |   |
| Logged in as<br>DPBTestAccount                 | Ensure the Name to edit<br>effectively,<br>federal requirements.             | ∍ used efficiently and<br>ith applicable state and | 122                                 | 12271598.001                          | unlinked                         |   |
|                                                | Facilitate improvement of the efficiency executive branch agency operations. | and effectiveness of                               | 122                                 | 12271506.001                          | unlinked                         |   |
|                                                | Facilitate ways for local school divisions instructional areas.              | stosave moneyin non-                               | 122                                 | 12271506.002                          | unlinked                         |   |

### Step 6:

- Selecting "User Info" from the navigation menu will provide user account information to include your "User Information" and "Agency Permissions."
- Please note: User information and agency permissions are based on your Performance Budgeting System credentials, if you believe your "User Info" is incorrect, please contact your DPB Budget Analyst.

### Step 7:

- Selecting "Publish" from the navigation menu will provide access to the publishing feature of the module.
- For detailed instructions publishing, please refer the appropriate section of this handbook.

### Step 8:

• Selecting "Archive" from the navigation menu will provide access to your agency archive of previous versions of the strategic and program\service area plans, and Executive Progress Reports.

### Step 9:

• Selecting the "Activity Log" from the navigation menu will provide a listing of the last major activities/changes saved in the module.

# **STRATEGIC PLANS**

# **STRATEGIC PLANS: MISSION, VISION, VALUES**

A strategic plan provides guidance and direction to the organization and enables its leaders to monitor progress toward the organization's stated goals. The following depicts the overall structure of the agency strategic plan. Following are in-depth explanations of the elements that comprise the strategic plan.

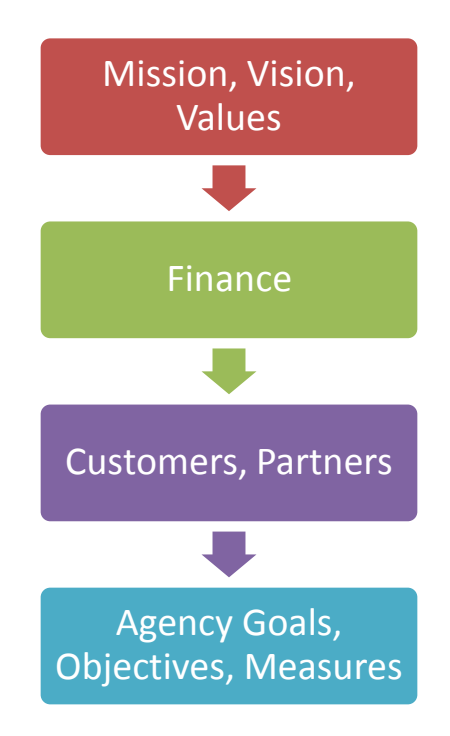

### **Mission Statement**

A mission statement defines or describes an organization's purpose; the fundamental reason for an organization's existence. A mission statement should be broad enough to provide organization-wide strategic direction, yet specific enough to communicate the reason for the organization's existence to those not familiar with its work. Mission statements should be concise and convey the contribution your agency makes to society (e.g., the value you provide to your customers). It should be written so that readers can distinguish it from other mission statements.

### Tips for writing a good mission statement:

- Include the agency's name so that the mission statement can stand alone
- Be concise
- Conveys the overarching purpose of the agency
- Remember Mission statements are included in the Governor's Executive Budget Document!

### Example of a good mission statement:

The Department of Planning and Budget advises the Governor on how to wisely use public resources for the benefit of all Virginians by analyzing, developing, and carrying out various fiscal, programmatic, and regulatory policies.

### **Vision Statement**

A vision statement is a description of the ideal future state of the organization. It describes the organization at its best – where the organization intends to be in the future or where it should be to best meet the needs of stakeholders.

### Examples of good vision statements:

- Every resident, visitor, and business in Virginia will have attractive transportation choices Department of Rail and Public Transportation
- Successful youth, strong families, safe communities Department of Juvenile Justice

Instructions for entering/editing your mission/vision can be found on the following page.

### SYSTEM INSTRUCTIONS - MISSION AND VISION TAB

### Step 1: Upon entering the Mission and Vision tab you will be presented with the following:

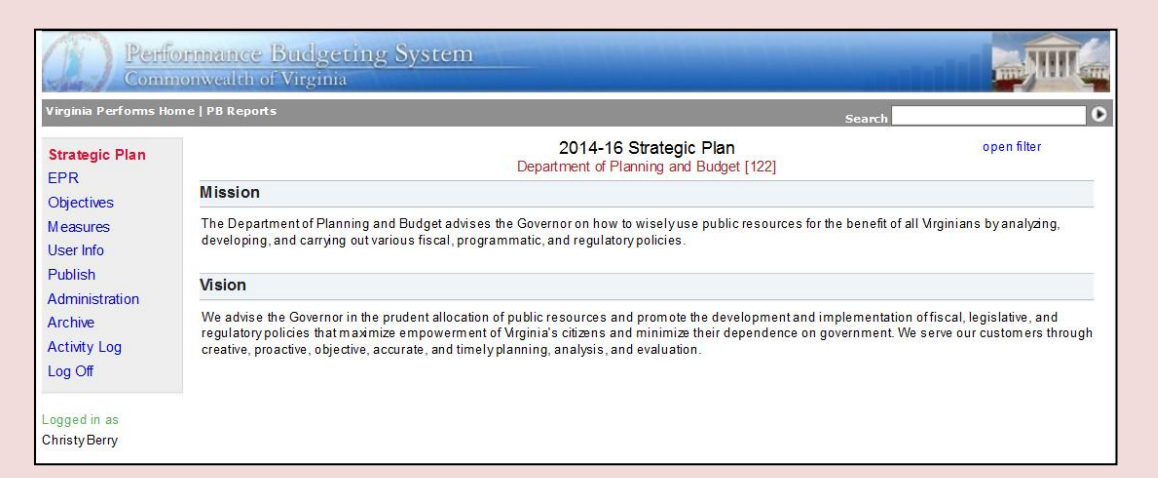

#### Step 2:

- To edit the "Mission" and "Vision" fields, click in the text and you will be presented a text editing box as demonstrated in the screen shot below.
- Edit the text as necessary. The text box contains limited formatting capabilities.
- Press Save.

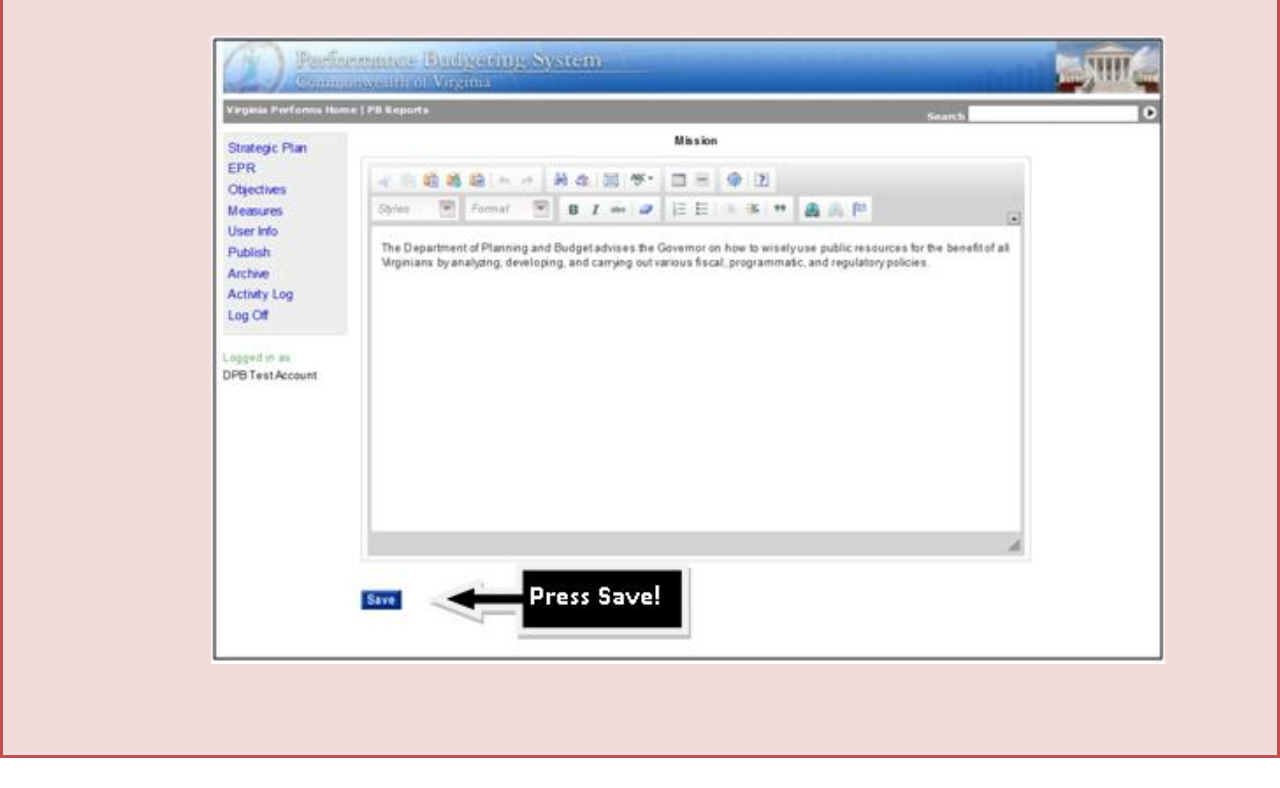

### Values - OPTIONAL

Values are the principles that govern behavior and the way in which organization and its members conduct business.

### Tips for writing values:

- Values are typically listed as words, phrases, or sentences that describe the value
- Values are optional in your strategic plan.
- Bullets are an acceptable format for the listing of values. You may opt to briefly describe the value as well.

### Examples of values:

- Customer focus
- Integrity
- Continuous improvement
- Personal accountability

Instructions for entering/editing your values can be found on the following page.

### System Instructions – Values Tab

### **Step 1:** Upon entering the **Values** tab you will be presented with the following:

| ia Performs Ho                                                 | me   PB Reports                                                                                                    | Sea                                                               | rch         |
|----------------------------------------------------------------|----------------------------------------------------------------------------------------------------|-------------------------------------------------------------------|-------------|
| tegic Plan                                                     |                                                                                                    | 2014-16 Strategic Plan<br>Department of Planning and Budget [122] | open filter |
| ectives                                                        | Values                                                                                                    |                                                                   |             |
| easures<br>ser Info<br>ublish<br>chive<br>:tivity Log<br>g Off | <ul> <li>Customer focus</li> <li>Integrity</li> <li>Continuous improvement</li> <li>Personal accountability</li> </ul> |                                                                   |             |
| ]ged in as<br>∕BTestAccount                                    |                                                                                                    |                                                                   |             |

demonstrated in the screen shot below.

- Edit the text as necessary. The text box contains limited formatting capabilities. Bullets are an acceptable format for listing of values.
- Press Save.

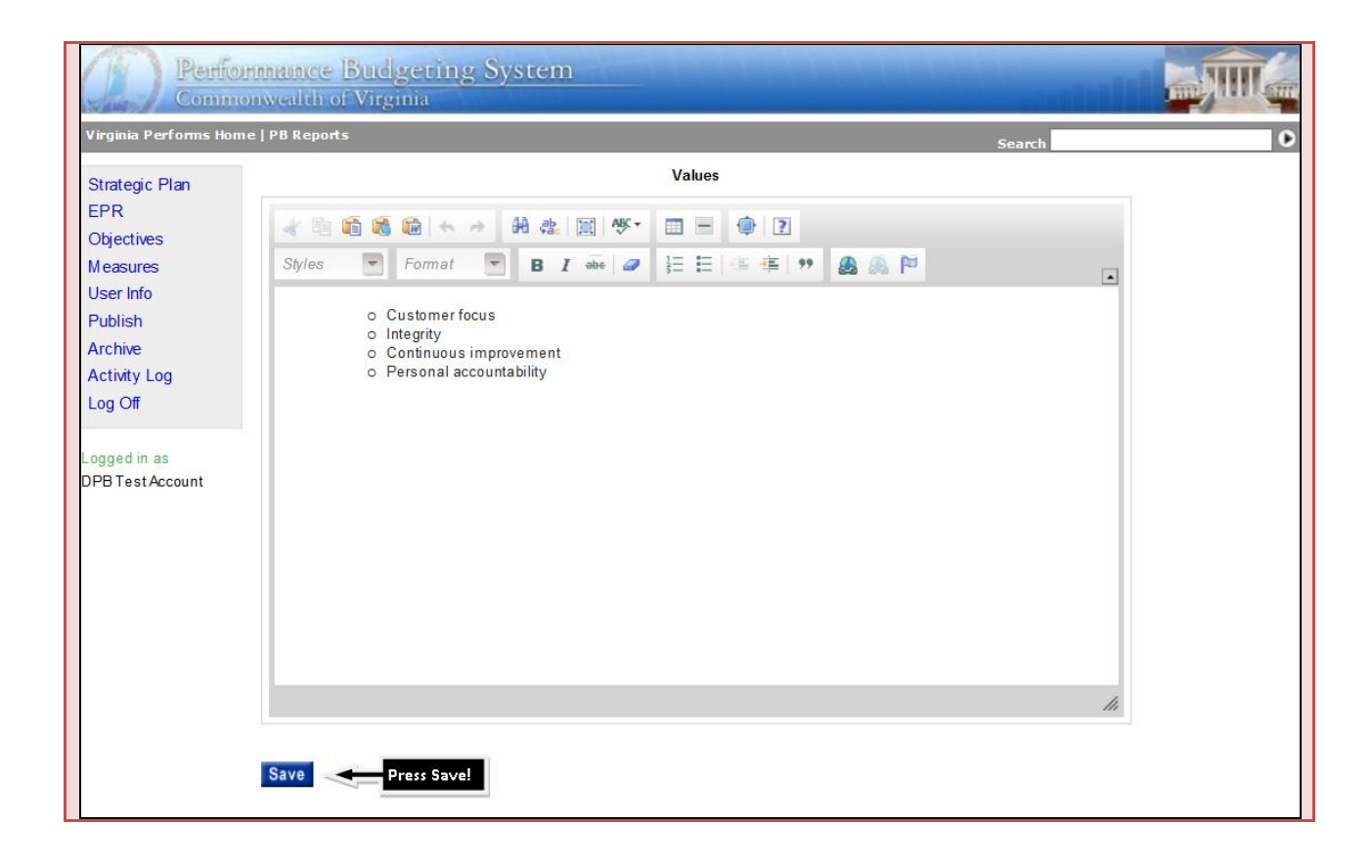

# **STRATEGIC PLANS: INFORMATION TECHNOLOGY**

The Information Technology (IT) narrative fields have been moved from the Performance Budgeting System Strategic Planning module to the Commonwealth Technology Portfolio (CTP) system maintained by VITA. VITA will provide agencies with separate instructions and training on these requirements. Please contact your agency AITR for additional information.

### **STRATEGIC PLANS: FINANCE**

#### **Financial Overview**

Understanding an agency's financial resources is essential to linking performance management guidelines to the budgeting process. This includes knowing where the resources come from and where they will be spent.

### Tips for writing a good financial overview:

- Explain the total spending budget for the agency, the composite funding streams, and any other information that explains the nature and/or destination of the funds
- Talk about what comprises your base budget
- The general tone should not be negative or focused entirely on savings strategies/cuts

### **Biennial Budget Table**

The biennial budget table illustrates the agency's base budget and any changes to that base over the biennium. Changes to base include base budget adjustments and technical adjustments. They also encompass amendments to the base for central appropriation distributions for items such as changes in fringe benefit rates, salary increases, nongeneral fund increases approved administratively that will continue into the new biennium, adjustments to remove one-time expenditures, and to annualize partial year funding.

### Tips for using the biennial budget table (screen shots below):

- Base budget is populated from the PB system.
- Changes to the base can also be populated from the PB system by using the "..." import numbers.
- Agencies can overwrite the numbers populated by the PB system in the Changes to Base field if they are incorrect or changes are needed due to anomalies in data.

Instructions for entering/editing your financial information can be found on the following page.

### **System Instructions – Finance Tab**

#### Step 1:

• Upon entering the **Finance** tab you will be presented with the following:

| /irginia Performs Ho                                  | me   PB Reports                                                                                                    |                                                                                                    |                                                                                                    |                                                                                        | Search                                                                                     |                                                                                               |
|-------------------------------------------------------|----------------------------------------------------------------------------------------------------|----------------------------------------------------------------------------------------------------|----------------------------------------------------------------------------------------------------|----------------------------------------------------------------------------------------|--------------------------------------------------------------------------------------------|-----------------------------------------------------------------------------------------------|
| Strategic Plan                                        |                                                                                                    | Dep                                                                                                    | 2014-16 Strat<br>artment of Planning                                                                     | egic Plan<br>and Budget [122]                                                          |                                                                                            | open filter                                                                                   |
| ) biectives                                           | Finance                                                                                                    |                                                                                                    |                                                                                                    |                                                                                        |                                                                                            |                                                                                               |
| easures                                               | Financial Overview                                                                                                    |                                                                                                    |                                                                                                    |                                                                                        |                                                                                            |                                                                                               |
| ser Info<br>ublish<br>rchive<br>ctivity Log<br>og Off | Seventy-eight percent of DPB's genera<br>day-to-day operations: funding for rent<br>insurances, training, office supplies, a<br>In accordance with Chapter 835, 2012<br>Assembly removed the \$250,000 Non- | Il fund budget suppo<br>information techno<br>nd other miscelland<br>Virginia Acts of Ass<br>General Fund (NGF | orts personnel costs<br>logyneeds, the Scho<br>eous costs.<br>embly, the Common<br>F) designated for the | : salaries, wages, a<br>ool Efficiency Review<br>wealth Competition<br>Commonwealth Co | nd fringe benefits. TI<br>Program, the Coun<br>Council was elimina<br>mpetition Council F` | ne remaining budget supports<br>cil on Virginia's Future,<br>ated. The 2013 General<br>Y2014. |
| gged in as                                            | Biennial Budget                                                                                                    |                                                                                                    |                                                                                                    |                                                                                        |                                                                                            |                                                                                               |
| PBTestAccount                                         |                                                                                                    | 2015<br>General Fund                                                                                           | 2015<br>Nongeneral Fund                                                                                  | 2016<br>General Fund                                                                   | 2016<br>Nongeneral Fund                                                                    |                                                                                               |
|                                                       | Initial Appropriation for the Biennium                                                                                                    | 7,382,224                                                                                                    | 300,000                                                                                                  | 7,410,850                                                                              | 300,000                                                                                    |                                                                                               |
|                                                       | Change to Initial Appropriation                                                                                                    | 0                                                                                                    | 0                                                                                                    | 0                                                                                      | 0                                                                                          |                                                                                               |
|                                                       | (Changes to Initial Appropriation will be 0                                                                                                    | when the plan is create                                                                                        | ed They will change wi                                                                                   | hen the plan is updated                                                                | d mid-biennium )                                                                           |                                                                                               |

- Edit the text as necessary. The text box contains limited formatting capabilities.
- Press Save.

| Perfo                              | nmance Budgeting System                                                                                                    | 10.00 |
|------------------------------------|----------------------------------------------------------------------------------------------------|-------|
| Virginia Performs Hom              | ne   PB Reports Search                                                                                                    | 5     |
| Strategic Plan                     | Financial Overview                                                                                                    |       |
| EPR<br>Objectives                  |                                                                                                    |       |
| Measures<br>User Info              | Styles 💽 Format 💽 B I 🔤 🥔 🗄 🗄 🖺                                                                                                    |       |
| Publish<br>Archive<br>Activity Log | Seventy-eight percent of DPB's general fund budget supports personnel costs: salaries, wages, and fringe benefits. The remaining budget supports day-to-day operations: funding for rent, information technology needs, the School Efficiency Review Program, the Council on Virginia's Future, insurances, training, office supplies, and other miscellaneous costs.                                                                                                    |       |
| Log Off<br>Logged in as            | In accordance with Chapter 835, 2012 Virginia Acts of Assembly, the Commonwealth Competition Council was eliminated. The 2013 General Assembly removed the \$250,000 Non-General Fund (NGF) designated for the Commonwealth Competition Council FY 2014.                                                                                                    |       |
| DPB Test Account                   | The 2013 General Assembly designated \$300,000 NGF FY 2014 to support the school efficiency reviews program<br>coordinated by the Department of Planning and Budget.                                                                                                    |       |
|                                    | Funding for ongoing maintenance of the Commonwealth's Performance Budgeting System is appropriated in the<br>Department of Accounts.                                                                                                    |       |
|                                    | line and the second second secon |       |
|                                    | Save Press Save!                                                                                                    |       |
| Step 3:                            |                                                                                                    |       |
| To edi                             | t/update your Biennial Budget, click into the "Biennial Budget" table and you will be                                                                                                    |       |

- presented the ability to either manually enter/update your biennial budget as demonstrated in the screen shot below or to import from the PB System.
- Note: The numbers presented are from the last time you updated/saved.
- To manually enter/edit the numbers, click into the cell you wish to edit and make the change.
- To import your biennial budget from the PB System, click the "import numbers from PB System." You must do this <u>each</u> time you edit/update your plan, they do not automatically update.
- You can edit the numbers imported from the PB System if needed. This should be done if you have any anomalies in your budget, but should be explained in the financial overview.
- Press Save.

| Virginia Performs Home   PB Reports Search |                                             |                      |                         |                      |                         |  |  |  |
|--------------------------------------------|---------------------------------------------|----------------------|-------------------------|----------------------|-------------------------|--|--|--|
| Strategic Plan<br>EPR                      |                                             | Ľ                    | mport Numbers           |                      |                         |  |  |  |
| Objectives                                 | Edit the information in the table and click | SAVE                 |                         | Import nu            | Imbers from PB System   |  |  |  |
| Measures<br>User Info                      |                                             | 2015<br>General Fund | 2015<br>Nongeneral Fund | 2016<br>General Fund | 2016<br>Nongeneral Fund |  |  |  |
| Publish<br>Archive                         | Initial Appropriation for the Biennium      | \$7,382,224          | \$300,000               | \$7,410,850          | \$300,000               |  |  |  |
| Activity Log                               | Change to Initial Appropriation             | \$0                  | \$0                     | \$0                  | \$0                     |  |  |  |
| totility Log                               |                                             |                      |                         |                      |                         |  |  |  |

### **STRATEGIC PLANS: CUSTOMERS**

### **Anticipated Changes to Customer Base**

Customers are any individual, group of individuals, organization, or organizational units for whom products and services are supplied. Customers can be internal or external. Understanding the composition of your customer base and planning for anticipated changes to the customer base is pivotal in resource planning.

### Tips for writing your anticipated changes to customer base:

- Are your customers going to increase or decrease over the next couple of years?
- Are your customers aging?
- Any new federal requirements being placed on your customers?

### **Current Customer List**

Your current customer list should be an inclusive list of the customers/clients you serve. A customer taxonomy referred to as "PredefinedGroup" in the strategic planning system allows for you to select a defined common group of customer and the accompanying field allows for you to define the customer specifically for your agency.

### Tips for completing your current customers list:

- Are your customers going to increase or decrease over the next couple of years?
- Citizens of the Commonwealth is too vague, you should define this more discretely.

Instructions for entering/editing your customer information can be found on the following page.

### SYSTEM INSTRUCTIONS - CUSTOMERS TAB

#### Step 1:

#### • Upon entering the **Customers** tab you will be presented with the following:

| Virginia Performs Home   PB Reports       Search       Open filter         Strategic Plan       EPR       Objectives       Department of Planning and Budget [122]       Open filter         Customers       Customers       Customers       Customers aging? Any new federal requirements being placed on your customers?       Projected Customer fases         Nuclive Log Off       PredefinedGroup       UserDefinedGroup       Number Served<br>Annually       Potential Number of Annual<br>Customers       Projected Customer Trend         Logged in as<br>DPB Test Account       State Agency(s),       State agencies       150       Stable         Governor       Governor's Secretaries and Deputy       15       0       Stable                          | Perfo<br>Comm                  | nmance Budgeting S<br>onwealth of Virginia                               | System                                           |                                       | and a later                             |                             |  |  |  |  |
|----------------------------------------------------------------------------------------------------|--------------------------------|--------------------------------------------------------------------------|--------------------------------------------------|---------------------------------------|-----------------------------------------|-----------------------------|--|--|--|--|
| Strategic Plan       Open filter         EPR       Objectives       Department of Planning and Budget [122]         Measures       User Info       Publish         Archive       Activity Log       Dog off         Log off       PredefinedGroup       UserDefinedGroup       Number Served<br>Annually       Potential Number of Annual       Projected Customers         Logged in as       DPB Test Account       State agencies       150       0       Stable         Governor       Governor's Secretaries and Deputy       15       0       Stable         Governor       Governor's Secretaries and Deputy       15       0       Stable                                                                                                    | Virginia Performs Hon          | /irginia Performs Home   PB Reports Search Search                        |                                                  |                                       |                                         |                             |  |  |  |  |
| Custome rs         Objectives       Anticipated Changes to Custom er Base         User Info       This is a listing of anticipated changes to your customer base. Are your customers going to increase or decrease over the next couple of years? Are your customers aging? Any new federal requirements being placed on your customers?         Publish       Current Custom er List         Archive       PredefinedGroup       UserDefinedGroup       Number Served Annually       Potential Number of Annual Customers       Projected Customer Trend         Logged in as       DPB Test Account       State agencies       150       0       Stable         Governor       Governor's Secretaries and Deputy Secretaries and Deputy       15       0       Stable | Strategic Plan                 |                                                                          | 2014-16 S<br>Department of Plan                  | trategic Plan<br>hing and Budget [122 | 2]                                      | open filter                 |  |  |  |  |
| User Info       This is a listing of anticipated changes to your customer base. Are your customers going to increase or decrease over the next couple of years? Are your customers aging? Any new federal requirements being placed on your customers?         Publish       Archive       Current Custom er List         Activity Log       PredefinedGroup       UserDefinedGroup       Number Served<br>Annually       Potential Number of Annual<br>Customers       Projected Customer<br>Trend         Logged in as       DPB Test Account       State Agency(s),       State agencies       150       0       Stable         Governor       Governor's Secretaries and Deputy<br>Secretaries       15       0       Stable                                        | Objectives<br>Measures         | Customers       Anticipated Changes to Customer Base                     |                                                  |                                       |                                         |                             |  |  |  |  |
| Activity Log<br>Log Off       PredefinedGroup       UserDefinedGroup       Number Served<br>Annually       Potential Number of Annual<br>Customers       Projected Customer<br>Trend         Logged in as<br>DPB Test Account       Local or Regional Government<br>Authorities       Local school divisions       32       0       Stable         Governor       Governor's Secretaries and Deputy<br>Secretaries       15       0       Stable                                                                                                    | User Info<br>Publish           | This is a listing of anticipated char<br>your customers aging? Any new t | couple of years? Are                             |                                       |                                         |                             |  |  |  |  |
| State Agency(s),         State agencies         150         O         State           Logged in as<br>DPB Test Account         Local or Regional Government<br>Authorities         Local school divisions         32         O         Stable           Governor         Governor's Secretaries and Deputy<br>Secretaries         15         O         Stable                                                                                                    | Activity Log                   | PredefinedGroup                                                          | UserDefinedGroup                                 | Number Served<br>Annually             | Potential Number of Annual<br>Customers | Projected Customer<br>Trend |  |  |  |  |
| Logged in as<br>DPB Test Account         Local or Regional Government<br>Authorities         Local school divisions         32         0         Stable           Governor         Governor's Secretaries and Deputy<br>Secretaries         15         0         Stable                                                                                                    |                                | State Agency(s),                                                         | State agencies                                   | 150                                   | 0                                       | Stable                      |  |  |  |  |
| Governor     Governor's Secretaries and Deputy<br>Secretaries     15     0     Stable                                                                                                    | Logged in as<br>DPBTestAccount | Local or Regional Government<br>Authorities                              | Local school divisions                           | 32                                    | 0                                       | Stable                      |  |  |  |  |
|                                                                                                    |                                | Governor                                                                 | Governor's Secretaries and Deputy<br>Secretaries | 15                                    | 0                                       | Stable                      |  |  |  |  |
| Governor Governors Policystam 15 0 Stable                                                                                                    |                                | Governor                                                                 | Governor's Policy staff                          | 15                                    | 0                                       | Stable                      |  |  |  |  |
| Governor Governor 15 0 Stable                                                                                                    |                                | Governor                                                                 | Governor                                         | 15                                    | 0                                       | Stable                      |  |  |  |  |

Step 2:

- To edit the "Anticipated Changes to Customer Base," click in the text and you will be presented a text editing box as demonstrated in the screen shot below.
- Edit the text as necessary. The text box contains limited formatting capabilities.
- Press Save.

| () Perfor                                                                                                    | nnænce Budgeting System<br>nwealth of Virginia                                              |   |
|----------------------------------------------------------------------------------------------------|---------------------------------------------------------------------------------------------|---|
| Virginia Performs Hom                                                                                                    | e   PB Reports Search                                                                       | D |
| Strategic Plan<br>EPR<br>Objectives<br>Measures<br>User Info<br>Publish<br>Archive<br>Activity Log<br>Log Off<br>Logged in as<br>DPB Test Account | Anticipated Changes To Customer Base<br>Styles Format B I I I I I I I I I I I I I I I I I I | 2 |

### Step 3:

- To edit/update your Customer, click into the Current Customers table and you will be presented the ability to edit, add, or delete a current customer from the table.
- You should first select the column entitled "PredefinedGroup." This group is from the customer taxonomy (Appendix I).
- After selecting the "PredefinedGroup," you should select the column entitled "UserDefinedGroup" which is essentially your customer in your terminology.
- Key in the number of each customer served annually.
- Key in the potential number of annual customers.
- Select the projected trend in each customer.
- You can prioritize your customers using the arrow keys to the left.
- You can delete customers by using the red "x" on the left.
- To add a customer, you should click insert row which is at the bottom of the grid.
- Press Save.

| Perfor                              | mance Bu<br>wealth of V     | idgeting System                              |                                                                        |                           |                                            |                                |
|-------------------------------------|-----------------------------|----------------------------------------------|------------------------------------------------------------------------|---------------------------|--------------------------------------------|--------------------------------|
| Virginia Performs Home              | PB Reports                  |                                              |                                                                        | Searc                     | h                                          | 0                              |
| Strategic Plan<br>EPR               | Edit the inform a           | 20<br>De<br>tion in the table and click SAVE | 14-16 Current Customers Listin<br>partment of Planning and Budget [122 | g<br>2]                   |                                            |                                |
| Objectives<br>Measures<br>User Info |                             | PredefinedGroup                              | UserdefinedGroup                                                       | Number Served<br>Annually | Potential Number<br>of Annual<br>Customers | Projected<br>Customer<br>Trend |
| Publish                             | × 👫 🛣                       | State Agency (s),                            | State agencies                                                         | 150                       | 0                                          | Stable 🗸                       |
| Archive<br>Activity Log             | × ++                        | Local or Regional Government Authorities     | Local school divisions                                                 | 32                        | 0                                          | Stable 🗸                       |
| Log Off                             | × 🕂 🛧 .                     | Prioritize Customers                         | Governor's Secretaries and Deputy Secret                               | 15                        | 0                                          | Stable 🗸                       |
| Logged in as                        | × 🕂 🛉                       | Governor                                     | Governor's Policy staff                                                | 15                        | 0                                          | Stable 🗸                       |
| DPB Test Account                    | × #*                        | Gov ernor                                    | Governor                                                               | 15                        | 0                                          | Stable 🗸                       |
| Delete<br>Row                       | × +                         | General Assembly                             | General Assembly members                                               | 0                         | 0                                          | Stable 🗸                       |
|                                     | × 🕂 🛉                       | State Agency (s),                            | DPB staff                                                              | 0                         | 0                                          | Stable 🗸                       |
|                                     | × 🕂 🛉                       | Governor                                     | Council on Virginia's Future (members)                                 | 0                         | 0                                          | Stable 🗸                       |
|                                     | Insert Row<br>Insert<br>Row |                                              | Save Pres                                                              | ss Save!                  | ·                                          |                                |

### **STRATEGIC PLANS: PARTNERS**

### Partners - optional

Partners are organizations that a state agency uses or collaborates with to deliver products and services. In Virginia, there are agencies that do not have complete authority and/or responsibility for the delivery of their services to end customers. For example, some agencies deliver their services through a state-supervised, locally administered system. Therefore, the achievement of some of the agency's strategic goals/outcomes may be dependent, in part, on the performance of the agency's partners.

### Examples of partners include:

- Private contractors that provide snow removal services
- 120 local departments of social services
- Community action agencies

Instructions for entering/editing your partner information can be found on the following page.

### System Instructions – Partners Tab

### Step 1:

• Upon entering the Partners Tab you will be presented with the following:

| ginia Performs H                                                                                                    | ome   PB Reports                                                                                                    | Correl                                                                                                    |                           |
|----------------------------------------------------------------------------------------------------|----------------------------------------------------------------------------------------------------|----------------------------------------------------------------------------------------------------|---------------------------|
| Strategic Plan<br>EPR                                                                                                    |                                                                                                    | 2014-16 Strategic Plan<br>Department of Planning and Budget [122]                                                                                                    | open filter               |
| bjectives                                                                                                    | Partners                                                                                                    |                                                                                                    |                           |
| easures<br>ser lofo                                                                                                    | Name                                                                                                    | Description                                                                                                    |                           |
| ublish                                                                                                    | Private contractors that provide snow removal                                                                                                    | Snow removal services                                                                                                    |                           |
| rchive                                                                                                    | 120 local departments of social services                                                                                                    | DSS                                                                                                    |                           |
| ctivity Log<br>og Off                                                                                                    | Community action agencies                                                                                                    | Neighborhood watch, DARE, etc.                                                                                                    |                           |
|                                                                                                    |                                                                                                    |                                                                                                    |                           |
| <ul> <li>To e</li> <li>You</li> <li>You</li> <li>To a</li> <li>Pres</li> </ul>                                                                                                    | dit the Partners grid, click in the<br>can prioritize your partners using<br>can delete partners by using the<br>dd partners, you should click inse<br>s Save!                                                                                                    | text and you will be presented with an<br>g the arrow keys to the left.<br>red "x" on the left.<br>ert row which is at the bottom of the g                                                                                                    | editable grid.<br>rid.    |
| <ul> <li>To e</li> <li>You</li> <li>You</li> <li>To a</li> <li>Pres</li> </ul>                                                                                                    | dit the Partners grid, click in the<br>can prioritize your partners using<br>can delete partners by using the<br>dd partners, you should click inse<br>s Save!                                                                                                    | text and you will be presented with an<br>g the arrow keys to the left.<br>red "x" on the left.<br>ert row which is at the bottom of the g                                                                                                    | rid.                      |
| <ul> <li>To e</li> <li>You</li> <li>You</li> <li>To a</li> <li>Pres</li> </ul>                                                                                                    | dit the Partners grid, click in the<br>can prioritize your partners using<br>can delete partners by using the<br>dd partners, you should click inse<br>s Save!                                                                                                    | text and you will be presented with an<br>g the arrow keys to the left.<br>red "x" on the left.<br>ert row which is at the bottom of the g                                                                                                    | n editable grid.<br>rid.  |
| • To e<br>• You<br>• You<br>• To a<br>• Pres                                                                                                    | dit the Partners grid, click in the<br>can prioritize your partners using<br>can delete partners by using the<br>dd partners, you should click inse<br>s Save!                                                                                                    | text and you will be presented with an<br>g the arrow keys to the left.<br>red "x" on the left.<br>ert row which is at the bottom of the g<br><u>Searc</u><br>2014-16 Partners<br>Department of Planning and Budget [122]                                                                                                    | n editable grid.<br>prid. |
| <ul> <li>To e</li> <li>You</li> <li>You</li> <li>To a</li> <li>Pres</li> </ul> Press Press Press Press Press Press Press Press Press Press Press Press Press Press Press Press Press Press Press Press Press Press Press Press Press Press Press Press Press Press | dit the Partners grid, click in the<br>can prioritize your partners using<br>can delete partners by using the<br>dd partners, you should click inse<br>s Save!                                                                                                    | text and you will be presented with an<br>g the arrow keys to the left.<br>red "x" on the left.<br>ert row which is at the bottom of the g<br>Searc<br>2014-16 Partners<br>Department of Planning and Budget [122]<br>ick SAVE                                                                                                    | editable grid.<br>rid.    |
| To e     You     You     You     To a     Pres      Pres      Perfi Com ginia Performs H rategic Plan R ojectives  easu Delete     Delete                                                                                                    | dit the Partners grid, click in the<br>can prioritize your partners using<br>can delete partners by using the<br>dd partners, you should click inse<br>s Save!                                                                                                    | text and you will be presented with an<br>g the arrow keys to the left.<br>red "x" on the left.<br>ert row which is at the bottom of the g<br>Searc<br>2014-16 Partners<br>Department of Planning and Budget [122]<br>ick SAVE<br>Description<br>snow removal<br>Snow removal Snow removal services                                                   | n editable grid.<br>;rid. |
| To e     You     You     You     To a     Pres      Pres      Pres      Pres      Perf      Com      ginia Performs H      rategic Plan     PR      ojectives easu     Delete     Row     row                                                                      | dit the Partners grid, click in the<br>can prioritize your partners using<br>can delete partners by using the<br>dd partners, you should click inse<br>s Save!                                                                                                    | text and you will be presented with an<br>g the arrow keys to the left.<br>red "x" on the left.<br>ert row which is at the bottom of the g<br>Searc<br>2014-16 Partners<br>Department of Planning and Budget [122]<br>ick SAVE<br>Description<br>snow removal<br>Snow removal Snow removal services                                                   | rid.                      |
| <ul> <li>To e</li> <li>You</li> <li>You</li> <li>To a</li> <li>Pres</li> </ul> ginia Performs H rategic Plan PR ojectives easu Delete rategic Plan R ojectives easu Delete Row iblish chive :tivity Log                                                            | dit the Partners grid, click in the<br>can prioritize your partners using<br>can delete partners by using the<br>dd partners, you should click inse<br>s Save!<br>Commance Budgeting System<br>monwealth of Virginia<br>ome   PB Reports<br>Partners - Edit the information in the table and cli<br>Name<br>Prioritize<br>ants of socials<br>Community action agencies | text and you will be presented with an<br>g the arrow keys to the left.<br>red "x" on the left.<br>ert row which is at the bottom of the g<br>Searc<br>2014-16 Partners<br>Department of Planning and Budget [122]<br>ick SAVE<br>Description<br>snow removal<br>Snow removal Snow removal services<br>services DSS<br>Neighborhood watch, DARE, etc. | editable grid.<br>rid.    |
| <ul> <li>To e</li> <li>You</li> <li>You</li> <li>You</li> <li>To a</li> <li>Pres</li> </ul> Press           Press   Press           Press   Delete Row           Particle   Press           Press                                                                  | dit the Partners grid, click in the<br>can prioritize your partners using<br>can delete partners by using the<br>dd partners, you should click inse<br>s Save!                                                                                                    | text and you will be presented with an<br>g the arrow keys to the left.<br>red "x" on the left.<br>ert row which is at the bottom of the g<br>Search<br>2014-16 Partners<br>Department of Planning and Budget [122]<br>ick SAVE<br>Description<br>snow removal<br>services DSS<br>Neighborhood watch, DARE, etc.                                      | editable grid.            |

## **STRATEGIC PLANS: AGENCY GOALS**

### Goals

Goals are broad statements on the long-term results needed to accomplish the organization's mission and to achieve its vision.

### *Tips for writing good goals:*

- Typically starts with a verb and is phrased in general language (strengthen, serve, become, or improve)
- May include a broad performance target to be achieved in a specific timeframe (to achieve 75 percent improvement by 2014)
- Keep the number of goals manageable five to seven is considered manageable
- A goal is long-term and may extend past the biennium

### Examples of goals:

- Cultivate a diverse workforce capable of accomplishing the system's mission
- Rank among the top 10 states in the U.S. in the number of successful adoptions of children with disabilities
- Enhance the independence, well being, and personal responsibility of customers

### Summary and Alignment

Summarizing the purpose of your goal and explaining how the goal aligns with your mission gives the reader a better understanding of the goal.

### Tips for writing your summary and alignment:

- Explain what your goal is trying to achieve.
- How does the goal directly impact your agency's mission?
- Does the goal align to an external factor such as a federal mission/program? A statewide program/mission?

### Examples of summary and alignment:

• By assisting citizens to become independent and achieve a level of personal responsibility they will, in turn, achieve a higher level of well being. This will increase the available work force within Virginia and assist in economic growth. This aligns with the economic long-term objective

of Virginia. (Goal – Enhance the independence, well being, and personal responsibility of customers).

 In enabling the department to achieve efficiency and effectiveness benefits and to support Virginia's long-term objective of Best Managed State, it must ensure it has a workforce that is capable of the challenges posed. (Goal – Cultivate a diverse workforce capable of accomplishing the system's mission.

### Long-term goals

Long-term goals have been established by the Council on Virginia's Future to help define the vision for Virginia's future: Responsible economic growth, an enviable quality of life, good government, and a well-educated citizenry prepared to lead successful lives and to be engaged in shaping the future of the Commonwealth. The seven long-term goals are as follows:

- Be a national leader in the preservation and enhancement of our economy.
- Elevate the levels of educational preparedness and attainment of our citizens.
- Inspire and support Virginians toward health lives and strong and resilient families.
- Protect, conserve and wisely develop our natural, cultural and historic resources.
- Protect the public's safety and security, ensure a fair and effective system of justice, and provide a prepared response to emergencies and disasters of all kinds.
- Ensure Virginia has a transportation system that is safe, allows easy movement of people and goods, enhances the economy, and improves our quality of life.
- Be recognized as the best-managed state in the nation.

Instructions for entering/editing your agency goals can be found on the following page.

### SYSTEM INSTRUCTIONS – AGENCY GOAL TAB

### Step 1:

- Upon entering the Agency Goal Tab you will be presented with the following.
- To create a new goal, click the button in the top right corner of the screen.
- To reorder your goals, click the button in the top right corner of the screen.

| Penic                                                                                                    |                                                                                                    |                                                                                                    |
|----------------------------------------------------------------------------------------------------|----------------------------------------------------------------------------------------------------|----------------------------------------------------------------------------------------------------|
| Comm                                                                                                    | honwealth of Virginia                                                                                                    |                                                                                                    |
| Virginia Performs Ho                                                                                                    | me   PB Reports Search                                                                                                    | 0                                                                                                    |
| Strategic Plan                                                                                                    | 2014-16 Strategic Plan Department of Planning and Budget 1400                                                                                                    | open filter                                                                                                    |
| Objectives                                                                                                    | Agency Goals Create New Goal                                                                                                    | Create New Goal Reorder                                                                                                    |
| Measures<br>User Info                                                                                                    | <ul> <li>Provide the highest quality financial management for the Commonwealth to protect its fis cal integrity.<br/>Sum mary and Alignment</li> </ul>                                                                                                    | Reorder                                                                                                    |
| Publish<br>Archive                                                                                                    | Accomplishment of this goal helps protect the state's fiscal reputation, its AAA bond rating, and its status as a best                                                                                                    | -managed state.                                                                                                    |
| Activity Log<br>Log Off                                                                                                    | <ul> <li>Provide objective, accurate, and timely information with respect to planning and evaluation of fiscal, legislative ar<br/>in order to enhance the efficiency and effectiveness of state government.<br/>Summary and Alignment</li> </ul>                                                                                                    | nd regulatory activities ,                                                                                                    |
| Logged in as                                                                                                    | Accomplishment of this goal helps protect the state's fiscal reputation, its AAA bond rating, and its status as a best                                                                                                    | -managed state.                                                                                                    |
| DPB Test Account                                                                                                    | <ul> <li>Continue to strengthen communication and relationships with customers.</li> <li>Summary and Alignment</li> <li>Accomplishment of this goal would help protect the state's fiscal reputation, its AAA bond rating, and its longstandii</li> </ul>                                                                                                    | ng status as a best-                                                                                                    |
| Once                                                                                                    | you press save, your goal will be saved and appear at the top of your go                                                                                                    | oal listing.                                                                                                    |
| IPerfe                                                                                                    | ormance Budgeting System                                                                                                    |                                                                                                    |
| Perfe                                                                                                    | onnunce Budgeting System<br>nonwealth of Virginia                                                                                                    |                                                                                                    |
| Virginia Performs Ho<br>Strategic Plan                                                                                                    | ommance Budgeting System<br>annwealth of Virginia<br>me   PB Reports Search<br>2014-16 Strategic Plan<br>Department of Planning and Budget [122]                                                                                                    | open filter                                                                                                    |
| Virginia Performs Ho<br>Strategic Plan<br>EPR<br>Objectives                                                                                                    | Agency Goals                                                                                                    | open filter                                                                                                    |
| Virginia Performs Ho<br>Strategic Plan<br>EPR<br>Objectives<br>Measures<br>User Info<br>Publish                                                                           | Commance Budgeting System     Command the of Virginia     Command the of Virginia     Command the of Virginia     Command the state of the state of the stat | open filter                                                                                                    |
| Virginia Performs Ho<br>Strategic Plan<br>EPR<br>Objectives<br>Measures<br>User Info<br>Publish<br>Archive<br>Activity Log<br>Log Off                                     | Agency Goals      Provide the highest quality financial management for the Commonwealth to protect its fiscal integrity.     Summary and Alignment     Accomplishment of this goal helps protect the state's fiscal reputation, its AAAbond rating, and its status as a best-      Provide objective, accurate, and timely information with respect to planning and evaluation of fiscal, legislative an in order to enhance the efficiency and effectiveness of state government.                                                                                                    | open filter reate New Goal Reorder managed state. dregulatory activities,                                                                                |
| Virginia Performs Ho<br>Strategic Plan<br>EPR<br>Objectives<br>Measures<br>User Info<br>Publish<br>Archive<br>Activity Log<br>Log Off                                     | Commance Budgeting System     Commentation of Virginia     Commentation of Virginia     Commentation of Virginia     Commentation of Virginia     Commentation of Virginia     Commentation     Commentation     Commentatin     Commentatin     Commentatin     | open filter  reate New Goal Reorder  managed state.  dregulatory activities,  naged state.                                                               |
| Virginia Performs Ho<br>Strategic Plan<br>EPR<br>Objectives<br>Measures<br>User Info<br>Publish<br>Archive<br>Activity Log<br>Log Off<br>Logged in as<br>DPB Test Account | Continuence Budgeting System     nonwealth of Virginia      me   PB Reports         Search         2014-16 Strategic Plan         Department of Planning and Budget [122]         Agency Goals         Provide the highest quality financial management for the Commonwealth to protect its fiscal integrity.         Summary and Alignment         Accomplishment of this goal helps protect the state's fiscal reputation, its AAAbond rating, and its status as a best-         Provide objective, accurate, and timely information with respect to planning and evaluation of fiscal, legislative an         in order to enhance the efficiency and effectiveness of state government.         Sum         Accompliance         Agency Goal                                                                                                    | open filter  reate New Goal Reorder  managed state.  d regulatory activities,  naged state.                                                              |
| Virginia Performs Ho<br>Strategic Plan<br>EPR<br>Objectives<br>Measures<br>User Info<br>Publish<br>Archive<br>Activity Log<br>Log Off<br>Logged in as<br>DPB Test Account | Conting     Save     Press Save!                                                                                                    | open filter         create New Goal       Reorder         managed state.         of regulatory activities,         naged state.         tatus as a best- |

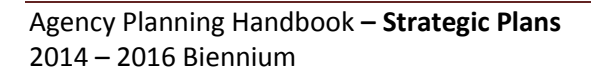

### Step 3:

- To edit your goals and its attributes or to add attributes to a new goal, click on the goal name in the grid presented in Step 1 and you will be presented with a screen that will allow you to edit/modify your goal and its associated attributes.
- Select <u>one</u> state long-term goal that your goal closely aligns with.
- Upon selecting your state long-term goal, you will be prompted with a drop-down menu to select one societal indicator that your goal closely aligns with.
- Please note: if your goal does not align with a state long-term goal or a societal indicator, you do not need to "force" an alignment. However, if your goal does align with a state long-term goal, societal indicator, or both, please ensure you make the alignment.
- To delete a goal, select the "Delete" button at the bottom of the form.

| inia Performs Hom | e   PB Reports                                                  |                                                                                     |                                       |   |
|-------------------|-----------------------------------------------------------------|-------------------------------------------------------------------------------------|---------------------------------------|---|
|                   |                                                                 |                                                                                     | Search                                |   |
| ategic Plan       |                                                                 | Agency Goal                                                                         |                                       |   |
| R                 | <b>C</b> 111                                                    | 2014-16 Agency Plan                                                                 | 0, 110                                |   |
| ctives            | Goal Name                                                       | Goal ID                                                                             | 7                                     |   |
| ures              |                                                                 | management for the combinwealth to protect its riscanintegrity.                     | 122.001                               |   |
| Info              |                                                                 |                                                                                     |                                       |   |
| sh                | Summary and Alignment                                           |                                                                                     |                                       |   |
| ve                | <complishment goal="" ne<="" of="" p="" this=""></complishment> | ips protect the state's fiscal reputation, its AAA bond fating, and its status as a | a best-managed state.                 | - |
| ty Log            |                                                                 |                                                                                     |                                       |   |
| Off               |                                                                 |                                                                                     | · · · · · · · · · · · · · · · · · · · | - |
|                   |                                                                 |                                                                                     |                                       |   |
| d in as           | State Long-term Goals (select th                                | ne most appropriate match)                                                          |                                       |   |
| estAccount        | Economy                                                         | Be a national leader in the preservation and enhancement of our eco                 | onomy.                                |   |
| Select a          | Education                                                       | Elevate the levels of educational preparedness and attainment of ou                 | ır citizens.                          |   |
| term goal.        | Government and Citizens                                         | Be recognized as the best-managed state in the nation                               |                                       |   |
| if 🔽              | /                                                               | Select the most applicable societal indi                                            | cietal                                |   |
| applicable        |                                                                 | Government Operations                                                               | , if                                  |   |
|                   | Health & Family                                                 | Inspire and support Virginians toward he                                            | milies.                               | 1 |
|                   | 🗌 Natural Resources                                             | Protect, conserve and wisely develop our natural, historical and cultu              | ıral resources.                       | 1 |
|                   | Public Interest                                                 | Engage and inform citizens to ensure we serve their interests.                      |                                       | 1 |
|                   | Public Safety                                                   | Protect the public's safety and security, ensuring a fair and effective s           | system of justice and providing a     | 1 |
|                   | Press                                                           | prepared response to emergencies and disasters of all kinds.                        |                                       |   |
|                   | Save ortation                                                   | Ensure that Virginia has a transportation system that is safe, enable               | s easy movement of people and         |   |

### Step 4:

- To reorder your goals, once you have clicked the reorder goal button in the top right corner of the goal screen presented in Step 1, you will be presented with the following screen.
- Reorder your goals by typing the number priority for each of your goals. You should use a numbering scheme that makes it easy for you to add or subtract goals without having to reorder every goal each time you add a new goal. For demonstration purposes, I assigned our new goal as "1.1" so that the goal would show up second my goal list without having to reorder all of my goals.
- Press Submit once you are done reordering your goals.

| irginia Performs H | ome   PB Reports Search                                                                                                    |  |
|--------------------|----------------------------------------------------------------------------------------------------|--|
| trategic Plan      | Agency Goals                                                                                                    |  |
| Reorder            | Enter numbers to indicate the order you would like these goals to appear in your plan.                                                                                                    |  |
| e your             | Provide the highest quality financial management for the Commonwealth to protect its fiscal integrity.                                                                                                    |  |
| s goals            | 2 Provide objective, accurate, and timely information with respect to planning and evaluation of fiscal, legislative and regulatory activities, in order to enhance the efficiency and effectiveness of state government. |  |
| rchive             | 3 Continue to strengthen communication and relationships with customers.                                                                                                    |  |
| ctivity Log        | 4 Attract and retain highly qualified and energetic individuals to carry out the mission of the agency.                                                                                                    |  |
| og Off             | Submit Press Submit                                                                                                    |  |
# **STRATEGIC PLANS: OBJECTIVES**

## Objectives

Objectives are a description of the results that, when achieved, move an organization toward its stated goals. There can be any number of objectives associated with a goal, but the number should be manageable.

# *Tips for writing good objectives:*

- Should be measurable
- Usually begins with a verb or an introductory phrase, followed by a verb
- May support multiple initiatives or strategies
- Describe the results needed to accomplish a goal
- Collectively may address key business areas

#### Examples of objectives:

- Enhance food safety and security programs for citizens of the Commonwealth (Supports Goal: Ensure a safe and wholesome food supply)
- Promote through logging inspections the replanting of sites using Reforestation of Timberlands cost share in order to limit the loss of forested acres (Supports Goal: Improve the stewardship, health, and diversity of the forest)

#### **Objective strategies**

Objective strategies are actions that support the accomplishment of the strategic plan and deliver the results needed to accomplish the objectives. The methods of achieving an objective are the actions or tasks an agency intends to carry out to accomplish its objectives within a specified time frame. When monitoring measures, it is the adjustment of these strategies that will influence the direction of the measures.

# Tips for writing good objectives strategies:

- Succinct
- Explain what the agency is doing to help accomplish its objectives
- Tasks

# Examples of objective strategies:

• Customer service standards development

- Development and delivery of customer service training for all employees
- Establishment of an employee awards and recognition program

Instructions for entering/editing your objectives can be found on the following page.

# **SYSTEM INSTRUCTIONS – OBJECTIVES TAB**

NOTE: Users have two options for accessing their objectives. You can access them through the filter navigation or by utilizing the objectives button on the left side of the screen. The system instructions below detail both option for accessing objectives.

# **Filter navigation**

When you select objectives using the filter navigation agency goals will automatically be selected as demonstrated below.

| ingina Perronnis no                                                                        | Search                                                                                                    |                                                                         |
|--------------------------------------------------------------------------------------------|----------------------------------------------------------------------------------------------------|-------------------------------------------------------------------------|
| Strategic Plan                                                                             | 2014-16 Strategic Plan                                                                                                    | open filter                                                             |
| EPR<br>Dbjectives<br>Measures<br>Jser Info<br>Publish<br>Archive<br>Activity Log<br>og Off | Strategic Plan Filter         Select the strategic planning elements that you would like to work on         Agency       Plan Version         122 Department of Ranning and Budget       2014-16         Agency Plan       Mission and Vision         Mission and Vision       Values         Information Technology       Finance         Customers       Supporting Documents | oal Reorde                                                              |
| ogged in as<br>PB Test Account                                                             | Program / Service Area Plans         71502: Budget Development and Budget Execution Services         71504: Legislation and Executive Order Review Service         71505: Program Braluation Services         71506: Program Evaluation Services         71598: A dministrative Services         1598: A dministrative Services         1598: A dministrative Services          | x v<br>r this Goal<br>v activities,<br>ate.<br>r this Goal<br>analys is |
| tep 1:<br>• Upon                                                                           | Submit entering the Goal/Objective tab you will be presented with the following.                                                                                                    | Please note                                                             |

handbook.

| A Perfe                          | mmance Budgeting System                                                                                                    |                                                                         |
|----------------------------------|----------------------------------------------------------------------------------------------------|-------------------------------------------------------------------------|
| Comm                             | ionwealth of Virginia                                                                                                    |                                                                         |
| Virginia Performs Ho             | me   PB Reports S                                                                                                    | Search O                                                                |
| Strategic Plan                   | 2014-16 Strategic Plan<br>Department of Planning and Budget [122]                                                                                                    | open filter                                                             |
| Objectives                       | Agency Goals                                                                                                    | Create New Goal Reorder                                                 |
| M easures<br>User Info           | <ul> <li>Provide the highest quality financial management for the Commonwealth to protect its fiscal integrity.<br/>Summary and Alignment</li> </ul>                                                                                                    |                                                                         |
| Publish<br>Archive               | Accomplishment of this goal helps protect the state's fiscal reputation, its AAA bond rating, and its status a                                                                                                    | as a best-managed state.                                                |
| Activity Log<br>Log Off          | Government and Citizens: Be recognized as the best-managed state in the nation.                                                                                                    |                                                                         |
| Logged in as                     | Associated Societal Indicator<br>Bond Rating                                                                                                    |                                                                         |
| DPB Test Account                 | Objectives<br>No objectives currently linked to this agency goal                                                                                                    | Objective Links for this Goal                                           |
|                                  | <ul> <li>Provide objective, accurate, and timely information with respect to planning and evaluation of fiscal, legi<br/>in order to enhance the efficiency and effectiveness of state government.</li> </ul>                                                           | slative and regulatory activities ,                                     |
|                                  | Summary and Angiment<br>Accomplishment of this goal helps protect the state's fiscal reputation, its AAA bond rating, and its status a                                                                                                    | as a best-managed state.                                                |
|                                  | Objectives » Strive to maintain a high level of satisfaction from the Governor's Policy Office and the Cabinet rega provided to them by the Department of Planning and Budget (DPB).                                                                                    | <u>Objective Links for this Goal</u><br>rding information and analys is |
| Perfe                            | onmance Budgeting System<br>onwealth of Virginia                                                                                                    |                                                                         |
| Virginia Performs Hor            | ne   PB Reports S                                                                                                    | earch                                                                   |
| Strategic Plan<br>EPR            | 2014-16 Strategic Plan<br>Department of Planning and Budget [122]                                                                                                    | open mer                                                                |
| Objectives<br>Measures           | Agency Goals                                                                                                    | Create New Goal Reorder                                                 |
| User Info<br>Publish             | <ul> <li>Provide the highest quality financial management for the Commonwealth to protect its fiscal integrity.<br/>Summary and Alignment<br/>Accomplishment of this goal helps protect the state's fiscal reputation, its AAA bond rating, and its status a</li> </ul> | is a best-managed state.                                                |
| Archive<br>Activity Log          | Associated State Goal<br>Government and Citizens: Be reconnized as the best-managed state in the nation                                                                                                    | Objective Links                                                         |
| Log Off                          | Associated Societal Indicator                                                                                                    | for this Goal                                                           |
| Logged in as<br>DPB Test Account | Objectives                                                                                                    | Objective Links for this Goal                                           |
|                                  | No objectives currently linked to this agency goal  Provide objective, accurate, and timely information with respect to planning and evaluation of fiscal, legis                                                                                                    | slative and regulatory activities.                                      |
|                                  | in order to enhance the efficiency and effectiveness of state government.<br>Summary and Alignment                                                                                                    |                                                                         |
|                                  | Accomplishment of this goal helps protect the state's fiscal reputation, its AAA bond rating, and its status a<br>Objectives                                                                                                    | is a best-managed state.<br><u>Objective Links for this Goal</u>        |
|                                  | » Strive to maintain a high level of satisfaction from the Governor's Policy Office and the Cabinet regar<br>provided to them by the Department of Planning and Budget (DPB).                                                                                           | rding information and analys is                                         |
| Step 3:                          |                                                                                                    |                                                                         |
| • To lin                         |                                                                                                    |                                                                         |
| • TO III                         | k an objective to a goal, choose the previously created objective fr                                                                                                    | om the list presented in                                                |

#### below.

- If you need to delete a link, select "unlink" which is located on the left side of the grid.
- You can reorder/prioritize you objective links using the arrows located on the right of the grid.
- Save your links!

| enfor                                         | innentee                                                                                      | Sud Secting Officerin                                                                                                    |                   |                                                                                                    |                             |  |
|-----------------------------------------------|-----------------------------------------------------------------------------------------------|----------------------------------------------------------------------------------------------------|-------------------|----------------------------------------------------------------------------------------------------|-----------------------------|--|
| ommoi<br>ms Home                              | nwealth o                                                                                     | s                                                                                                    |                   | Search                                                                                                |                             |  |
|                                               | <b>Agency Go</b> a<br>Provide the                                                             | Strategic Plan Version: 2014-16<br>Department of Planning and Budget [122]<br>al<br>highest qualityfinance Save Links                                                                                                    | iiscal integrity. | (Goal ID: 12                                                                                          | 2.G01)                      |  |
|                                               | Objectives Links Create new objective                                                         |                                                                                                    |                   |                                                                                                    |                             |  |
|                                               |                                                                                               | Objective Name                                                                                                    |                   | Objective Id                                                                                          | Reorder                     |  |
| $\rightarrow$                                 | unlink                                                                                        | Develop a financially sound budget in which proposed recurring spending<br>by recurring revenue over time.                                                                                                    | can be maintaine  | d 12271502.001                                                                                        | **                          |  |
|                                               | Other Obje                                                                                    | ctives Not Linked to this Goal                                                                                                    |                   |                                                                                                    |                             |  |
|                                               |                                                                                               | Objective Name                                                                                                    | Objective Id      | Existing Links                                                                                        |                             |  |
| nt                                            | <u>link</u>                                                                                   | Strive to maintain a high level of satisfaction from the Governor's Policy<br>Office and the Cabinet regarding information and analysis provided to                                                                                                    | 12200000.002      | 122.G02                                                                                               |                             |  |
|                                               | link                                                                                          | Curate forecasts for major state programs for ting purposes.                                                                                                    | 12271505.002      |                                                                                                    |                             |  |
| o crea<br>elow.                               | ate a ne                                                                                      | w objective, select "create new objective" a                                                                                                    | t the top o       | of the grid a                                                                                         | as dem                      |  |
| o crea<br>elow.                               | ate a ne                                                                                      | w objective, select "create new objective" a<br>Budgeting System                                                                                                    | t the top o       | of the grid a                                                                                         | as dem                      |  |
| o crea<br>elow.<br>Cerffor                    | ate a ne                                                                                      | w objective, select "create new objective" a<br>Budgeting System<br>(Virginia                                                                                                    | t the top o       | of the grid a                                                                                         | as dem                      |  |
| o crea<br>elow.<br>Cerffor<br>omno<br>ms Home | Ate a ne                                                                                      | w objective, select "create new objective" a Budgeting System Virginia s Strategic Plan Version: 2014-16 Department of Planning and Budget [122] I highest quality financial management for the Commonwealth to protect its f                                                                                                    | t the top o       | of the grid a<br>Search<br>(Goal ID: 12                                                               | as dem                      |  |
| o crea<br>elow.<br>Cerfor<br>omnor<br>ms Home | ate a ne<br>innaince<br>nwealth o<br>e   PB Report<br>Agency Goa<br>Provide the<br>Objectives | w objective, select "create new objective" a Budgeting System (Virginia s Strategic Plan Version: 2014-16 Department of Planning and Budget [122] I highest quality financial management for the Commonwealth to protect its f Linked to this Goal Save Links Create new objective                                                                                                    | t the top o       | of the grid a<br>Search<br>(Goal ID: 12                                                               | as dem<br>2.G01)            |  |
| o crea<br>elow.<br>Renfor                     | Ate a ne                                                                                      | w objective, select "create new objective" a Budgeting System (Virginia s Strategic Plan Version: 2014.16 Department of Planning and Budget [122] I highest quality financial management for the Commonwealth to protect its f Linked to this Goal Save Links Create new objective Objective Name                                                                                                    | t the top o       | of the grid a<br>Search<br>(Goal ID: 12<br>Objective Id                                               | as dem<br>2.G01)<br>Reorder |  |
| o crea<br>elow.<br>enformo<br>ms Home         | Ate a ne                                                                                      | w objective, select "create new objective" a  Budgeting System  FVirginia   S  Strategic Plan Version: 2014-16 Department of Planning and Budget [122]  I  highest quality financial management for the Commonwealth to protect its f  Linked to this Goal Save Links Create new objective  Objective Name Develop a financially sound budget in which pi Dyrecurring revenue over time.  Public to the second second se | t the top o       | of the grid a<br>Search<br>(Goal ID: 12<br>Objective Id<br>d 12271502.001                             | 2.G01)                      |  |
| o crea<br>elow.                               | Ate a ne                                                                                      | w objective, select "create new objective" a  Budgeting System FVirginia s Strategic Plan Version: 2014-16 Department of Planning and Budget [122] I highest quality financial management for the Commonwealth to protect its f Linked to this Goal Save Links Create new objective Objective Name Develop a financially sound budget in which p byrecurring revenue over time. :tives Not Linked to this Goal                                                                                                    | t the top o       | of the grid a<br>Search<br>(Goal ID: 12<br>Objective Id<br>d 12271502.001                             | 2.G01)                      |  |
| o crea<br>elow.<br>enfor<br>ms Home           | Agency Goz<br>Provide the<br>Objectives<br>unlink<br>Other Object                             | w objective, select "create new objective" a Budgeting System FVirginia s Strategic Plan Version: 2014-16 Department of Planning and Budget [122] I highest quality financial management for the Commonwealth to protect its f Linked to this Goal Objective Name itives Not Linked to this Goal Objective Name                                                                                                    | t the top o       | of the grid a<br>Search<br>(Goal ID: 12<br>Objective Id<br>d 12271502.001                             | 2.G01)                      |  |
| o crea<br>elow.<br>Renformo<br>ms Home        | Ate a ne                                                                                      | w objective, select "create new objective" a  Budgeting System (Virginia s  Strategic Plan Version: 2014-16 Department of Planning and Budget [122] I highest qualityfinancial management for the Commonwealth to protect its f Linked to this Goal Save Links Create new objective Objective Name Develop a financially sound budget in which p byrecurring revenue over time.  Cuites Not Linked to this Goal  Objective Name Strive to maintain a high level of satisfaction from the Governor's Policy Office and the Cabinet regarding information and analysis provided to them bythe Department of Planning and Budget (DPB).                                                                                                    | t the top o       | f the grid a<br>Search<br>(Goal ID: 12<br>Objective Id<br>d 12271502.001<br>Existing Links<br>122 G02 | 2.G01)                      |  |

# Step 5:

- After choosing to create a new objective, you will be presented with an editable grid where you can create a new objective and provide an objective description as demonstrated below.
- You can also link to an established measure from this screen.
- You can also delete an objective from this screen.

| Press Save!                      |                                                            |                                          |  |  |
|----------------------------------|------------------------------------------------------------|------------------------------------------|--|--|
| Perfe<br>Com                     | onnance Budgeting System                                   |                                          |  |  |
| Virginia Performs Ho             | me   PB Reports                                            | Search                                   |  |  |
| Strategic Plan                   | Objective                                                  |                                          |  |  |
| EPR                              | Agency                                                     | Objective ID: New                        |  |  |
| Objectives                       | 122: Department of Planning and Budget                     | Save New Objective                       |  |  |
| M easures                        | Version: 2014-16                                           |                                          |  |  |
| Publish                          | Add Objective                                              | Save Delete                              |  |  |
| Archive                          | New Name                                                   | ×                                        |  |  |
| Activity Log                     | Description                                                | Delete New Objective                     |  |  |
| Log Off                          |                                                            |                                          |  |  |
| Logged in as<br>DPB Test Account | Add New Objective<br>Description                           |                                          |  |  |
|                                  | Measures linked to this Objective                          | Link to a Measure                        |  |  |
|                                  | Measure ID Measure Name                                    |                                          |  |  |
|                                  |                                                            | Linkto                                   |  |  |
|                                  | Update History                                             | Measure                                  |  |  |
|                                  | No history                                                 |                                          |  |  |
| Step 6:                          |                                                            |                                          |  |  |
| <ul> <li>Upon</li> </ul>         | pressing save, you will be presented with options          | to link the new objective to strategies, |  |  |
| goals                            | , and measures as demonstrated in the screen shot          | below.                                   |  |  |
| Perfe                            | onmance Budgeting System                                   |                                          |  |  |
| Virginia Porforms Ho             |                                                            |                                          |  |  |
| Virgina Perronnis no             |                                                            | Search 0                                 |  |  |
| Strategic Plan                   | Objective                                                  | .122.0001                                |  |  |
| EPR                              | Agency: [122]                                              | Save Links                               |  |  |
| Measures                         | Objective Name                                             |                                          |  |  |
| User Info                        | New Objective Name                                         | Save Delete                              |  |  |
| Publish                          | The second horse.                                          | ×                                        |  |  |
| Archive                          | Description                                                | Delete Links                             |  |  |
|                                  | New Objective Description.                                 | ~                                        |  |  |
| Log On                           |                                                            |                                          |  |  |
| Logged in as                     |                                                            | ~                                        |  |  |
| DPB Test Account                 | Add Strategy                                               | Linkto                                   |  |  |
|                                  |                                                            | Agency Goal                              |  |  |
|                                  | Add Strategy Delete the text and save to delete a strategy |                                          |  |  |
|                                  | Agency Goals linked to this Objective for 2014-16          | Link to an Agency Goal                   |  |  |
|                                  | Measures linked to this Objective                          | Link to a Measure                        |  |  |
|                                  | Measure ID Measure Name                                    | Measure                                  |  |  |
|                                  |                                                            |                                          |  |  |
| Step 7:                          |                                                            |                                          |  |  |
| <ul> <li>To ac</li> </ul>        | d a strategy, click on the "add strategy" link on the      | left.                                    |  |  |
| <ul> <li>Δfter</li> </ul>        | clicking you will be presented with a text box that        | will allow you to add a strategy for the |  |  |

- After clicking you will be presented with a text box that will allow you to add a strategy for the new measure.
- You can add multiple strategies for the new objective by continuing to click the "add strategy"

| Perfor<br>Commo                | maince Budg<br>nwealth of Virgin | eting System                               |                        |
|--------------------------------|----------------------------------|--------------------------------------------|------------------------|
| Virginia Performs Home         |                                  | nia                                        |                        |
| 1970 B                         | e   PB Reports                   |                                            | Search                 |
| Strategic Plan                 |                                  | Objective                                  |                        |
| EPR                            | Agency: [122]                    |                                            | Obiective ID: 122.0001 |
| Objectives                     | Version: 2014-16                 |                                            | Press Save             |
| Measures                       | Objective N am e                 |                                            |                        |
| User Info<br>Publish           | New Objective Name               |                                            | Save Delete Delete     |
| Archive                        | Description                      |                                            |                        |
| Activity Log<br>Log Off        | New Objective Descript           | ion.                                       | ^                      |
| .ogged in as<br>DPBTestAccount |                                  |                                            | ~                      |
|                                | Strategies                       |                                            |                        |
|                                | New strategy                     | Add Strategy<br>Text Here                  | $\bigcirc$             |
|                                | Add Strategy Dele                | ete the text and save to delete a strategy |                        |
|                                | Add Multiple                     | o this Objective for 2014-16               | Link to an Agency Goal |
|                                | Strategies th                    | is Objective                               | Link to a Measure      |
| 1                              | Measure ID                       | Measure Name                               |                        |

# Step 8:

- To link to an agency goal, click the "link to an agency goal" on the right as demonstrated in Step 6.
- After clicking, you will be presented with a listing of all of your agency goals as demonstrated below.

| Pe<br>Con               | nonwealth of Virginia                                                                                     |                                      |                         |
|-------------------------|----------------------------------------------------------------------------------------------------|--------------------------------------|-------------------------|
| Virginia Performs       | : Home   PB Reports                                                                                       |                                      | Search                  |
| Strategic Plan          | Agency Goals                                                                                              | X                                    | Objective ID: 122.0001  |
| Objectives              | Click on a Goal to create a link to this objective for your 2014-16 plan                                  | - 11D                                |                         |
| Measures                | Goal<br>Attract and retain highly qualified and energetic individuals to carry out the                    | Goal ID<br>122.G04                   | Dalata                  |
| User Info<br>Publish    | mission of the agency.                                                                                    | 100.000                              | Save Delete             |
| Archive                 | Continue to strengthen comi vith customers.                                                               | 122.G03<br>122.G02                   |                         |
| Activity Log<br>Log Off | evaluation of fiscal, legislativ<br>efficiency and effectiveness ( to your objective rder to enhance the  |                                      | ^                       |
| and in an               | Provide the highest quality financial management for the Commonwealth to<br>protect its fiscal integrity. | 122.G01                              | ~                       |
| DPBTestAccount          |                                                                                                    |                                      |                         |
|                         |                                                                                                    |                                      |                         |
|                         |                                                                                                    |                                      | $\bigcirc$              |
|                         |                                                                                                    |                                      |                         |
|                         |                                                                                                    |                                      | Link to an Agency Goal  |
|                         |                                                                                                    |                                      | Linkto an Argency Olda  |
|                         | Measures linked to this Objective Measure ID Measure Name                                                 |                                      | Link to a Measure       |
| • Clie                  | sk the goal from the list that aligns and links with                                                      | your newly create                    | ed objected             |
| • To                    | unlink a goal from an objective, click the "unlink"                                                       | ,<br>"button to the rig              | ht of your goal listing |
| wit                     | hin an objective                                                                                          |                                      |                         |
| • Yo                    | u can link to more than one agency goal, by conti                                                         | inuing to click the                  | "link to agency goal"   |
| but                     | tton.                                                                                                    |                                      | init to ugency gour     |
| • Pre                   | ess Save!                                                                                                 |                                      |                         |
|                         |                                                                                                    |                                      |                         |
| IP.                     | formance Budgering System                                                                                 | the set of the local distances where |                         |
| Con                     | nmonwealth of Virginia                                                                                    |                                      |                         |
| Virginia Performs       | Home   PB Reports                                                                                         |                                      | Search                  |
| Strategic Plan          | Objective                                                                                                 |                                      |                         |
| EPR                     | Agency: [122]                                                                                             |                                      | 122.0001                |
| Objectives              | Version: 2014-16                                                                                          |                                      | Save Links              |
| Measures                | Objective Name                                                                                            |                                      |                         |
| Publish                 |                                                                                                    |                                      |                         |
| Archive                 | Description                                                                                               |                                      |                         |
| Activity Log            | New Objective Description.                                                                                |                                      | ~                       |
| Log On                  |                                                                                                    |                                      |                         |
| Logged in as            |                                                                                                    |                                      | $\sim$                  |
| DPB lest Account        | Strategies                                                                                                |                                      | Link to Additional      |
|                         | Add Strategy Delete the text and save to delete a strategy                                                |                                      | Agency Goal             |
|                         |                                                                                                    |                                      |                         |
|                         | Agency Goals linked to this Objective for 2014-16                                                         |                                      | Link to an Agency Goal  |
|                         | Continue to strengthen communication and relationships with customers.                                    | [122.G03] Unlin                      | k unlink                |
|                         | Measures linked to this Objective                                                                         | Goal                                 | Link to a Measure       |
|                         | Measure ID Measure Name                                                                                   |                                      |                         |
|                         |                                                                                                    |                                      |                         |

Agency Planning Handbook – **Strategic Plans** 2014 – 2016 Biennium

# Step 9:

- To link to a measure, click the "link to a measure" on the right.
- After clicking, you will be presented with a listing of all of your agency measures as demonstrated below.
- Click the measure code from the list that aligns and links with your newly created objected.

| Strategic Plan<br>EPR<br>Objectives<br>Measures<br>User Info | n one of the Measur                    | Measures                                                                                                    | Se<br>X               | arch                   |
|--------------------------------------------------------------|----------------------------------------|----------------------------------------------------------------------------------------------------|-----------------------|------------------------|
| Strategic Plan<br>EPR<br>Objectives<br>Measures<br>User Info | n one of the Measur                    | Measures                                                                                                    | Х                     |                        |
| Measures         12200           User Info         12271     | 0000.002.001 Avera                     | es lo create a link                                                                                                    |                       | Objective ID: 122.0001 |
| 122/1                                                        | the a                                  | ge rate of survey respondents' satisfaction with the timeliness and quality of gency's analyses.                                                                       |                       | Save Delete            |
| Publish<br>Archive                                           | 1502.002.002                           | Click on the measure<br>code that links to<br>your objective                                                                                                    | ~                     |                        |
| Log Off <u>12271</u>                                         | "no re<br>1504.001.003 Avera<br>timeli | eview") for which fiscal impact statements were issued.<br>ge satisfaction rating of the Governor's policy staff with the quality and<br>iness of the impact analyses. |                       | ^                      |
| Logged in as<br>DPB Test Account 12271                       | 1505.001.001 Percei                    | entage of economic impact analyses that are completed within 45 days from<br>pt of proposed and fast-track (stage) regulatory proposals.                               |                       | Ť                      |
| 12271505.002.002 Accuracy                                    |                                        | acy of the agency's forecast for total state responsible inmate population.                                                                                            |                       |                        |
| 12271                                                        | 1506.001.001 Perce                     | ent of evaluation study recommendations accepted.<br>ent of school efficiency recommendations implemented.                                                             | Link to an Agency Goa | Link to an Agency Goal |
| M1225                                                        | SA12001 Perce<br>Accou                 | ent of accounts payable transactions that post correctly to the Commonwealth<br>unting and Reporting System (CARS)                                                     |                       | unlink                 |
|                                                              | his Objective                          |                                                                                                    | Link to a Measure     |                        |
|                                                              | Measure ID                             | Meas ure Name                                                                                                    |                       |                        |

- You can link to more than one measure, by continuing to click the "link to a measure" button.
- Press Save!

| D Perfo                          | mmance Budge<br>onwealth of Virgini | ting System                                                                              |                 |               |        |
|----------------------------------|-------------------------------------|------------------------------------------------------------------------------------------|-----------------|---------------|--------|
| Virginia Performs Hom            | Virginia Performs Home   PB Reports |                                                                                          |                 |               |        |
| Strategic Plan                   |                                     | Objective                                                                                |                 |               |        |
| EPR<br>Objectives<br>Measures    | Agency: [122]<br>Version: 2014-16   |                                                                                          | Save Li         | nks           |        |
| User Info<br>Publish             | New Objective Name                  |                                                                                          | Save            | Delete        | Delete |
| Archive<br>Activity Log          | Description                         |                                                                                          |                 |               |        |
| Log Off                          | New Objective Descriptio            | n.                                                                                       |                 | ^             |        |
| Logged in as<br>DPB Test Account |                                     |                                                                                          |                 | ~             |        |
|                                  | Strategies<br>Add Strategy Delet    | e the text and save to delete a strategy                                                 |                 |               |        |
|                                  | Agency Goals linked to              | this Objective for 2014-16                                                               | Linkt           | o Additional  |        |
|                                  | Continue to strengther              | n communication and relationships with customers. [122.G03]                              |                 |               |        |
|                                  | Measures linked to this             | Objective                                                                                | Linkt           | o a Measure   |        |
|                                  | Measure ID                          | Measure Name                                                                             |                 |               |        |
|                                  | <u>12271502.002.002</u>             | Administratively approved appropriations as a percentage of legislati<br>appropriations. | nlink<br>asures | <u>unlink</u> |        |
| Objectives bu                    | tton                                |                                                                                          |                 |               |        |

Step 1:

• When you select the objectives button from the left side of the screen you will be prompted to select your agency as demonstrated below. If applicable, you are able to narrow your selection by Groups or Secretariats.

|                                                                                                    | Select Agencies | Filter the agencylist by selecting a secretaryor grou                                                                                                    | ıp |
|----------------------------------------------------------------------------------------------------|-----------------|----------------------------------------------------------------------------------------------------|----|
| tegic Plan<br>R<br>actives<br>isures<br>r Info<br>tish<br>hive<br>off<br>ed in as<br>Test Account<br>R<br>Submit | Select Agencies | Filter the agencylist by selecting a secretaryor group         Groups         Behavioral Health and Developmental Services         Corrections       DPB: Deglep System         Corrections       DPB: Commerce and Resources         DPB: Budget Operations       DPB: Commerce and Resources         DPB: General Government       DPB: Health and Human Resources         Secretariats       Administration         A griculture and Forestry       Central A ppropriations         Commerce and Resources       General Fund Resources         General Fund Resources       General Fund Resources         General Fund Resources       General Fund Resources         General Fund Resources       Independent Agencies         Judicial       Legislative         Natural Resources       Natural Resources         Public Safety       State Grants to Nonstate Entities         Technology       Transportation |    |

### Step 2:

• After selecting your agency, you will be presented with a listing of current objectives and the option to create a new objective as demonstrated below.

| Commonwealth of Virginia         |                                                                                                    |                    |              |                      |  |  |  |  |
|----------------------------------|----------------------------------------------------------------------------------------------------|--------------------|--------------|----------------------|--|--|--|--|
| Virginia Performs Home           | Search O                                                                                                    |                    |              |                      |  |  |  |  |
| Strategic Plan<br>EPR            | Ma<br>Click on an objective to edit, Click a column header to resort, <u>Creat</u>                                                                                                    | options and Submit |              |                      |  |  |  |  |
| Objectives<br>Measures           | Objective Name                                                                                                    | ate New Object     | ctive ID     | Version<br>2014-16 V |  |  |  |  |
| Publish                          | Develop a financiallysound budget in which proposed recurring spending can be maintained by recurring revenue over time.                                                                                       | 122                | 12271502.001 | unlinked             |  |  |  |  |
| Archive<br>Activity Log          | Develop timely and accurate forecasts for major state programs for planning and budgeting purposes.                                                                                                    | 122                | 12271505.002 | unlinked             |  |  |  |  |
| Log Off                          | Ensure : ne state budget.                                                                                                    | 122                | 12271502.002 | unlinked             |  |  |  |  |
| .ogged in as<br>DPB Test Account | Ensure t Click on the Objective re used efficiently and effective to edit/link with applicable state and                                                                                                    | 122                | 12271598.001 | unlinked             |  |  |  |  |
|                                  | Facilitate improvement of the efficiency and effectiveness of<br>executive branch agency operations.                                                                                                    | 122                | 12271506.001 | unlinked             |  |  |  |  |
|                                  | Facilitate ways for local school divisions to save money in non-<br>instructional areas.                                                                                                    | 122                | 12271506.002 | unlinked             |  |  |  |  |
|                                  | Provide accurate, timely analysis of the fiscal and related impacts of legislation.                                                                                                    | 122                | 12271504.001 | unlinked             |  |  |  |  |
|                                  | Provide timely analysis of the economic impact of proposed<br>regulations, with the objective of designing regulations in the<br>most efficient, effective, and least intrusive manner.                        | 122                | 12271505.001 | unlinked             |  |  |  |  |
|                                  | Strive to maintain a high level of satisfaction from the Governor's<br>Policy Office and the Cabinet regarding information and analysis<br>provided to them by the Department of Planning and Budget<br>(DPB). | 122                | 12200000.002 | 2014-16 Goal 122.G02 |  |  |  |  |

# Step 3:

- To edit or link a current objective, select the objective text as demonstrated in Step 2.
- To edit the objective name, description, or strategies click in the box and edit as desired.
- To add a strategy, click on the "add strategy" link.
- To link to an agency goal, select the "link to an Agency Goal" link.
- To link to a measure, select the "link to a Measure" link.
- You may also unlink established links to goals and measures by selecting "unlink" for the appropriate goal and/or measure.
- You can delete the entire objective, by selecting the "delete" button.
- Press Save.

| IPerfi<br>Com                           | ormance Budge<br>nonwealth of Virgini                                                                          | ting System                                                                                                    |                                                                                                    |          |
|-----------------------------------------|----------------------------------------------------------------------------------------------------|----------------------------------------------------------------------------------------------------|----------------------------------------------------------------------------------------------------|----------|
| Virginia Performs Ho                    | ome   PB Reports                                                                                               |                                                                                                    | Search                                                                                                    | 0        |
| Strategic Plan                          |                                                                                                    | Objective                                                                                                    |                                                                                                    |          |
| EPR                                     | Agency: Department of                                                                                          | Planning and Budget [122]                                                                                                    | Ohiective ID: 12271505.00                                                                                                    | 2        |
| Objectives                              | Version: 2014-16                                                                                               |                                                                                                    | Press Save                                                                                                    |          |
| Measures                                | Objective Name                                                                                                 |                                                                                                    |                                                                                                    |          |
| User Info                               | Develop timely and acci                                                                                        | Edit Objective ams for planning and budgeting p                                                                                                    | purposes. Save Delete                                                                                                    |          |
| Publish                                 |                                                                                                    | Name                                                                                                    | ~                                                                                                    |          |
| Archive                                 | Description                                                                                                    |                                                                                                    | Delete Obj                                                                                                    | ective   |
| Activity Log<br>Log Off<br>Logged in as | The Department of Pla<br>makers as key input for ea<br>Expenditures; Public Safet<br>detention homes; and Crin | nning and Budget produces annual for easts for the following sign<br>ich year's budget decisions as<br>y A drissions and Inmate Popu<br>inal Fund forecast | if icant state programs which are provided to decision<br>planning for key budget drivers: Medicaid<br>cal jails, state juvenile correctional facilities, and | $\sim$   |
| DPB lest Account                        | Strategies                                                                                                    |                                                                                                    |                                                                                                    |          |
|                                         | Assure forecast results a                                                                                      | ere communicated effectively.                                                                                                    | 0                                                                                                    |          |
|                                         | Maintain expertise on rele                                                                                     | vant forecasting techniques and models to maintain quality.                                                                                                | C                                                                                                    |          |
|                                         | Manage forecast product                                                                                        | ion to optimize usefulness to decision makers.                                                                                                    | 0                                                                                                    |          |
|                                         | Add Strategy                                                                                                   | nalyses and projections, upon request.                                                                                                    | Link to Agency<br>Goal                                                                                                    | -        |
|                                         | Add Strategy Delete                                                                                            | the text and save to delete a strategy                                                                                                    |                                                                                                    |          |
|                                         | Agency Goals linked to                                                                                         | his Objective for 2014-16                                                                                                    | Link to an Agency Goa                                                                                                    |          |
|                                         | Measures linked to this                                                                                        | Objective                                                                                                    | Link to a Measure                                                                                                    | Linkto a |
|                                         | Measure ID                                                                                                    | Measure Name                                                                                                    |                                                                                                    | Wieasure |
|                                         | 12271505.002.002                                                                                               | Accuracyof the agency's forecast for total state respo                                                                                                    | Inlink Measures unlink                                                                                                    |          |

#### Step 4:

- To create a new objective, select the "create new objective" link as demonstrated in Step 2.
- Provide an objective name in the "objective name" text field as demonstrated below.
- Provide a description of the new objective in the "description" field.
- You can delete the new objective by selecting "delete."
- Press Save! You must press "save" in order for you to be able to add a strategy and to link your new objective to goals and measures.

| Perfe                              | onmance Budgeting System<br>nonwealth of Virginia             |                                      |
|------------------------------------|---------------------------------------------------------------|--------------------------------------|
| Virginia Performs Ho               | me   PB Reports                                               | Search O                             |
| Strategic Plan                     | Objective                                                     |                                      |
| EPR<br>Objectives                  | Agency<br>122: Department of Planning and Budget              | Objective ID: New Save New Objective |
| Measures                           | Version: 2014-16                                              |                                      |
| Publish                            | Add Objective                                                 | Save Delete                          |
| Archive<br>Activity Log<br>Log Off | Description                                                   | Delete New Objective                 |
| Logged in as<br>DPB Test Account   | Add Objective<br>Description Text Here                        | $\sim$                               |
| Step 5:<br>• To ec                 | lit the new objectives name, description, or strategies click | in the box and edit as desired.      |
| • To ac                            | Id a strategy, click on the "add strategy" link.              |                                      |

- To link to an agency goal, select the "link to an Agency Goal" link.
- To link to a measure, select the "link to a Measure" link.
- You may also unlink established links to goals and measures by selecting "unlink" for the appropriate goal and/or measure.
- You can delete the entire objective, by selecting the "delete" button.
- Press Save.

| Perf                  | ormance Budg<br>nonwealth of Virgin                                                                   | eting System<br><sup>ia</sup>                                                                                                    |                                                                                                    |
|-----------------------|----------------------------------------------------------------------------------------------------|----------------------------------------------------------------------------------------------------|----------------------------------------------------------------------------------------------------|
| irginia Performs H    | ome   PB Reports                                                                                      |                                                                                                    | Search                                                                                                  |
| Strategic Plan        |                                                                                                    | Objective                                                                                                    |                                                                                                    |
| EPR                   | Agency: Department                                                                                    | of Planning and Budget [122]                                                                                                    | Objective ID: 12271505.002                                                                              |
| Objectives            | Version: 2014-16                                                                                      |                                                                                                    | Press Save                                                                                              |
| leasures              | Objective Name                                                                                        | Filt Objective                                                                                                    | Course Dalata                                                                                           |
| ser Info              | Develop timely and acci                                                                               | ams for planning and budgeting purposes.                                                                                                    | Save Delete                                                                                             |
| rchive                | Description                                                                                           |                                                                                                    | Delete Objective                                                                                        |
| og Off<br>ogged in as | The Department of R<br>makers as key input for<br>Expenditures; Public Saf<br>detention homes; and Cr | anning and Budget produces annual forecasts for the following similicant state prog<br>each year's budget decisions as<br>ety A dmissions and Inmate Popu<br>Immal Fund forecast. | grams which are provided to decision<br>budget drivers: Medicaid<br>venile correctional facilities, and |
| BlestAccount          | Strategies                                                                                            |                                                                                                    |                                                                                                    |
|                       | Assure forecast results                                                                               | are communicated effectively. Edit Strategies                                                                                                    | 0                                                                                                    |
|                       | Maintain expertise on re                                                                              | levant forecasting techniques and models to maintain quality.                                                                                                    | $\diamond$                                                                                              |
|                       | Manage forecast produ                                                                                 | ction to optimize usefulness to decision makers.                                                                                                    | 0                                                                                                    |
|                       | Add Strategy                                                                                          | analyses and projections, upon request.                                                                                                    | Link to Agency<br>Goal                                                                                  |
|                       | Add Strategy Dele                                                                                     | te the text and save to delete a strategy                                                                                                    |                                                                                                    |
|                       | Agency Goals linked to                                                                                | o this Objective for 2014-16                                                                                                    | Link to an Agency Goal                                                                                  |
|                       | Measures linked to thi                                                                                | s Objective                                                                                                    | Link to a Measure                                                                                       |
|                       | Measure ID                                                                                            | Measure Name                                                                                                    | Measure                                                                                                 |
|                       | 12271505.002.002                                                                                      | Accuracy of the agency's forecast for total state respo                                                                                                    | res unlink                                                                                              |

# **STRATEGIC PLANS: MEASURES & MEASURE ATTRIBUTES**

## Measures

Measures are meaningful indicators used to determine performance, a criterion or value used to determine the magnitude or degree of something, a tool used by management and members of the organization to determine the effect that strategies and activities are having on the accomplishment of accomplishment of objectives and goals.

# Tips for writing good measure name:

- Clear; understandable to the general public as well as decision makers
- Focus on the most important thing the agency does
- Do not start with a verb
- Measure Structure:
  - Data form
  - Object
  - <u>Criterion or modifier</u>

Measure Structure Example: Percentage of productivity measures that are written in proper format.

# Examples of measures:

- Violent crime rate
- Number of escapes from confinement
- Percentage of checks delivered within the designated 30 calendar day timeframe

#### **Measure Class**

There are three classes of measures: Key, Productivity, and Other agency.

# Measure Types: Input, Output, Outcome

Measures occur in one of three different formats: input, output, or outcome.

<u>Input</u> measures describe the amount of resources used to conduct an activity, produce and output, or provide a service; a measure that describes the volume of incoming work to be processed; usually consists of a single numeric value; a type of workload measure.

<u>Output</u> measures describe the amount of work completed or output produced; usually consists of a single numeric value; a type of workload measure.

<u>Outcome</u> measures describe the results achieved by an activity compared to the activity's intended purpose; the extent to which a service or activity has impacted its intended audience.

# Examples of input, output and outcome measures:

- Input measures:
  - Number of hours used to analyze a new software package
  - Amount of money invested/spent
- Output measures:
  - Number of service calls closed
  - Number of customer calls handled
- Outcome measures:
  - Problem resolution rate
  - Customer satisfaction rate
  - Employee retention

#### Measure Frequency

Measurement can occur in different cycles: monthly, quarterly, annually, etc. Ensure you collect data for your measure frequency enough to identify problems quickly and enable course corrections.

# Measure Frequencies:

- Semi-annual
- Quarterly
- Annually

#### Data Source and Calculation

Identifies the source of the measurement data that will be used and gives a description of how any calculations for the measure will work. It is beneficial to define terms used in the measure or in the mathematical formula used to calculate the measure and to make a note of what is included or excluded in the calculation.

# Tips for writing data source and calculation:

- Be specific as possible
- Don't assume the reader will understand your "industry specific" terminology
- Show the formula being used

# Example of data source:

• Customer survey completed as they complete their online transactions, administered by onlinesurvey.net.

# Example of calculation:

• Calculate an average customer satisfaction rating for each survey question for all completed surveys submitted in a given calendar month.

# Baseline

A baseline is a description or measure of the current state. It is the starting point from which an organization monitors progress. Each <u>new</u> measure established must have a baseline.

# Tips for establishing a baseline:

- Include the actual data value
- Include the "as of" date
- Only required for new measures

# Examples of baselines:

- 15 crimes in FY 2015 (Measure: Violent crime rate)
- 82 percent, 12/31/2016 (Measure: Employee turnover rate)
- 12 percent for FY 2009 (Measure: Customer satisfaction rating)

#### Target

Targets are a specific level of performance that the organization is striving to achieve. It is the desired level of performance of an objective that can be measured within a specific point in time, usually expressed as a number or percentage.

# For the 2014-2016 biennium the required Target Dates are as follows:

ShortTarget 2016: June 30, 2016

LongTarget 2018: June 30, 2018

Agencies are able, not required, to establish a User Defined Target specific to the measure/agency's needs (e.g., the federal government has a set target for a measure included in your agency strategic plan that does not match the required target dates). Targets should follow the tips and examples provided below.

# *Tips for establishing targets:*

- Include the numeric value of the target
- Include the date by which the agency intends to achieve the target
- Short-term and long-term target dates are predetermined by the administrator
- Agencies can established one non-predetermined target/target date, if necessary, to correspond with federal/state/local, etc. requirements.
- Performance should not consistently exceed a target.
- Challenging, but realistic and achievable
- Check targets against national data from other states, where possible, avoid setting targets that fall below other states

# Examples of targets:

- Three percent reduction by FY 2016 (Measure: Violent crime rate)
- Two percent reduction in FY 2015 and FY 2016 (Measure: Employee turnover rate)
- 89 percent by 12/31/17 (Measure: Customer satisfaction rating)

#### **Preferred Trend**

Preferred trend indicates the desired direction of change in the results reported for the measure.

# Preferred trends:

- Maintain
- Increase
- Decrease

#### Year type

Year type is an element that helps to describe the timing of your measurement.

# Year type:

- State Fiscal
- Federal Fiscal
- Calendar

#### **Statistical Unit**

The unit of measurement used to calculate your measure result.

# Tips for statistical units:

• This is a narrative field that you should define.

# Examples of statistical units:

- Dollars
- Inches
- Parts per million

Instructions for entering/editing your objectives can be found on the following page.

# **System Instructions – Measures**

NOTE: Users have two options for accessing their measures. You can access them through the filter navigation or by utilizing the measures button on the left side of the screen. The system instructions below detail both options for accessing measures; however, it is recommended that if you want to access your measures only to use the measures button on the left side of the screen.

Note: System instructions for entering measure results will be in a separate table.

# **Filter navigation**

When you select measures using the filter navigation agency goals and objectives will automatically be selected as demonstrated below.

| Perfor                                   | nmance Budgeting System                                                                                                    |               |  |  |  |
|------------------------------------------|----------------------------------------------------------------------------------------------------|---------------|--|--|--|
| Virginia Performs Hom                    | e   PB Reports Search                                                                                                    | 0             |  |  |  |
| Strategic Plan                           | 2014-16 Strategic Plan                                                                                                    | open filter   |  |  |  |
| EPR                                      | Strategic Plan Filter                                                                                                    |               |  |  |  |
| Objectives<br>Measures                   | Select the strategic planning elements that you would like to work on                                                                                                    |               |  |  |  |
| User Info                                | Agency Plan Version Select an agency 2014-16                                                                                                    |               |  |  |  |
| Publish                                  | Arangu Blan                                                                                                    |               |  |  |  |
| Archive<br>Activity Log                  | Mission and Vision Values Information Technology Finance Customers                                                                                                    |               |  |  |  |
| Log Off                                  | Partners 🖌 Agency Goals 🖌 Objectives 🗸 Measures 🗌 Supporting Documents                                                                                                    |               |  |  |  |
|                                          |                                                                                                    |               |  |  |  |
| DPB Test Account                         | Program / Service Area Plans X 🗸                                                                                                    |               |  |  |  |
|                                          | Description                                                                                                    |               |  |  |  |
|                                          | Products and Services                                                                                                    |               |  |  |  |
|                                          |                                                                                                    |               |  |  |  |
|                                          | Supporting Documents                                                                                                    |               |  |  |  |
|                                          |                                                                                                    |               |  |  |  |
|                                          |                                                                                                    |               |  |  |  |
|                                          | Submit                                                                                                    |               |  |  |  |
|                                          |                                                                                                    |               |  |  |  |
|                                          | Show Audit Information                                                                                                    |               |  |  |  |
|                                          |                                                                                                    |               |  |  |  |
| <ul><li>Upon e</li><li>Click o</li></ul> | entering the Agency Goal Tab you will be presented with the following.<br>n the "Measures" associated with the goal and objective, to edit the measure                                                                                                    |               |  |  |  |
|                                          | <ul> <li>Provide objective, accurate, and timely information with respect to planning and evaluation of fiscal, legislative and regulatory<br/>in order to enhance the efficiency and effectiveness of state government.<br/>Summary and Alignment<br/>Accomplishment of this goal helps protect the state's fiscal reputation its AAA bond rating and its status as a best-managed st</li> </ul> | vactivities,  |  |  |  |
|                                          | Objectives Objective Links for                                                                                                    | or this Goal  |  |  |  |
|                                          | <ul> <li>Strive to maintain a high level of satisfaction from the Governor's Policy Office and the Cabinet regarding information and<br/>provided to them by the Department of Planning and Budget (DPB).</li> <li>Description<br/>[Nothing entered]</li> </ul>                                                                                                    | analys is     |  |  |  |
|                                          | Objective Strategies<br>• Analyze survey feedback and communicate results to DPB staff. Develop and implement improvements to address less-tha<br>satisfactory ratings.                                                                                                    | n-            |  |  |  |
|                                          | • Conduct a survey of the Governor's Office and Cabinet to assess their rating of the timeliness and quality of DPB's analysis respect to budgetissues, proposed legislation, economic forecasting, regulatory review and evaluation.                                                                                                    | with          |  |  |  |
|                                          | Click to edit your<br>Measures opment and improvement of agency performance measures reported in the Performance Budgeting Syst<br>e linkage to the budget.                                                                                                    | em,           |  |  |  |
|                                          | als informed on upcoming changes and issues.                                                                                                    |               |  |  |  |
|                                          | Measures                                                                                                    |               |  |  |  |
|                                          | <ul> <li>Average rate of survey respondents' satisfaction with the timeliness and quality of the agency's analyses.</li> </ul>                                                                                                    |               |  |  |  |
| Please note: F<br>6                      | or display purposes the Measures editing screen instructions are separated                                                                                                    | into steps 2- |  |  |  |

# Step 2:

- After clicking on the measure you will be presented with the "Measure" editing screen.
- To edit the "Measure Name," click in the associated text box and edit your text as necessary.
- To adjust the "Measure Class," "Frequency," "Measure Type," "Preferred Trend," and "Year Type" use the associated drop down menu.
- To edit the "Statistical Unit," click in the associated text box and edit your text as necessary.
- To edit the "Data Source and Calculation," click in the associated text box and edit your text as necessary.
- To retire/deactivate a measure you do not want to continue reporting on, click on the "Retire" button.
- Press Save.

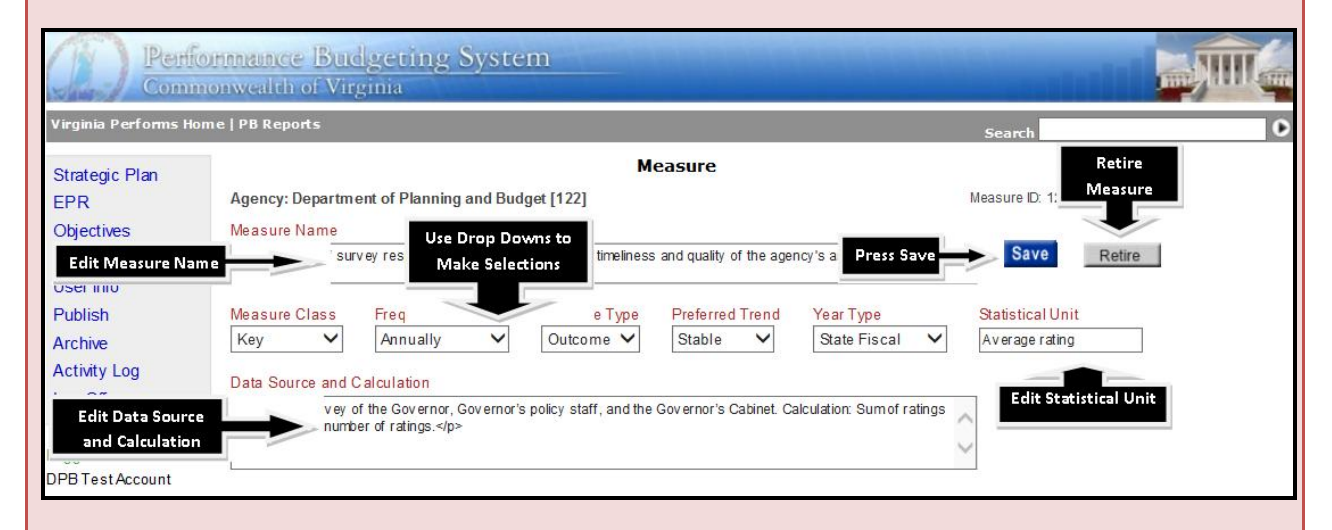

# Step 3:

- Following "Data Source and Calculation," you have the opportunity to link or unlink an objective to the measure as demonstrated in the screen shot below.
- To unlink an objective to the measure, click the "unlink" button on the right of the grid. Be sure that you are in the correct plan version.
- To link an objective to the measure, click the "link to an objective" button and you will be directed to a listing of all objectives. You select the appropriate objective by clicking on the blue objective id as demonstrated in the second screen shot below.
- Please note: If you click on the blue "Objective ID" you will be directed to the objective editing screen.
- Press Save.

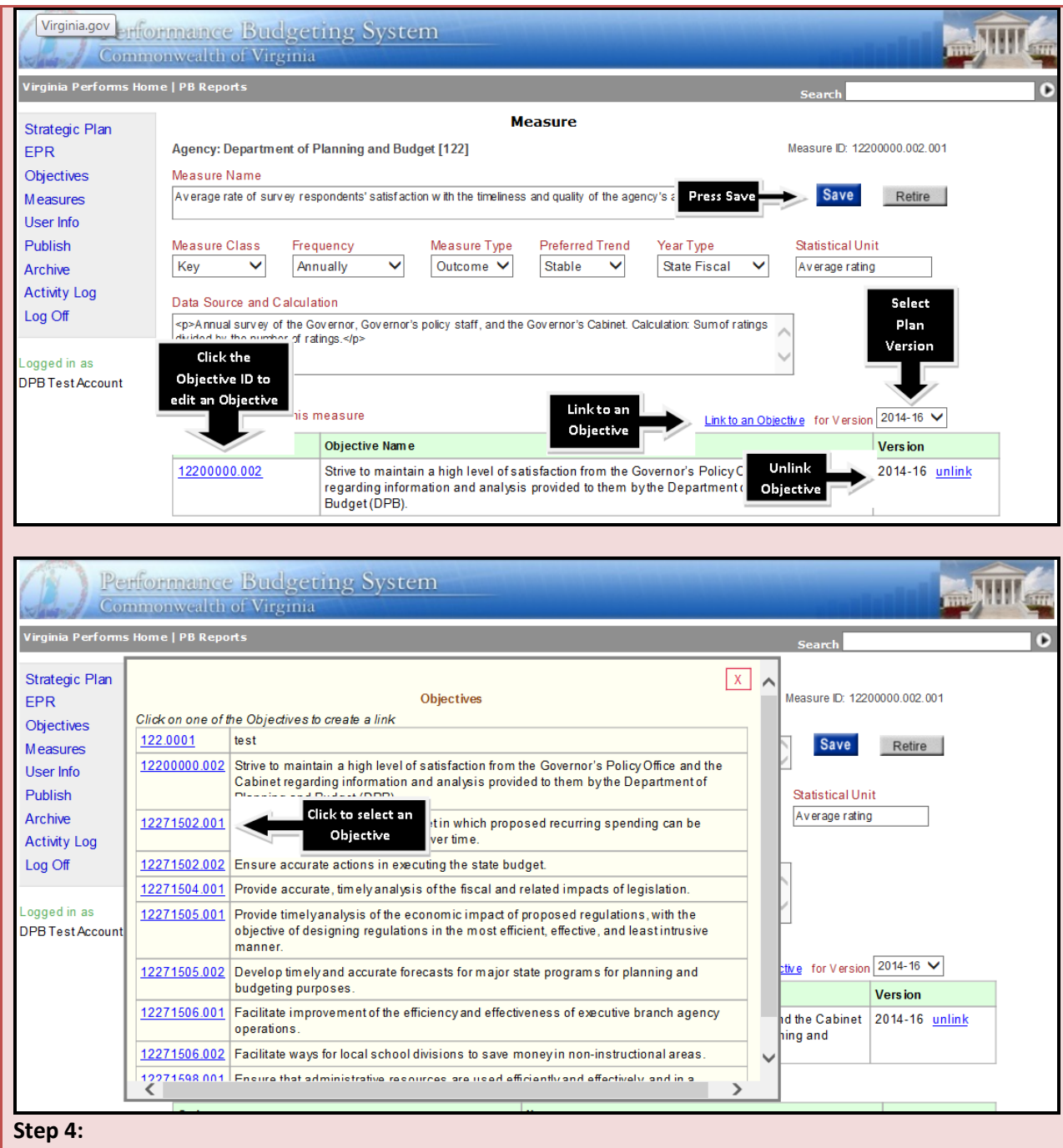

- Following linking your measure to objectives, you have the opportunity to select the service areas affected by this measure as demonstrated in the first screen shot below.
- To add/select a new service area for this measure, click the blue "Add" button and you will be directed to a listing of your agency's service areas. Click the "Name" of the service area you would like to include as demonstrated in the second screen shot below.
- To delete a service area for this measure, click the red "X" button.
- Press Save.

| Test Account                                                                                                    | L                                                                                                    |                                                                                                    |                                                                                                    |                                                                                                    |                                                                                                    |
|----------------------------------------------------------------------------------------------------|----------------------------------------------------------------------------------------------------|----------------------------------------------------------------------------------------------------|----------------------------------------------------------------------------------------------------|----------------------------------------------------------------------------------------------------|----------------------------------------------------------------------------------------------------|
| lestAccount                                                                                                    |                                                                                                    |                                                                                                    |                                                                                                    |                                                                                                    |                                                                                                    |
|                                                                                                    | Objectives linke                                                                                                    | d to this meas                                                                                                    | sure Add a                                                                                                    | Link to an Objective for Version                                                                                                    | 2014-16 🗸                                                                                                    |
|                                                                                                    | Objective ID                                                                                                    | Ob                                                                                                    | Area                                                                                                    |                                                                                                    | Version                                                                                                    |
|                                                                                                    | <u>12200000.002</u>                                                                                                    | Str<br>reg<br>Bu                                                                                                    | ve to<br>ardin<br>dget(                                                                                                    | level of satisfaction from the Governor's Policy Office and the Cabinet<br>d analysis provided to them by the Department of Planning and                                                                                                    | 2014-16 <u>unlink</u>                                                                                                    |
|                                                                                                    | Service Areas af                                                                                                    | fected by this                                                                                                    | measure <u>Add</u>                                                                                                    |                                                                                                    |                                                                                                    |
|                                                                                                    | Code                                                                                                    | Nam e                                                                                                    |                                                                                                    | Delete a                                                                                                    |                                                                                                    |
|                                                                                                    | 71505                                                                                                    | Forecasti                                                                                                    | ng and Regulatory R                                                                                                    | eview Service Area                                                                                                    | X                                                                                                    |
|                                                                                                    |                                                                                                    |                                                                                                    |                                                                                                    |                                                                                                    |                                                                                                    |
| IPerfo                                                                                                    | mmanice Bu                                                                                                    | udgetin                                                                                                    | g System                                                                                                    |                                                                                                    |                                                                                                    |
| Comm                                                                                                    | onwealth of V                                                                                                    | irginia                                                                                                    |                                                                                                    |                                                                                                    |                                                                                                    |
| inia Performs Hom                                                                                                    | ie   РВ керолts                                                                                                    |                                                                                                    |                                                                                                    | Search                                                                                                    |                                                                                                    |
| tegic Plan Sel                                                                                                    | ect from this list of v                                                                                                    | valid Service /                                                                                                    | reas pulled from th                                                                                                    | e PB System X                                                                                                    | 00.002.001                                                                                                    |
| ctives Co                                                                                                    | de Name                                                                                                    |                                                                                                    |                                                                                                    |                                                                                                    |                                                                                                    |
| sures 71                                                                                                    | 301 Savings from                                                                                                    | Managemen                                                                                                    | Actions                                                                                                    |                                                                                                    | Retire                                                                                                    |
| Info 71                                                                                                    | 502 Budget Devel                                                                                                    | opment and I                                                                                                    | Budget Execution Se                                                                                                    | Click the Name of the                                                                                                    |                                                                                                    |
| ish 71                                                                                                    | 504 Legislation at                                                                                                    | na Executive                                                                                                    | Draer Review Servic                                                                                                    | e Service Area you<br>would like to include                                                                                                    |                                                                                                    |
| ve 71                                                                                                    | 505 Forecasting a                                                                                                    | und Regulator                                                                                                    | y Review Services                                                                                                    |                                                                                                    |                                                                                                    |
| vity Log 71                                                                                                    | 506 Program Eval                                                                                                    | Services                                                                                                    | es                                                                                                    | <u> </u>                                                                                                    |                                                                                                    |
|                                                                                                    | ooo , ammouaute                                                                                                    | 00000                                                                                                    |                                                                                                    |                                                                                                    |                                                                                                    |
| <ul> <li><b>p 5:</b></li> <li>After s<br/>you m<br/>Not al</li> </ul>                                                                                          | selecting yc<br>easure imp<br>I measures                                                                                                    | our servi<br>bacts, if<br>will hav                                                                                                    | ce areas, yc<br>applicable a<br>re a direct ir                                                                                                    | bu have the opportunity to select the Enter<br>as demonstrated in the first screen shot be<br>mpact on an Enterprise Strategy.                                                                                                    | erprise Strategy<br>Plow. Please note                                                                                                    |
| <ul> <li>p 5:</li> <li>After syou m<br/>Not al</li> <li>To add<br/>be dire<br/>your n<br/>associ<br/>would</li> <li>To del</li> <li>Press st</li> </ul>        | selecting yc<br>easure imp<br>l measures<br>d/select an<br>ected to a l<br>neasure. So<br>ated with t<br>like to sele<br>ete a servio<br>Save.                                                                                                    | our servi<br>oacts, if<br>will hav<br>"Enterp<br>isting of<br>econd, o<br>he "Ento<br>ect as de<br>ce area f                                                                                                    | ce areas, yc<br>applicable a<br>re a direct ir<br>rise Strateg<br>Enterprise<br>lick the "+"<br>erprise Prior<br>monstratec<br>for this mea                                                                                                    | bu have the opportunity to select the Enter<br>as demonstrated in the first screen shot be<br>inpact on an Enterprise Strategy.<br>by for this measure, click the blue "Add" to<br>Priorities. First, click the "Enterprise Prior<br>to expand the listing to see all of the "Enter<br>rity." Finally, select the "Enterprise Strate<br>d in the second screen shot below.<br>sure, click the red "X" button.                                                                                                    | erprise Strategy<br>elow. Please note<br>outton and you w<br>rity" impacted by<br>cerprise Strategie<br>gy" that you                                           |
| <ul> <li><b>p 5:</b></li> <li>After syou m<br/>Not al</li> <li>To add<br/>be dire<br/>your m<br/>associ<br/>would</li> <li>To del</li> <li>Press st</li> </ul> | selecting yc<br>easure imp<br>I measures<br>d/select an<br>ected to a I<br>neasure. So<br>ated with t<br>like to sele<br>ete a servio<br>Save.                                                                                                    | our servi<br>oacts, if<br>will hav<br>"Enterp<br>isting of<br>econd, o<br>he "Ente<br>ect as de<br>ce area f                                                                                                    | ce areas, yc<br>applicable a<br>re a direct ir<br>rise Strateg<br>Enterprise<br>click the "+"<br>erprise Prior<br>monstrated<br>for this mea                                                                                                    | bu have the opportunity to select the Enter<br>as demonstrated in the first screen shot be<br>inpact on an Enterprise Strategy.<br>by for this measure, click the blue "Add" to<br>Priorities. First, click the "Enterprise Prior<br>to expand the listing to see all of the "Enter<br>rity." Finally, select the "Enterprise Strate<br>d in the second screen shot below.<br>sure, click the red "X" button.                                                                                                    | erprise Strategy<br>elow. Please note<br>outton and you w<br>rity" impacted by<br>terprise Strategie<br>gy" that you                                           |
| <ul> <li><b>p 5:</b></li> <li>After syou m<br/>Not al</li> <li>To add<br/>be dire<br/>your n<br/>associ<br/>would</li> <li>To del</li> <li>Press st</li> </ul> | selecting yc<br>easure imp<br>I measures<br>d/select an<br>ected to a I<br>neasure. So<br>ated with t<br>like to sele<br>ete a servic<br>Save.<br>Objectives linke                                                                                                    | our servi<br>oacts, if<br>will hav<br>"Enterp<br>isting of<br>econd, o<br>he "Ente<br>ect as de<br>ce area f                                                                                                    | ce areas, yc<br>applicable a<br>rise Strateg<br>Enterprise<br>click the "+"<br>erprise Prior<br>monstratec<br>for this mea                                                                                                    | bu have the opportunity to select the Enter<br>as demonstrated in the first screen shot be<br>mpact on an Enterprise Strategy.<br>by for this measure, click the blue "Add" to<br>Priorities. First, click the "Enterprise Prior<br>to expand the listing to see all of the "Enter<br>rity." Finally, select the "Enterprise Strate<br>d in the second screen shot below.<br>sure, click the red "X" button.                                                                                                    | erprise Strategy<br>elow. Please note<br>outton and you w<br>rity" impacted by<br>terprise Strategie<br>gy" that you                                           |
| <ul> <li>After syou m<br/>Not al</li> <li>To add<br/>be dire<br/>your n<br/>associ<br/>would</li> <li>To del</li> <li>Press st</li> </ul>                      | selecting yc<br>easure imp<br>I measures<br>d/select an<br>ected to a I<br>neasure. So<br>ated with t<br>like to sele<br>ete a servic<br>Save.<br>Objectives linke<br>Objective ID<br>1220000.002                                                                                                    | our servi<br>pacts, if<br>will hav<br>"Enterp<br>isting of<br>econd, o<br>he "Enter<br>ect as de<br>ce area f<br>d to this mea                                                                                                    | ce areas, yo<br>applicable a<br>re a direct ir<br>rise Strateg<br>Enterprise<br>click the "+"<br>erprise Prior<br>monstrated<br>for this mea<br>sure<br>jective Name<br>ive to maintain a hig<br>garding information<br>dget(DPB).                                                                                | bu have the opportunity to select the Enter<br>as demonstrated in the first screen shot be<br>inpact on an Enterprise Strategy.<br>by for this measure, click the blue "Add" be<br>Priorities. First, click the "Enterprise Prior<br>to expand the listing to see all of the "Enter<br>rity." Finally, select the "Enterprise Strate<br>d in the second screen shot below.<br>sure, click the red "X" button.                                                                                                    | erprise Strategy<br>elow. Please note<br>outton and you w<br>rity" impacted by<br>terprise Strategie<br>gy" that you                                           |
| <ul> <li>After syou m<br/>Not al</li> <li>To add<br/>be dire<br/>your m<br/>associ<br/>would</li> <li>To del</li> <li>Press st</li> </ul>                      | Selecting yc<br>easure imp<br>I measures<br>d/select an<br>ected to a I<br>neasure. So<br>ated with t<br>like to sele<br>ete a servic<br>Save.<br>Objectives linke<br>Objective ID<br>1220000.002                                                                                                    | our servi<br>oacts, if a<br>will hav<br>"Enterp<br>isting of<br>econd, o<br>he "Ente<br>ect as de<br>ce area f<br>d to this mea                                                                                                    | ce areas, yc<br>applicable a<br>re a direct ir<br>rise Strateg<br>Enterprise<br>fick the "+"<br>erprise Prior<br>monstratect<br>for this mea<br>sure<br>jective Name<br>ive to maintain a hig<br>jarding information.<br>dget (DPB).                                                                              | bu have the opportunity to select the Enter<br>as demonstrated in the first screen shot be<br>mpact on an Enterprise Strategy.<br>by for this measure, click the blue "Add" k<br>Priorities. First, click the "Enterprise Prior<br>to expand the listing to see all of the "Ent<br>rity." Finally, select the "Enterprise Strate<br>d in the second screen shot below.<br>sure, click the red "X" button.                                                                                                    | erprise Strategy<br>elow. Please note<br>outton and you w<br>rity" impacted by<br>terprise Strategie<br>gy" that you                                           |
| <ul> <li><b>p 5:</b></li> <li>After syou m<br/>Not al</li> <li>To add<br/>be dire<br/>your n<br/>associ<br/>would</li> <li>To del</li> <li>Press st</li> </ul> | selecting yc<br>easure imp<br>I measures<br>d/select an<br>ected to a I<br>neasure. So<br>ated with t<br>like to sele<br>ete a servic<br>Save.<br>Objectives linke<br>Objective ID<br>1220000.002<br>Service Areas ar<br>Code                                                                          | bur servi<br>bacts, if<br>will hav<br>"Enterp<br>isting of<br>econd, o<br>he "Ente<br>ect as de<br>ce area f<br>dot this mea<br>dot this mea<br>stress<br>ffected bythis<br>Name                                                                                                    | ce areas, yc<br>applicable a<br>re a direct ir<br>rise Strateg<br>Enterprise<br>click the "+"<br>erprise Prior<br>monstratect<br>for this mea<br>sure<br>sure<br>sure<br>sure<br>sure<br>sure<br>sure<br>sure                                                                                                    | bu have the opportunity to select the Enter<br>as demonstrated in the first screen shot be<br>inpact on an Enterprise Strategy.<br>by for this measure, click the blue "Add" &<br>Priorities. First, click the "Enterprise Prior<br>to expand the listing to see all of the "Enter<br>rity." Finally, select the "Enterprise Strate<br>d in the second screen shot below.<br>sure, click the red "X" button.<br><u>Linkto an Objective</u> for Version<br>th level of satisfaction from the Governor's Policy Office and the Cabinet<br>and analysis provided to them by the Department of Planning and                                                                     | erprise Strategy<br>elow. Please note<br>outton and you w<br>rity" impacted by<br>terprise Strategie<br>gy" that you                                           |
| <ul> <li><b>p 5:</b></li> <li>After syou m<br/>Not al</li> <li>To add<br/>be diru<br/>your n<br/>associ<br/>would</li> <li>To del</li> <li>Press st</li> </ul> | selecting yc<br>easure imp<br>I measures<br>d/select an<br>ected to a I<br>neasure. So<br>ated with t<br>like to sele<br>ete a servic<br>Save.<br>Objectives linke<br>Objective ID<br>1220000.002<br>Service Areas a<br>Code<br>71506                                                                  | our servi<br>pacts, if<br>will hav<br>"Enterp<br>isting of<br>econd, o<br>he "Enter<br>ect as de<br>cet as de<br>cet are a<br>d to this mea<br>d to this mea<br>fected bythis<br>Name<br>Program                                                                                                    | ce areas, yc<br>applicable a<br>re a direct ir<br>rise Strateg<br>Enterprise<br>click the "+"<br>erprise Prior<br>monstratect<br>for this mea<br>sure<br><u>sective Name</u><br><u>sective Name</u><br><u>sective Name</u><br><u>sective Name</u>                                                                 | bu have the opportunity to select the Enter<br>as demonstrated in the first screen shot be<br>inpact on an Enterprise Strategy.<br>by for this measure, click the blue "Add" be<br>Priorities. First, click the "Enterprise Prior<br>to expand the listing to see all of the "Enter<br>rity." Finally, select the "Enterprise Strate<br>d in the second screen shot below.<br>sure, click the red "X" button.<br><u>Link to an Objective</u> for Version<br>the level of satisfaction from the Governor's Policy Office and the Cabinet<br>and analysis provided to them by the Department of Planning and<br>dd an<br>cerprise<br>rate of                                  | erprise Strategy<br>elow. Please note<br>outton and you w<br>rity" impacted by<br>terprise Strategie<br>gy" that you                                           |
| <ul> <li>p 5:</li> <li>After syou m<br/>Not al</li> <li>To add<br/>be dire<br/>your m<br/>associ<br/>would</li> <li>To del</li> <li>Press st</li> </ul>        | selecting yc<br>easure imp<br>I measures<br>d/select an<br>ected to a I<br>neasure. So<br>ated with t<br>like to sele<br>ete a servic<br>Save.<br>Objectives linke<br>Objective ID<br>1220000.002<br>Service Areas a<br>Code<br>71506<br>71301                                                         | our servi<br>pacts, if<br>will hav<br>"Enterp<br>isting of<br>econd, o<br>he "Ente<br>ect as de<br>cet as de<br>cet are a<br>d to this mea<br>d to this mea<br>fected by this<br>Name<br>Program<br>Savings f                                                                                                    | ce areas, yc<br>applicable a<br>re a direct ir<br>rise Strateg<br>Enterprise<br>fick the "+"<br>erprise Prior<br>emonstratect<br>for this mea<br>sure<br>jective Name<br>ive to maintain a hig<br>garding information<br>dget (DPB).                                                                              | bu have the opportunity to select the Enter<br>as demonstrated in the first screen shot be<br>inpact on an Enterprise Strategy.<br>by for this measure, click the blue "Add" be<br>Priorities. First, click the "Enterprise Prior<br>to expand the listing to see all of the "Enter<br>rity." Finally, select the "Enterprise Strate<br>d in the second screen shot below.<br>sure, click the red "X" button.<br><u>Link to an Objective</u> for Version<br>the level of satisfaction from the Governor's Policy Office and the Cabinet<br>and analysis provided to them by the Department of Planning and<br>dd an<br>terprise<br>rategy                                   | erprise Strategy<br>elow. Please note<br>outton and you w<br>rity" impacted by<br>terprise Strategie<br>gy" that you<br>2014-16 V<br>Version<br>2014-16 unlink |
| <ul> <li><b>p 5:</b></li> <li>After syou m<br/>Not al</li> <li>To add<br/>be dire<br/>your m<br/>associ<br/>would</li> <li>To del</li> <li>Press si</li> </ul> | selecting yc<br>easure imp<br>I measures<br>d/select an<br>ected to a I<br>neasure. So<br>ated with t<br>like to sele<br>ete a servic<br>Save.<br>Objectives linke<br>Objectives linke<br>Objectives linke<br>Objectives linke<br>Service Areas at<br>Code<br>71506<br>71301<br>71505                  | our servi<br>will hav<br>"Enterp<br>isting of<br>econd, o<br>he "Ente<br>ect as de<br>ce area f<br>do this mea<br>do to this mea<br>do to this mea<br>fected by this<br>fected by this<br>Name<br>Program<br>Savings f<br>Forecasti                                                                                                    | ce areas, yc<br>applicable a<br>re a direct ir<br>rise Strateg<br>Enterprise<br>Elick the "+"<br>erprise Prior<br>emonstrated<br>for this mea<br>sure<br>jective Name<br>ive to maintain a hig<br>parding information<br>dget(DPB).                                                                               | bu have the opportunity to select the Enter<br>as demonstrated in the first screen shot be<br>inpact on an Enterprise Strategy.<br>by for this measure, click the blue "Add" to<br>Priorities. First, click the "Enterprise Prior<br>to expand the listing to see all of the "Enter<br>rity." Finally, select the "Enterprise Strate<br>d in the second screen shot below.<br>sure, click the red "X" button.<br>Link to an Objective for Version<br>th level of satisfaction from the Governor's Policy Office and the Cabinet<br>and analysis provided to them by the Department of Planning and<br>dd an<br>temprise<br>rategy<br>ices                                   | erprise Strategy<br>elow. Please note<br>outton and you w<br>rity" impacted by<br>terprise Strategie<br>gy" that you<br>2014-16 v<br>Version<br>2014-16 unlink |
| <ul> <li><b>p 5:</b></li> <li>After syou m<br/>Not al</li> <li>To add<br/>be dire<br/>your m<br/>associ<br/>would</li> <li>To del</li> <li>Press st</li> </ul> | selecting yc<br>easure imp<br>I measures<br>d/select an<br>ected to a I<br>neasure. So<br>ated with t<br>like to sele<br>ete a servic<br>Save.<br>Objectives linke<br>Objective ID<br>1220000.002<br>Service Areas a<br>Code<br>71506<br>71301<br>71505<br>Enterprise Strat                            | our servi<br>pacts, if<br>will hav<br>"Enterp<br>isting of<br>econd, o<br>he "Enter<br>ect as de<br>cet as de<br>cet are a<br>d to this me<br>d to this me<br>ect as de<br>cet are a<br>d<br>d to this me<br>set as de<br>cet are a<br>d<br>d to this me<br>ect as de<br>cet are a<br>d<br>d to this me<br>ect as de<br>cet are a<br>d<br>d to this me<br>ect as de<br>cet are a<br>d<br>d<br>to this me<br>ect as de<br>cet are a<br>d<br>d<br>to this me<br>ect are a<br>d<br>d<br>to this me<br>d<br>d<br>to this me<br>ect are a<br>d<br>to this me<br>to recesting<br>to recesting<br>to r | ce areas, yc<br>applicable a<br>re a direct ir<br>rise Strateg<br>Enterprise<br>click the "+"<br>erprise Prior<br>monstrated<br>for this mea<br>sure<br><u>jective Name</u><br><u>ive to maintain a hig</u><br>garding information<br>dget (DPB).<br>measure Ad<br>Evaluation Sei<br>for Managem<br>ng and Regula | bu have the opportunity to select the Enter<br>as demonstrated in the first screen shot be<br>inpact on an Enterprise Strategy.<br>by for this measure, click the blue "Add" be<br>Priorities. First, click the "Enterprise Prior<br>to expand the listing to see all of the "Enter<br>rity." Finally, select the "Enterprise Strate<br>d in the second screen shot below.<br>sure, click the red "X" button.<br><u>Link to an Objective</u> for Version<br>the level of satisfaction from the Governor's Policy Office and the Cabinet<br>and analysis provided to them by the Department of Planning and<br>dd an<br>exprise<br>retegy<br>ices                            | erprise Strategy<br>elow. Please note<br>outton and you w<br>rity" impacted by<br>terprise Strategie<br>gy" that you<br>2014-16 V<br>Version<br>2014-16 unlink |
| <ul> <li><b>p 5:</b></li> <li>After syou m<br/>Not al</li> <li>To add<br/>be diruyour m<br/>associ<br/>would</li> <li>To del</li> <li>Press st</li> </ul>      | selecting yc<br>easure imp<br>I measures<br>d/select an<br>ected to a I<br>neasure. So<br>ated with t<br>like to sele<br>ete a servic<br>Save.<br>Objectives linke<br>Objective ID<br>1220000.002<br>Service Areas a<br>Code<br>71506<br>71301<br>71505<br>Enterprise Strat<br>Name                    | our servi<br>pacts, if<br>will hav<br>"Enterp<br>isting of<br>econd, o<br>he "Ente<br>ect as de<br>cet as de<br>cet are a<br>d to this mea<br>d to this mea<br>d to this mea<br>set are a<br>d<br>d to this mea<br>d<br>d to this mea<br>d to this mea<br>d to this mea<br>d to this m                                                    | ce areas, yc<br>applicable a<br>re a direct ir<br>rise Strateg<br>Enterprise<br>click the "+"<br>erprise Prior<br>monstrated<br>for this mea<br>sure<br>jective Name<br>tive to maintain a hig<br>addiget (DPB).                                                                                                  | bu have the opportunity to select the Enter<br>as demonstrated in the first screen shot be<br>inpact on an Enterprise Strategy.<br>by for this measure, click the blue "Add" be<br>Priorities. First, click the "Enterprise Prior<br>to expand the listing to see all of the "Enter<br>rity." Finally, select the "Enterprise Strate<br>d in the second screen shot below.<br>sure, click the red "X" button.<br><u>Linkto an Objective</u> for Version<br>the level of satisfaction from the Governor's Policy Office and the Cabinet<br>and analysis provided to them by the Department of Planning and<br>dd an<br>exprise<br>rategy<br><i>ices</i>                      | Prprise Strategy<br>Plow. Please note<br>outton and you w<br>rity" impacted by<br>terprise Strategie<br>gy" that you<br>2014-16 V<br>Version<br>2014-16 Unlink |
| <ul> <li><b>p 5:</b></li> <li>After syou m<br/>Not al</li> <li>To add<br/>be dire<br/>your m<br/>associ<br/>would</li> <li>To del</li> <li>Press st</li> </ul> | selecting yc<br>easure imp<br>I measures<br>d/select an<br>ected to a I<br>neasure. So<br>ated with t<br>like to sele<br>ete a servic<br>Save.<br>Objectives linke<br>Objective ID<br>1220000.002<br>Service Areas a<br>Code<br>71506<br>71301<br>71505<br>Enterprise Strat<br>Name<br>Enhance the p   | our servi<br>oacts, if<br>will hav<br>"Enterp<br>isting of<br>econd, o<br>he "Ente<br>ect as de<br>ceareat<br>dot this mea<br>dot this mea<br>dot this mea<br>savings f<br>Forecast<br>egies impact                                                                                                    | ce areas, yc<br>applicable a<br>re a direct ir<br>rise Strateg<br>Enterprise<br>Elick the "+"<br>erprise Prior<br>emonstratect<br>for this mea<br>sure<br>jective Name<br>ive to maintain a hig<br>jarding information<br>dget (DPB).                                                                             | bu have the opportunity to select the Enter<br>as demonstrated in the first screen shot be<br>inpact on an Enterprise Strategy.<br>by for this measure, click the blue "Add" be<br>Priorities. First, click the "Enterprise Prior<br>to expand the listing to see all of the "Enter<br>rity." Finally, select the "Enterprise Strates<br>d in the second screen shot below.<br>sure, click the red "X" button.<br>Link to an Objective for Version<br>the level of satisfaction from the Governor's Policy Office and the Cabinet<br>and analysis provided to them by the Department of Planning and<br>dd an<br>temprise<br>rategy<br>ices<br>Add<br>overnment operations. | erprise Strategy<br>elow. Please note<br>outton and you w<br>rity" impacted by<br>terprise Strategie<br>gy" that you<br>2014-16 V<br>Version<br>2014-16 Unlink |
| <ul> <li><b>p 5:</b></li> <li>After syou m<br/>Not al</li> <li>To add<br/>be dire<br/>your m<br/>associ<br/>would</li> <li>To del</li> <li>Press st</li> </ul> | selecting yc<br>easure imp<br>I measures<br>d/select an<br>ected to a I<br>neasure. So<br>ated with t<br>like to sele<br>ete a servic<br>Save.<br>Objectives linke<br>Objective ID<br>1220000.002<br>Service Areas a<br>Code<br>71506<br>71301<br>71505<br>Enterprise Strat<br>Nam e<br>Enhance the pr | our servi<br>oacts, if<br>will hav<br>"Enterp<br>isting of<br>econd, o<br>he "Ente<br>ect as de<br>cet as de<br>cet as de<br>cet area f<br>d to this mea<br>d to this mea<br>savings f<br>Forecast<br>egies impact                                                                                                    | ce areas, yc<br>applicable a<br>re a direct ir<br>rise Strateg<br>Enterprise<br>fick the "+"<br>erprise Prior<br>emonstrated<br>for this mea<br>sure<br>jective Name<br>ive to maintain a hig<br>jarding information<br>dget (DPB).                                                                               | bu have the opportunity to select the Enter<br>as demonstrated in the first screen shot be<br>inpact on an Enterprise Strategy.<br>by for this measure, click the blue "Add" be<br>Priorities. First, click the "Enterprise Prior<br>to expand the listing to see all of the "Enter<br>rity." Finally, select the "Enterprise Strates<br>d in the second screen shot below.<br>sure, click the red "X" button.<br>Link to an Objective for Version<br>the level of satisfaction from the Governor's Policy Office and the Cabinet<br>and analysis provided to them by the Department of Planning and<br>dd an<br>exprise<br>rategy<br>ices<br>Add<br>overnment operations.  | erprise Strategy<br>elow. Please not<br>outton and you w<br>rity" impacted by<br>terprise Strategie<br>gy" that you<br>2014-16 V<br>Version<br>2014-16 unlink  |

|                                                                                              | IPe<br>Co      | ntonr                            | nniaim<br>iweali                                     | <mark>ce Budg</mark> eting System<br>th of Virginia                                                                                                    |        |   |                                      | ノ一部 |
|----------------------------------------------------------------------------------------------|----------------|----------------------------------|------------------------------------------------------|----------------------------------------------------------------------------------------------------|--------|---|--------------------------------------|-----|
| Virginia P                                                                                   | erform         | sHom e                           | PB Re                                                | eports S                                                                                                    | earch  |   | (                                    | D   |
| Strategic<br>EPR<br>Objective:<br>Measures<br>User Info<br>Publish<br>Archive<br>Activity Li | Plan<br>s<br>s | Expand<br>ma<br>+ Go<br>apprefit | d the list<br>anagen<br>b beyon<br>propria           | and provide a constraints and select one of the Strategies<br>nent, planning, and budgeting.<br>d federal health reform and recommend other innovative health care solutions to provide access to<br>te and affordable health care in an economically responsible manner. Ensure that meaningful<br>cluding Medicaid reform is achieved throughout the Commonwealth through approaches that<br>ery system, while reducing costs and improving quality.<br>/ designing a system of individualized services and community-based<br>es and familyconnections for children in foster care or at risk of coming                                                                                                    | [      | × | 00.002.001 Retire                    |     |
| Log Off<br>Logged in a<br>DPB Test A                                                         | as<br>Account  | + lm<br>+ lm                     | prove e<br>prove c<br>Enterp<br><u>109</u>           | educational success for Virginia's kindergarten through 12th grade school population.<br>operations to ensure delivery of government services in the most efficient and effective manner.<br>rise Strategies<br>Continue the long-term process of creating a reliable and efficient citizen-centric environment for doing<br>huminose with and active information from the Commonwealth                                                                                                    |        |   |                                      |     |
|                                                                                              |                |                                  | <u>110</u><br><u>111</u><br><u>103</u><br><u>108</u> | Select the Enterprise<br>Strategy that impacts<br>vour Measure downent operations.<br>Enhance the voter registration process.                                                                                                    | rship. | l | D14-16 V<br>ers ion<br>D14-16 unlink |     |
|                                                                                              |                |                                  | <u>101</u><br><u>105</u>                             | Ensure the long-term viability of the Health Insurance Trust Fund by stabilizing the contributions and<br>employing best practice approaches to manage the long-term cost structure of the fund.<br>Increase the use of small agencies receiving services from a shared service provider for functions such<br>second burget and the service and the service service and the service provider for functions such<br>and the service service and the service services from a shared service provider for functions such<br>and the service service service service services from a shared service provider for functions such<br>as the service service ser | n as   | ~ |                                      |     |

# Step 6:

- To add your **Baseline** (only for new measures), click in the appropriate cell to add the baseline "date," "value," and if necessary "note."
- To add your Target values, click in the appropriate cell to add the **Short Target 2016** and **Long Target 2018** "date," "value," and if necessary "note."
- Please note: the date for your **Short Target 2016** is "June 30, 2016" and the date for your **Long Target 2018** is "June 30, 2016." You are responsible for keying in these dates.
- To create a User Defined target, key the target name and corresponding attributes outlined in the steps above.

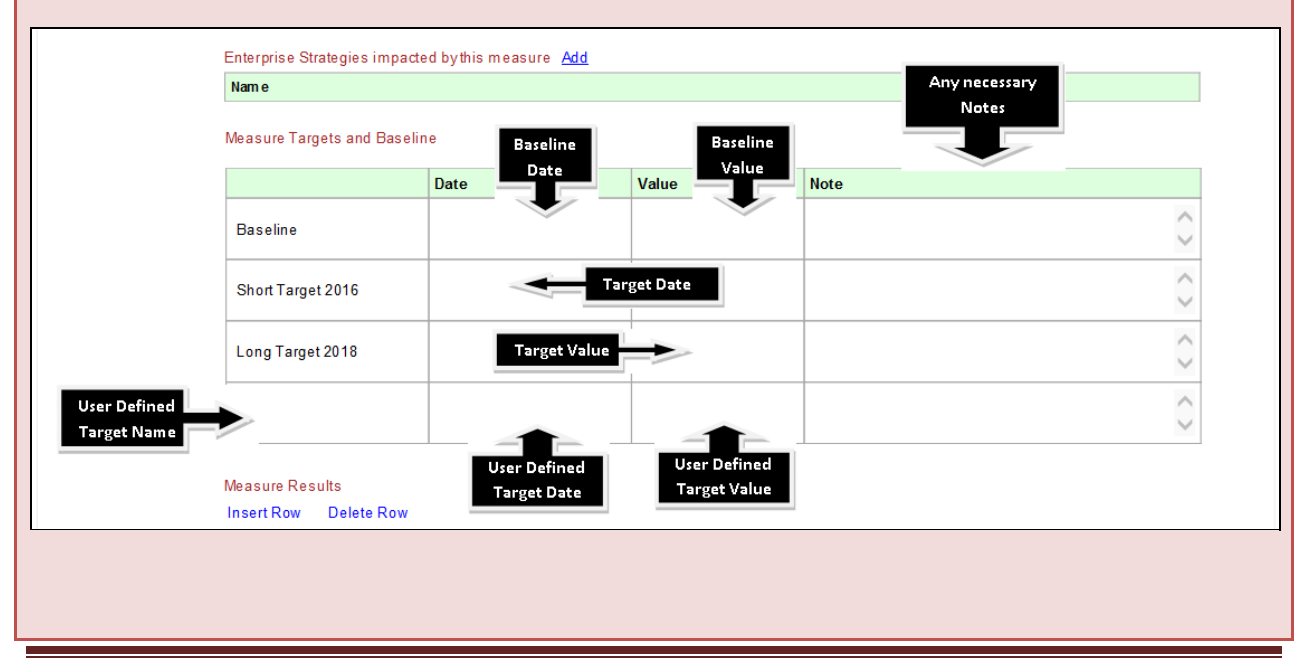

Agency Planning Handbook – **Strategic Plans** 2014 – 2016 Biennium

# **Measure Button Navigation**

When you select measures using the measure button navigation on the left side of the screen you will be prompted with the following filter, to select the agency in which you are working on measures.

| firginia Pertorms Ho                                                                                                    | Select Agencies                                                                                                    | Filter the agencylist by selecting a secretaryor grou                                                                                                    | p |
|----------------------------------------------------------------------------------------------------|----------------------------------------------------------------------------------------------------|----------------------------------------------------------------------------------------------------|---|
| Strategic Plan<br>EPR<br>Objectives<br>Measures<br>User Info<br>Publish<br>Archive<br>Activity Log<br>Log Off<br>ogged in as<br>DPB Test Account | 122       Department of Panning and Budget         140       Department of Criminal Justice Services         154       Department of Game and Inland Fisheries         501       Department of Game and Inland Fisheries         502       Department of Transportation         601       Department of Health         602       Department of Behavioral Health and Developmental Services         720       Crants to Localities         793       Intellectual Disabilities Training Centers         999       Department of Alcoholic Beverage Control | Groups Behavioral Health and Developmental Services Community College System Corrections DPB: Budget Operations DPB: Commerce and Resources DPB: Education and Transportation DPB: General Government DPB: Health and Human Resources Secretariats A dministration Agriculture and Forestry Central Appropriations Commerce and Trade Education Executive Offices Finance General Frund Resources General Provisions Health and Human Resources Independent Agencies Judicial Legislative Natural Resources Public Safety State Grants to Nonstate Entities Technology |   |

- After selecting your agency you will be presented with a listing of your agency's measures as demonstrated in the screen shot below.
- You have the option to edit a measure or to create a new measure from this screen.

| Perfor<br>Commo                  | nnænce Budgeting System<br>nwealth of Virginia                                                                                                    |                 |           | -                |           |  |  |  |  |
|----------------------------------|----------------------------------------------------------------------------------------------------|-----------------|-----------|------------------|-----------|--|--|--|--|
| Virginia Performs Home           | e   PB Reports                                                                                                    |                 | Se        | arch             | 0         |  |  |  |  |
| Strategic Plan<br>EPR            | Measures Click on a measure name to edit a measure, Click a column header to resort, <u>Create a new Measure</u> , or change the filter options and Submit |                 |           |                  |           |  |  |  |  |
| Objectives                       | Measure Name                                                                                                    |                 | ncy       | Measure ID       | Status    |  |  |  |  |
| User Info                        |                                                                                                    | Click here to a | reate a 💙 |                  | A ctive 🗸 |  |  |  |  |
| Publish                          | Accuracy of the agency's forecast for total state responsible inmate<br>population.                                                                        | New Wea:        |           | 12271505.002.002 | Active    |  |  |  |  |
| Archive<br>Activity Log          | Administratively approved appropriations as a percentage of legislative appropriations.                                                                    | 122             | Annually  | 12271502.002.002 | Active    |  |  |  |  |
| Log Off                          | Average rate of survey respondents' satisfaction with the timeliness and quality of the agency's analyses.                                                 | 122             | Annually  | 12200000.002.001 | Active    |  |  |  |  |
| Logged in as<br>DPB Test Account | Average satisfaction rating of the Governor's po<br>and timeliness of the impact analyses.                                                                 | meto            | Annually  | 12271504.001.003 | Active    |  |  |  |  |
| Di Di restrictante               | Percent of accounts payable transactions that p<br>Commonwealth Accounting and Reporting System (CARS)                                                     | sure            | Annually  | M122SA12001      | Active    |  |  |  |  |
|                                  | Percent of evaluation study recommendations accepted.                                                                                                    | 122             | Annually  | 12271506.001.001 | Active    |  |  |  |  |
|                                  | Percent of school efficiency recommendations implemented.                                                                                                  | 122             | Annually  | 12271506.002.001 | Active    |  |  |  |  |
|                                  | Percentage of all versions of bills assigned to the agency (excluding those marked "no review") for which fiscal impact statements were issued.            | 122             | Annually  | 12271504.001.001 | Active    |  |  |  |  |
|                                  | Percentage of economic impact analyses that are completed within 45 days from receipt of proposed and fast-track (stage) regulatory proposals.             | 122             | Annually  | 12271505.001.001 | Active    |  |  |  |  |
|                                  | Ratio of recurring general fund revenue to recurring general fund spending.                                                                                | 122             | Annually  | 12271502.001.001 | Active    |  |  |  |  |

Please note: For display purposes the Measures editing screen instructions are separated into steps 2-6

# Step 2:

- After clicking on the measure you will be presented with the "Measure" editing screen.
- To edit the "Measure Name," click in the associated text box and edit your text as necessary.
- To adjust the "Measure Class," "Frequency," "Measure Type," "Preferred Trend," and "Year Type" use the associated drop down menu.
- To edit the "Statistical Unit," click in the associated text box and edit your text as necessary.
- To edit the "Data Source and Calculation," click in the associated text box and edit your text as necessary.
- To retire/deactivate a measure you do not want to continue reporting on, click on the "Retire" button.
- Press Save.

| Perf                                                                    | ormance Budgeting System                                                                                                    |                       |
|-------------------------------------------------------------------------|----------------------------------------------------------------------------------------------------|-----------------------|
| Virginia Performs He                                                    | me   PB Reports                                                                                                    | Search                |
| Strategic Plan<br>EPR<br>Objectives                                     | Measure Agency: Department of Planning and Budget [122] Measure Name Use Drop Downs to                                                                                  | Measure ID: 1:        |
| Edit Measure Na<br>Oser mo<br>Publish<br>Archive                        | Make Selections the inferior and quality of the agency's a Pre-<br>Measure Class Freq e Type Preferred Trend Year Type<br>Key Annually Outcome Stable Stable State Fisc | Statistical Unit      |
| Activity Log<br>Edit Data Source<br>and Calculation<br>DPB Test Account | Data Source and Calculation<br>vey of the Governor, Governor's policy staff, and the Governor's Cabinet. Calculation: Sum<br>number of ratings.                         | edit Statistical Unit |

#### Step 3:

- Following "Data Source and Calculation," you have the opportunity to link or unlink an objective to the measure as demonstrated in the screen shot below.
- To unlink an objective to the measure, click the "unlink" button on the right of the grid. Be sure that you are in the correct plan version.
- To link an objective to the measure, click the "link to an objective" button and you will be directed to a listing of all objectives. You select the appropriate objective by clicking on the blue objective id as demonstrated in the second screen shot below.
- Please note: If you click on the blue "Objective ID" you will be directed to the objective editing screen.
- Press Save.

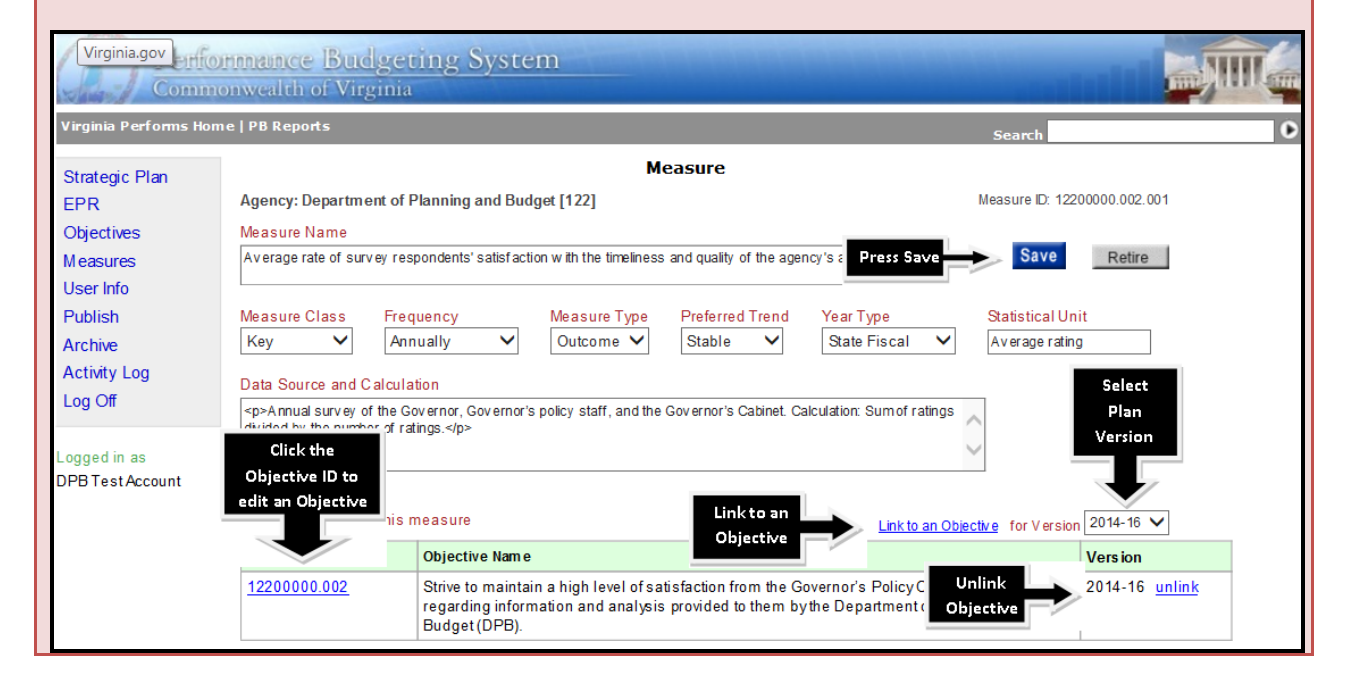

| Pe<br>Co                                                                                                    | nformance Budg                                                                                                    | eting System                                                                                                    |                                                                                                    |
|----------------------------------------------------------------------------------------------------|----------------------------------------------------------------------------------------------------|----------------------------------------------------------------------------------------------------|----------------------------------------------------------------------------------------------------|
| Virginia Performs                                                                                                    | s Home   PB Reports                                                                                                    |                                                                                                    | Search O                                                                                                    |
| Strategic Plan<br>EPR<br>Objectives<br>Measures<br>User Info<br>Publish<br>Archive<br>Activity Log<br>Log Off<br>Logged in as<br>DPB Test Account | Click on one of the Objective           122.0001         test           1220000.002         Strive to m:<br>Cabinet re;           12271502.001         Image: Cabinet re;           12271502.002         Ensure acc           12271502.002         Ensure acc           12271505.001         Provide acc           12271505.001         Provide tim<br>objective of<br>manner.           12271505.002         Developing:           12271506.001         Facilitate ir<br>operations           12271506.002         Facilitate weight acc | Objectives<br>as to create a link<br>aintain a high level of satisfaction from the Governor's Policy Office and the<br>garding information and analysis provided to them by the Department of<br>Click to select an<br>Objective time.<br>curate actions in executing the state budget.<br>curate, timely analysis of the fiscal and related impacts of legislation.<br>elyanalysis of the economic impact of proposed regulations, with the<br>f designing regulations in the most efficient, effective, and least intrusive<br>helyand accurate forecasts for major state programs for planning and<br>purposes.<br>nprovement of the efficiency and effectiveness of executive branch agency<br>ays for local school divisions to save money in non-instructional areas. | X Measure ID: 12200000.002.001<br>Save Retire<br>Statistical Unit<br>Average rating<br>2tive for Version 2014-16 V<br>the Cabinet 2014-16 unlink<br>hing and |
| Step 4:<br>• Fol<br>are<br>• To<br>dire<br>wo<br>• To<br>• Pre                                                                                    | lowing linking you<br>as affected by thi<br>add/select a new<br>ected to a listing o<br>uld like to include<br>delete a service a<br>ss Save.                                                                                                    | In measure to objectives, you have the opp<br>s measure as demonstrated in the first scre<br>service area for this measure, click the blue<br>of your agency's service areas. Click the "N<br>e as demonstrated in the second screen sho<br>rea for this measure, click the red "X" butto                                                                                                    | ortunity to select the service<br>een shot below.<br>e "Add" button and you will be<br>ame" of the service area you<br>ot below.<br>on.                      |
| DPB Test Account                                                                                                    | Objectives linked to thi Objective ID 12200000.002 Service Areas affected Code Na 71505 Fo                                                                                                    | s measure<br>Objectiv<br>Strive to<br>regardir<br>Budgeti<br>bythis measure Add<br>me<br>recasting and Regulatory Review Services                                                                                                    | to an Objective for Version 2014-16 Version<br>ry Office and the Cabinet<br>nt of Planning and 2014-16 unlink<br>Delete a                                    |

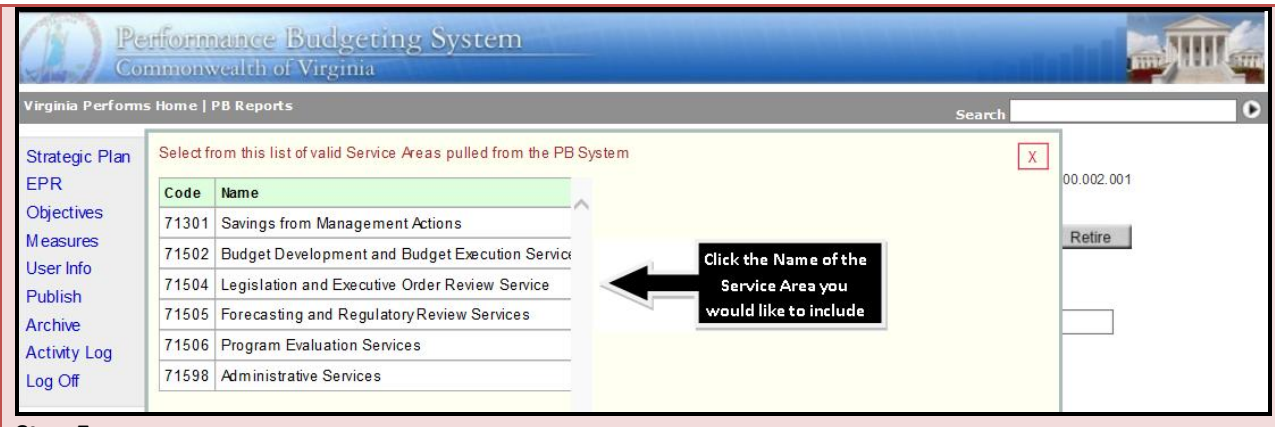

Step 5:

- After selecting your service areas, you have the opportunity to select the Enterprise Strategy you measure impacts, if applicable as demonstrated in the first screen shot below. Please note: Not all measures will have a direct impact on an Enterprise Strategy.
- To add/select an "Enterprise Strategy" for this measure, click the blue "Add" button and you will be directed to a listing of Enterprise Priorities. First, click the "Enterprise Priority" impacted by your measure. Second, click the "+" to expand the listing to see all of the "Enterprise Strategies" associated with the "Enterprise Priority." Finally, select the "Enterprise Strategy" that you would like to select as demonstrated in the second screen shot below.
- To delete a service area for this measure, click the red "X" button.
- Press Save.

| Objective ID               |              | Objective Nam e                                                                                                    | Vers ion                                 |
|----------------------------|--------------|----------------------------------------------------------------------------------------------------|------------------------------------------|
| <u>12200000.00</u>         | <u>)2</u>    | Strive to maintain a high level of satisfaction from the Governor's Policy Office and t<br>regarding information and analysis provided to them by the Department of Planning<br>Budget (DPB). | he Cabinet 2014-16 <u>unlin</u><br>g and |
| Service Areas              | affected by  | his measure Ad                                                                                                    |                                          |
| Code                       | Nam e        | Add an                                                                                                    |                                          |
| 71506                      | Progr        | m Evaluation Sei Strategy                                                                                                    | X                                        |
| 71301                      | Savin        | s from Managem                                                                                                    | X                                        |
| 71505                      | Forec        | isting and Regula vices                                                                                                    | X                                        |
| Enterprise Str             | ategies imp  | acted bythis measure Add                                                                                                    | elete an                                 |
| Enhance the productivity a |              | and efficiency of state government operations.                                                                                                    | terprise                                 |
|                            | productivity | S                                                                                                    | trategy                                  |

| 1                               | Pe<br>Co                                                                                                  | nforman<br>mnonwca                                                                                                    | nce Budgeting System<br>Ith of Virginia                                                                                                    |      |                                            |
|---------------------------------|----------------------------------------------------------------------------------------------------|----------------------------------------------------------------------------------------------------|----------------------------------------------------------------------------------------------------|------|--------------------------------------------|
| Vi                              | irginia Performs                                                                                          | sHome   PBR                                                                                                    | leports Sea                                                                                                    | arch | Ð                                          |
| S<br>E<br>O<br>M<br>U<br>P<br>A | trategic Plan<br>PR<br>bijectives<br>leasures<br>leasures<br>leas Info<br>ublish<br>rchive<br>ctivity Log | Expand the I manage<br>+ Go beyo appropriate of the form of the form | ist of Enterprise Priorities and select one of the Strategies<br>ment, planning, and budgeting.<br>Ind federal health reform and recommend other innovative health care solutions to provideaccess to<br>ate and affordable health care in an economically responsible manner. Ensure that meaningful<br>netwiding Medicaid reform is achieved throughout the Commonwealth through approaches that<br>ery system, while reducing costs and im proving quality.<br>/designing a system of individualized services and community-based<br>es and familyconnections for children in foster care or at risk of coming | ×    | 00.002.001  Retire                         |
| Log                             | og Off<br>gged in as<br>PBTestAccount                                                                     | + Improve<br>+ Improve<br>Enter                                                                                                    | educational success for Virginia's kindergarten through 12th grade school population.<br>operations to ensure delivery of government services in the most efficient and effective manner.<br>prise Strategies<br>Continue the long-term process of creating a reliable and efficient citizen-centric environment for doing<br>business with and getting information from the Commonwealth.                                                                                                    |      |                                            |
|                                 |                                                                                                    | 110<br>111<br>103<br>108                                                                                                    | Select the Enterprise<br>Strategy that impacts<br>vour Measure<br>Enhance the voter registration process.<br>Ensure the long-term viability of the Health Insurance Trust Fund by stabilizing the contributions and                                                                                                    | hip. | 014-16 ✓<br>ersion<br>)14-16 <u>unlink</u> |
|                                 |                                                                                                    | 101                                                                                                    | employing best practice approaches to manage the long-term cost structure of the fund.<br>Increase the use of small agencies receiving services from a shared service provider for functions such a                                                                                                    | as   |                                            |

# Step 6:

- To add your **Baseline** (only for new measures), click in the appropriate cell to add the baseline "date," "value," and if necessary "note."
- To add your Target values, click in the appropriate cell to add the **Short Target 2016** and **Long Target 2018** "date," "value," and if necessary "note."
- Please note: the date for your **Short Target 2016** is "June 30, 2016" and the date for your **Long Target 2018** is "June 30, 2016." You are responsible for keying in these dates.
- To create a User Defined target, key the target name and corresponding attributes outlined in the steps above.

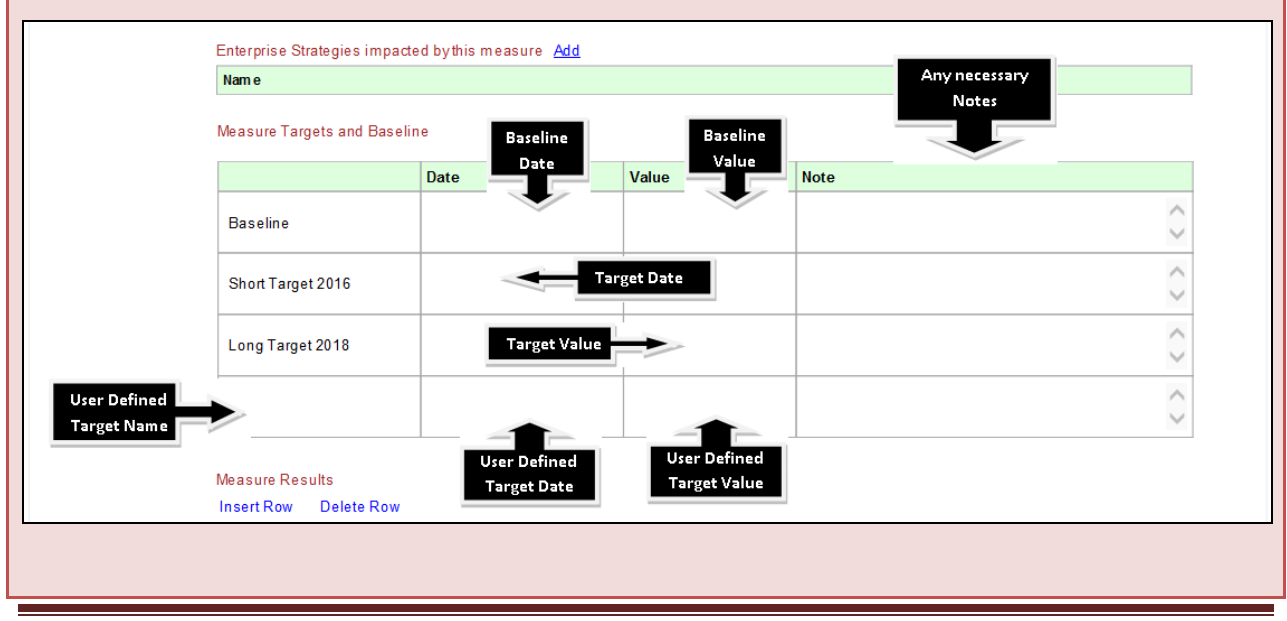

Agency Planning Handbook – **Strategic Plans** 2014 – 2016 Biennium

| Step 7:<br>To create<br>Once<br>as de<br>Comp<br>detail<br>Press | eate a new measure, click on the "Create a new Measure" link.<br>clicking on the "Create a new Measure" link you will be provided the measure entry screen<br>monstrated below.<br>dete all the fields as indicated, reference Step 2 of these Measure system instructions for<br>ed assistance on completing these fields.<br>Save.                                                                                                    |
|------------------------------------------------------------------|----------------------------------------------------------------------------------------------------|
| Virginia Performs Ho                                             | ormance Budgeting System                                                                                                    |
| Strategic Plan                                                   | Measure                                                                                                    |
| EPR<br>Objectives                                                | Agency Measure D: New Measure D: New Measure D: Ne |
| Measures                                                         | Measure Name                                                                                                    |
| User Info                                                        | Press Save                                                                                                    |
| Archive<br>Activity Log                                          | Measure Class     Frequency     Measure Type     Preferred Trend     Year Type     Statistical Unit       Key     Quarterly     Output     Increase     State Fiscal     Increase                                                                                                    |
| Log Off                                                          | Data Source and Calculation                                                                                                    |
| Logged in as<br>DPB Test Account                                 | $\sim$                                                                                                    |
|                                                                  | Measure Baselines, Targets, Results and other measure information will show up after you have saved once and this measure has been created.                                                                                                    |
| Step 8:                                                          |                                                                                                    |

- After saving, you will be prompted to provide the following: "Objectives linked to this measure," "Service Areas affected by this measure," "Enterprise Strategies impacted by this measure," and "Measure Targets and Baselines." Please reference Steps 3-6 of these Measure system instructions for detailed assistance on completing these fields.
- Press Save.

# **STRATEGIC PLANS: MEASURE RESULTS Reporting**

**Measure Reporting** 

Measure result data should be reported on a timely basis in accordance to the measure frequency (annual, bi-annual, or quarterly). Any anomalies with the data should be described with an explanatory note.

# Tips for reporting measure data:

- Data should be reported on a timely basis.
- If numbers are preliminary, an explanatory note should be used to explain such.
- Explanatory notes should be used to explain any anomalies or discrepancies in the data.
- Avoid use of jargon or acronyms in explanatory notes.
- It is not appropriate to change measures/measure attributes during measure reporting periods. However, editing a measure to correct a typo or a minor tweak is permitted, but must be approved by your DPB budget analyst.

<u>Please note:</u> Agencies are now responsible for publishing measure results data using the PB based strategic planning system. System instructions are provided on the following page.

# SYSTEM INSTRUCTIONS – MEASURE RESULTS

# Step 1:

- To report measure results data, access the **Measures** tab either through the **measure button navigation** or the **filter navigation** as described in System Instruction Measures.
- You will be presented with a listing of your agency's measures as demonstrated in the first screen shot below.
- Select the measure you would like to report measure results for and you will be taken to the "Measure" screen.
- Scroll to the "Measure Results" and you will be presented with a "Measure Results" grid with your historical and current measure results data and prior Explanatory Notes as demonstrated in the second screen shot below.
- To add a new historical row to the "Measure Results" grid, click the "Insert Row" at the top of the grid and a new row will be added to the top of the "Measure Results" grid.
- To delete a historical row from the "Measure Results" grid, click the "Delete Row" and the most historical year will be deleted from the "Measure Results" grid.
- To add an "Explanatory Note" to the "Measure Results" grid, click in the corresponding grid and provide your note.

| irginia Performs Ho         | ome   PB Reports                                                                                                    | Search                      |                                     |                        |           |  |  |
|-----------------------------|----------------------------------------------------------------------------------------------------|-----------------------------|-------------------------------------|------------------------|-----------|--|--|
| Strategic Plan              | Measures                                                                                                    |                             |                                     |                        |           |  |  |
| PR                          | Click on a measure name to edit a measure, Click a column header to resor                                                                          | rt, <u>Create a new M</u> e | easure, or change                   | the filter options and | Submit    |  |  |
| Objectives                  | Meas ure Name                                                                                                    | Agy                         | Frequency                           | Measure ID             | Status    |  |  |
| leasures                    |                                                                                                    | 122                         | All 🗸                               |                        | A ctive 🗸 |  |  |
| ublish                      | Accuracy of the agency's forecast for total state responsible inmate population.                                                                   | 122                         | Annually                            | 12271505.002.002       | Active    |  |  |
| rchive<br>ctivity Log       | Administratively approved appropriations as a percentage of legislative appropriations.                                                            |                             | ect the Measure<br>I wish to report | 12271502.002.002       | Active    |  |  |
| og Off                      | Average rate of survey respondents' satisfaction with the timeliness and quality of the agency's analyses.                                         |                             | results for                         | 12200000.002.001       | Active    |  |  |
| gged in as<br>PBTestAccount | Average satisfaction rating of the Governor's policy staff with the quality and timeliness of the impact analyses.                                 | 122                         | Annually                            | 12271504.001.003       | Active    |  |  |
|                             | Percent of accounts payable transactions that post correctly to the<br>Commonwealth Accounting and Reporting System (CARS)                         | 122                         | Annually                            | M122SA12001            | Active    |  |  |
|                             | Percent of evaluation study recommendations accepted.                                                                                              | 122                         | Annually                            | 12271506.001.001       | Active    |  |  |
|                             | Percent of school efficiency recommendations implemented.                                                                                          | 122                         | Annually                            | 12271506.002.001       | Active    |  |  |
|                             | Percentage of all versions of bills assigned to the agency (excluding those<br>marked "no review") for which fiscal impact statements were issued. | 122                         | Annually                            | 12271504.001.001       | Active    |  |  |
|                             | Percentage of economic impact analyses that are completed within 45 days from receipt of proposed and fast-track (stage) regulatory proposals.     | 122                         | Annually                            | 12271505.001.001       | Active    |  |  |
|                             | Ratio of recurring general fund revenue to recurring general fund spending.                                                                        | 122                         | Annually                            | 12271502.001.001       | Active    |  |  |
|                             | test                                                                                                    | 122                         | Quarterly                           | 122.0001               | Active    |  |  |

• Press Save. Save is located at the top to the "Measures" screen.

| Measure Res       | sults                           | Delete                                                                                                    |                 |
|-------------------|---------------------------------|----------------------------------------------------------------------------------------------------|-----------------|
| Insert Row        | Delete Row                      | istorical Year                                                                                                    |                 |
| Insert Historical | Vear                            | Explanatory Note Top of th                                                                                                    | s Tab           |
|                   | 10.21                           | The desire is to put as much as possible in the enacted budget and reduce adm<br>transactions.                                                                                                    | $\mathbf{\vee}$ |
| 2007              | 2.36                            | Therefore, DPB will strive to low er the percent of administrative transactions relative to the<br>amount included in the Appropriation Act. For FY 2011, unanticipated federal grants received<br>by Virginia, programmer and expense and expenses for the detailed in the first time of a different function in<br>the first statement of the second second s | $\hat{}$        |
| 2008              | 3.76                            | Test Note                                                                                                    | $\hat{}$        |
| 2009              | 3.45                            | The desire is to put as much as possible in the enacted budget and reduce administrative<br>transactions. Therefore, DFB will strive to low er the percent of administrative transactions<br>with the transactions of the strive to the strive transactions of the strive transactions and the strive transactions of the strive transactions are strive to the strive transactions and the strive transactions are strive to the strive transactions are strive transactions.                                                                                                    | $\hat{}$        |
| 2010              | 4.31                            | The desire is to put as much as possible in the enacted budget and reduce administrative<br>transactions. Therefore, DFB will strive to low er the percent of administrative transactions<br>solution to the percent of the test second second secon   | $\hat{}$        |
| 2011              | Key in Explanatory<br>Note Here | A nother note                                                                                                    | $\hat{}$        |
| 2012              | 6.45                            | The desire is to put as much as possible in the enacted budget and reduce administrative<br>transactions. Therefore, DFB will strive to low er the percent of administrative transactions<br>which is he was ensured by the did bits to the promoted and the strip of the strip of the str   | $\hat{}$        |
| 2013              | 4.50                            | Ty pe your Explanatory Note here                                                                                                    | $\hat{}$        |
| 2014              | -                               | Key in Measure<br>Result Here                                                                                                    | $\hat{}$        |

# **STRATEGIC PLANS: SUPPORTING DOCUMENTS**

Organizational charts and memorandums of understanding (MOU's) are some common documents that help illustrate an agency's mission or organizational dynamic. It is recommended that you upload these to your agency plan.

Instructions for adding supporting documentation can be found on the following page.

# SYSTEM INSTRUCTIONS – SUPPORTING DOCUMENTS

## Step 1:

- To add a document or link as a supporting document, choose the "supporting documents" field from the filter as demonstrated below.
- Press Submit.

| Perfo<br>Comm                                                                                                    | innance Budgeting System<br>onwealth of Virginia                                                                                                    |                                                               |
|----------------------------------------------------------------------------------------------------|----------------------------------------------------------------------------------------------------|---------------------------------------------------------------|
| Virginia Performs Hon                                                                                                    | ne   PB Reports Search                                                                                                    | •                                                             |
| Virginia Performs Hon<br>Strategic Plan<br>EPR<br>Objectives<br>Measures<br>User Info<br>Publish<br>Archive<br>Activity Log<br>Log Off<br>Logged in as<br>DPB TestAccount | PB Reports       Search         2014-16 Strategic Plan         Strategic Plan Filter         Select the strategic planning elements that you would like to work on         Agency       Plan Version         122 Department of Planning and Budget       2014-16         AgencyPlan       X ✓         Mission and Vision       Values         Partners       Agency Goals         Objectives       Supporting         Program / Service Area Plans       X ✓         71502: Budget Development and Budget Execution Services       Description         71502: Budget Development and Budget Execution Services       Bission Alignment         71502: Budget Development and Regulatory Review Service       Mission Alignment         71502: Forecasting and Regulatory Review Services       Products and Services         71503: Administrative Services       Finance         Supporting Documents       Supporting Documents | open filter  delete delete delete delete delete delete delete |
|                                                                                                    | Show Audit Information                                                                                                    |                                                               |

#### Step 2:

- On the "Supporting Documents" screen you provided a listing of any of your previous supporting documents or links as demonstrated in the first screen shot below.
- To delete a supporting document or link, select the blue "delete" button next to the document you wish to delete.
- To attach a new file/document to your strategic plan, select the "attach file" link at the bottom
  of the grid and you will be directed to the "Attach" screen as demonstrated in the second screen
  shot below. Provide a "Title or Short Description" for the file you are attaching. Then "Browse"
  to where the file is stored on your PC/Network and select. Once the file path is in the "Browse"
  field, Press "Attach."
- To attach a link to your strategic plan, select the "Create a Link" link at the bottom of the grid and you will be directed to the "Attach" screen as demonstrated in the third screen shot below. Provide a "Title or Short Description" for the link you are attaching. Then key the address to where the link is located. Once the link address is in the "Link" field, Press "Attach."

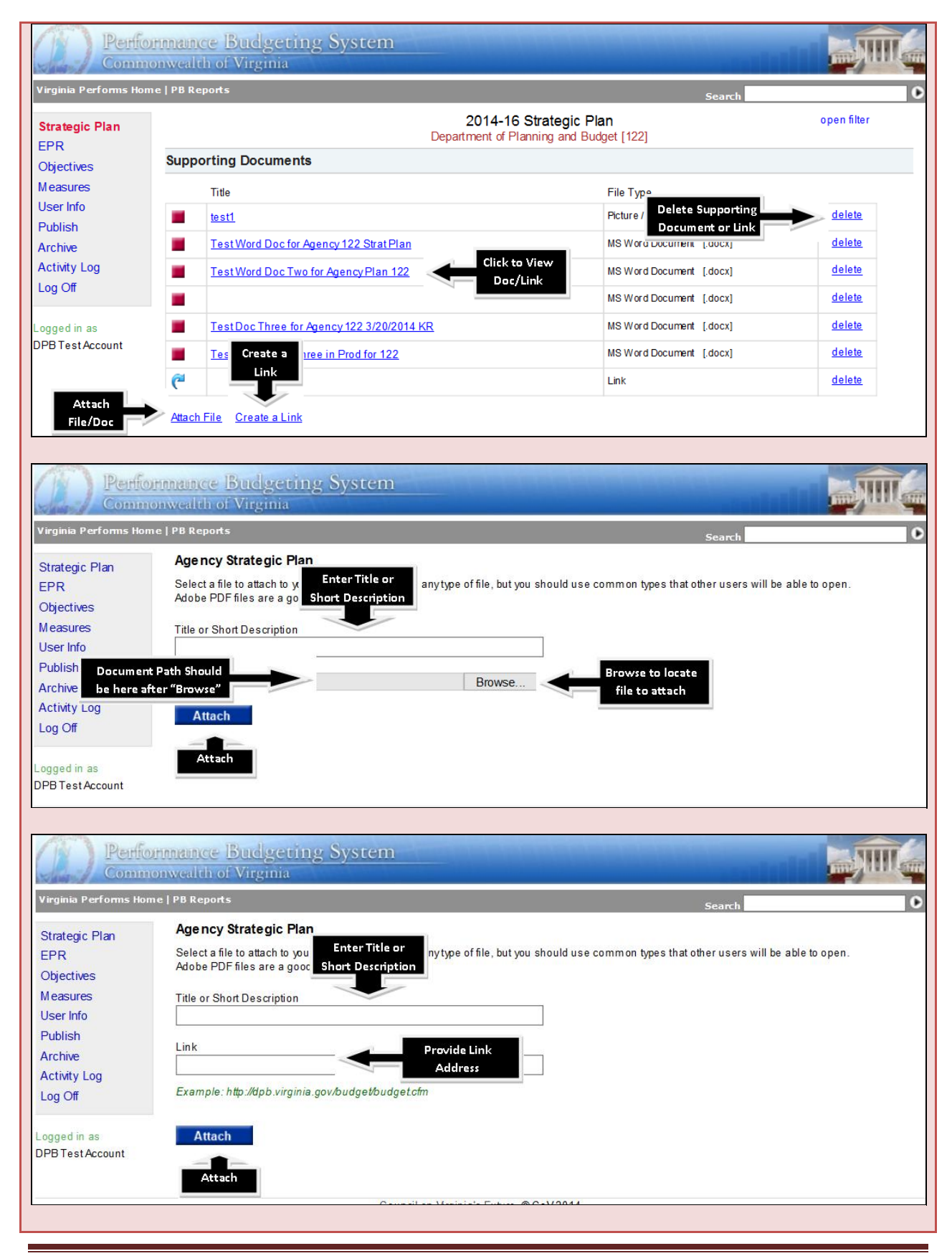

Agency Planning Handbook – **Strategic Plans** 2014 – 2016 Biennium
# **PROGRAM/SERVICE AREA PLANS**

# **PROGRAM/SERVICE AREA PLANS: DESCRIPTION, MISSION ALIGNMENT**

Service area plans are management tools that detail what a specific service area is planning to achieve. Service area plans assist management by helping to identify what products and services are supplied to customers and how they align with mandates or the strategic direction of the organization and by identifying current and future resource levels such as funding.

Program plans are allowable for administrative functions only. A program plan is essentially a "roll-up" of service areas to the program area used for budgeting purposes.

The following depicts the overall structure of the program/service area plan:

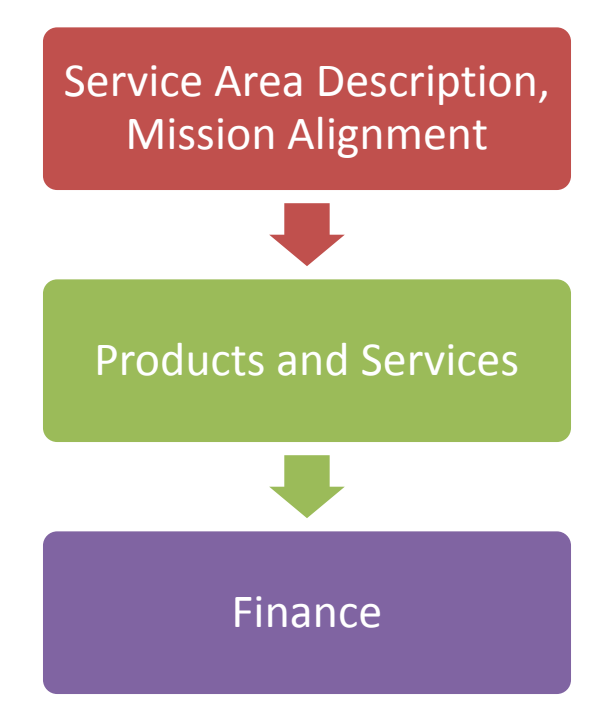

# **Program/Service Area Description**

A detailed description of the service area provides the reader with an overview of the purpose of the service area.

# *Tips for writing program/service area description:*

- Narrative, not bulleted list
- Should describe what the program/service area does, its purpose
- Highlight products and services
- Avoid the use of jargon and acronyms

# **Mission Alignment**

A description of how the service area supports the mission of the agency.

# Tips for writing mission alignment:

- Narrative, not bulleted list
- Should describe how the program/service area does directly impacts the mission of the agency
- It's ok to reference Code sections
- Avoid the use of jargon and acronyms

Instructions for adding description and mission alignment can be found on the following page.

# SYSTEM INSTRUCTIONS – PROGRAM/SERVICE AREA PLANS DESCRIPTION & MISSION ALIGNMENT

#### Step 1:

- To access the **Program/Service Area** you wish to work on, use the Strategic Plan filter and select the service area name as demonstrated below.
- To access the "Description" and "Mission Alignment" select appropriate check box as demonstrated below.
- Press Submit.

| Perfe                                                                                                    | onmance Budgeting System<br>onwealth of Virginia                                                                                                    |                                                                                                    |
|----------------------------------------------------------------------------------------------------|----------------------------------------------------------------------------------------------------|----------------------------------------------------------------------------------------------------|
| Virginia Performs Ho                                                                                                    | ne   PB Reports Search                                                                                                    | •                                                                                                    |
| Strategic Plan<br>EPR<br>Objectives<br>Measures<br>User Info<br>Publish<br>Archive<br>Activity Log<br>Log Off<br>Logged in as<br>DPB Test Account | Search         Search         Search         Strategic Plan         Strategic Plan Filter         Select the strategic planning elements that you would like to work on         Agency         122 Department of Ranning and Budget       2014-16         AgencyPlan       X ✓         AgencyPlan       Select         Program/Service       mation Technology         Partners       ,         Program / Service Area Plans       X ✓         Program / Service Area Plans       X ✓         Tisoc: Forecasting and Regulatory Review Services       ✓         Tisoc: Forecasting and Regulatory Review Services       ✓         Mission Alignment       Products and Servi         Products and Servi       Enducts and Servi | open filter<br>ninia's biennial<br>hia. Both<br>the preparation of<br>s for new initiatives<br>irres DPB staff to<br>and levels. They<br>cessary.<br>effort assists the<br>illed budget bill. |
|                                                                                                    | 71598: Administrative Services                                                                                                    | : Within this<br>ssued to state<br>fs that are used in<br>levels that support<br>rts DPB's mission                                                                                            |

#### Step 2:

• After selecting the "Program/Service Area" and its accompanying "Description" and "Mission Alignment" you will be presented with the following screen.

| Perfo                            | nnance Budgeting System                                                                                                    |
|----------------------------------|----------------------------------------------------------------------------------------------------|
| Virginia Performs Hom            | e   PB Reports Search Search                                                                                                    |
| Strategic Plan<br>EPR            | 2014-16 Strategic Plan open filter Department of Planning and Budget [122]                                                                                                    |
| Objectives                       | Service Area Plan                                                                                                    |
| Measures<br>User Info            | Budget Development and Budget Execution Services [71502]                                                                                                    |
| Publish                          | Description of this Program / Service Area                                                                                                    |
| Archive<br>Activity Log          | This service area consists of two components — budget development and budget execution. The two work in tandem to produce Virginia's biennial<br>budget and subsequent amended budgets. Each one is described below and is mandated by Section 2.2-1501 of the Code of Virginia. Both<br>components include operating and capital budgets.                                                                                                    |
| Log Off                          | Budget development is a methodical process used to create the Governor's executive budget. In general, it begins in the spring with the preparation of                                                                                                    |
| Logged in as<br>DPB Test Account | budget instructions for state agencies. This initial phase is followed by a second in September or October wherebyfunding requests for new initiatives<br>are submitted by state agencies to the Department of Planning and Budget (DPB) for analysis and evaluation. This phase also requires DPB staff to<br>make forecasts of major budget drivers. Both phases are essential for making recommendations to the Governor on funding issues and levels. They<br>lead to the production of the budget document, budget bill, budget press package, and any subsequent executive amendments, if necessary.<br>Thereafter, budget development is directed toward analyzing the General Assembly's committee and conference amendments. This effort assists the<br>Governor in taking actions for the reconvened General Assembly session (amendments and item vetoes) and actions on the re-enrolled budget bill.<br>Budget development concludes in late April or early May upon signing of the budget by the Governor. |
|                                  | Budget execution is the implementation component of Virginia's budget process that allows state agencies to spend appropriations. Within this<br>component, appropriations and allotments are reviewed and approved, expenditures are monitored, and instructional guidance is issued to state<br>agencies on matters such as year-end close and new-year start-up. Budget execution also includes the preparation of decision briefs that are used in<br>making certain budgetary decisions. Although much of budget execution follows budget development, it is a year-round activity.                                                                                                    |
|                                  | For the 2012-14 biennium, 36.35 positions would support this service area.                                                                                                    |
|                                  | Mission Alignment Authority<br>The two phases of budget development are essential for making recommendations to the Governor on funding issues and position levels that support<br>DPB's mission of advising the Governor on how to wisely use public resources for the benefit of all Virginians.                                                                                                    |
|                                  | Budget execution includes the preparation of decision briefs that are used in making certain budgetary decisions, which also supports DPB's mission of advising the Governor on how to wisely use public resources for the benefit of all Virginians.                                                                                                    |
|                                  |                                                                                                    |

# Step 3:

- To edit the "Description of this Program/Service Area" or "Mission Alignment" click on the text provided and you will be prompted with a text editing box as demonstrated below.
- Edit your text as necessary. You have some limited formatting capabilities in the top tool bar.
- Press Save!

| Perform<br>Common                                                                              | mance Budgeting System<br>wealth of Virginia                                                                                                    | dil |   |
|------------------------------------------------------------------------------------------------|----------------------------------------------------------------------------------------------------|-----|---|
| Virginia Performs Home                                                                         | PB Reports Search                                                                                                    |     | 0 |
| Strategic Plan                                                                                 | Description                                                                                                    |     |   |
| EPR                                                                                            | 🕢 🖻 🗃 📾 🦘 🤌 🤮 🔟 🕸 🕫                                                                                                    |     |   |
| Measures                                                                                       | Styles 🔽 Format 💌 🖪 🛛 🔤 🥔 🖉                                                                                                    |     |   |
| User Info<br>Publish<br>Archive<br>Activity Log<br>Log Off<br>Logged in as<br>DPB Test Account | This service area consists of two components of produce Virginia's biennial budget and a mathematical procession 2.2-1501 of the Code <b>Limited Formatting Toolbar</b> If a security budget in general, it begins in the spring with the preparation of budget insuccions to state agencies. This initial phase is followed by a second in September or October whereby funding requests for new initiatives are submitted by state agencies to the Department of Planning and Budget (DPB) for analysis and evaluation. This phase also requires DPB staff to make forecasts of major budget drivers. Both phases are essential for making recommendations to the Governor on funding issues and levels. They lead to the production of the budget development is directed toward analysing the General Assembly's committee and conference amendments. This effort assists the Governor in taking actions for the reconvened General Assembly sets in (amendments and item vetoes) and actions on the re-enrolled budget bill. Budget development concludes in late April or early May upon signing of the budget by the Governor. Budget execution is the implementation component of Virginia's budget process that allows state agencies to spend appropriations. Within this component, appropriations and allotments are reviewed and approved, expenditures are monitored, and instructional guidance is issued to state agencies on matters such as year-end close and new-year start-up. Budget execution also includes the preparation of decision briefs that are used in making certain budgetary decisions. Athough much of budget texecution follows budget development, it is a year-round activity. | <   |   |
|                                                                                                |                                                                                                    | 11, |   |
|                                                                                                | Save Press Save!                                                                                                    |     |   |
|                                                                                                |                                                                                                    |     |   |

# SERVICE AREA PLANS: PRODUCTS AND SERVICES

#### **Products and Services**

A product is an item produced by the agency. A service is an action an agency takes to fulfill its mission. Agencies often have many products and services that span the operation of the organization, and even multiple agencies. These products and services impact individuals, groups of individuals, organizations, or organizational units, both internal and external.

### Examples of products and services:

- Preparation of the executive budget document
- Research and development
- Drug testing
- Driver's license renewal
- Help desk services
- Program evaluation
- Volunteer recruitment and training

# **Description of Major Products and Services**

Items or assistance an organization provides its customers as of the date of the new strategic plan.

# Tips for writing description of major products and services:

- Can be in list format
- Should stand-alone
- Can be short sentences

# Anticipated Changes to Products and Services

Any forecasted or predicted change to your products and services.

# Examples of anticipated changes to products and services:

• The federal government's restructuring of TANF program is anticipated to increase the services offered, such as employment services that prepare individuals for the workplace.

• The anticipated changes to foster care services will require an increase in the interaction with children requiring or currently in foster care. It is anticipated that this will increase the existing caseloads by 33 percent.

# *Tips for writing anticipated changes to products and services:*

- Should be short sentences
- Should clearly identify the products/services it is addressing
- Should clearly articulate the factors causing the anticipated change.

### **Factors Impacting Products and Services**

Any internal or external influences that may impact your products and services for the biennium.

# Examples of factors impacting products and services:

- The implementation of the Child and Family Service Review for foster care will impact the delivery of foster care services.
- The federal government undertaking a review of the Temporary Assistance to Needy Families program.

# Tips for writing factors impacting products and services:

- Should be short sentences
- Should clearly identify the products/services it is addressing

Instructions for adding products and services can be found on the following page.

# SYSTEM INSTRUCTIONS – PROGRAM/SERVICE AREA PLANS PRODUCTS AND SERVICES

#### Step 1:

- To select the "Products and Services" for the **Program/Service Area Plan** you would like to edit, select the appropriate check box using the **Strategic Plan Filter** as demonstrated below.
- Press Submit.

| irginia Performs Ho                        | ne   PB Reports Search                                                                                                    |                                                                                                    |
|--------------------------------------------|----------------------------------------------------------------------------------------------------|----------------------------------------------------------------------------------------------------|
| itrategic Plan<br>PR                       | 2014-16 Strategic Plan Strategic Plan Filter                                                                                                    | open filter                                                                                                    |
| bjectives<br>easures<br>ser Info<br>ublish | Select the strategic planning elements that you would like to work on           Agency         Plan Version           122 Department of Planning and Budget         2014-16                                                                                                    |                                                                                                    |
| rchive<br>ctivity Log<br>og Off            | Agency Plan       X ✓         Mission and Vision       Values       Information Technology       Finance       Customers         Partners       Agency Goals       Objectives       Measures       Supporting Documents                                                                                                    | the preparation                                                                                                    |
| gged in as<br>B Test Account               | Program / Service Area Plans       X ✓         71502: Budget Development and Budget Execution Services       Description         71504: Legislation and Executive Order Review Service       Mission Alignment         71506: Program By aluation Services       Products and Services         71598: A dministrative Services       Finance         Supporting Documents       Supporting Documents | ires DPB staffto<br>s and levels. The<br>s cessary.<br>s effort assists th<br>olled budget bill.<br>. Within this<br>ssued to state<br>fs that are used |
|                                            | Submit Press Submit                                                                                                    | levels that supp                                                                                                    |

 After selecting the "Products and Services" you will be presented with the following screen which consists of the three fields related to **Products and Services**: "Description of Products and Services," "Anticipated Changes," and "Factors Impacting."

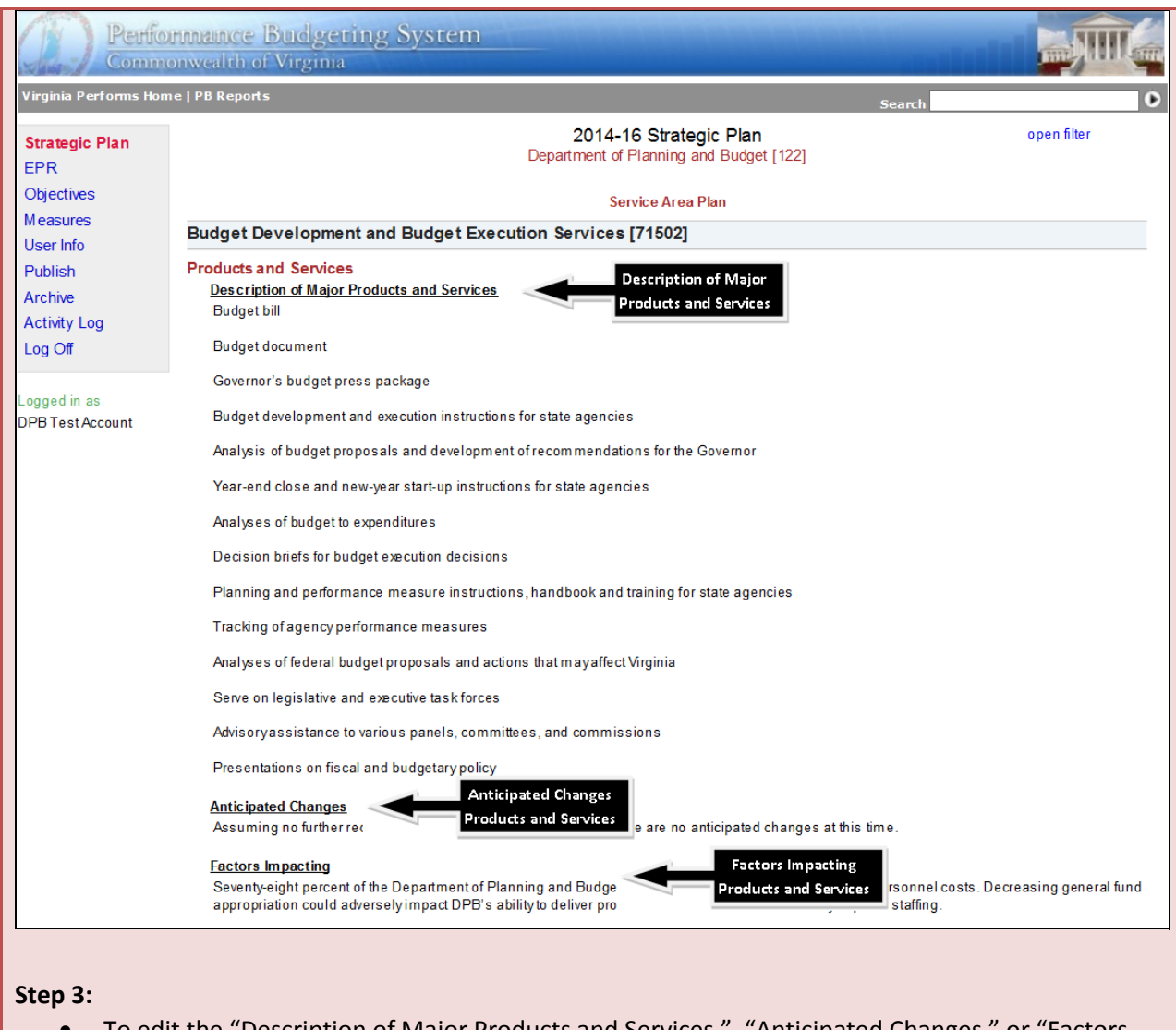

- To edit the "Description of Major Products and Services," "Anticipated Changes," or "Factors Impacting" click on the text provided and you will be prompted with a text editing box as demonstrated below.
  - Edit your text as necessary. You have some limited formatting capabilities in the top tool bar.
  - Press Save!

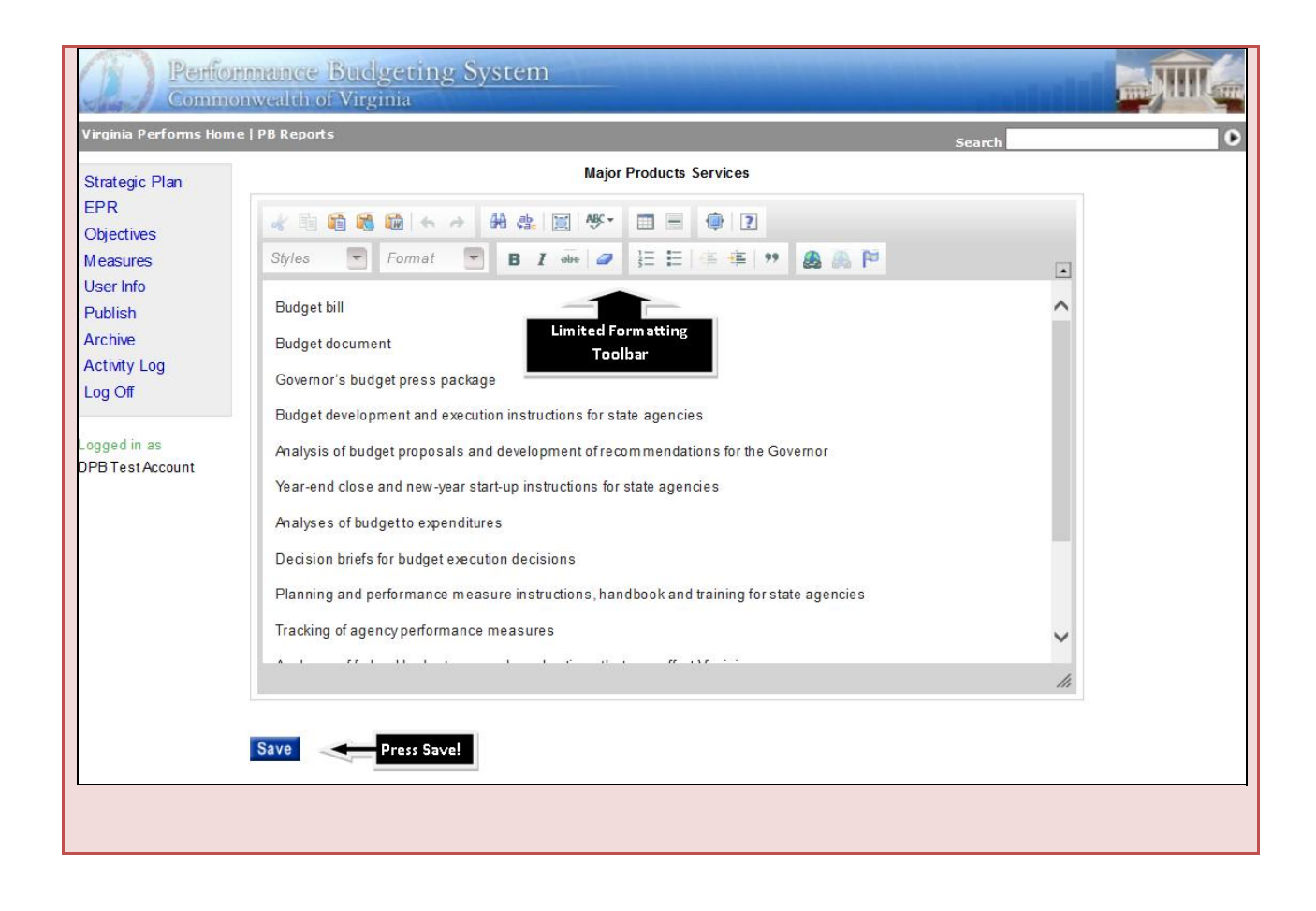

# **SERVICE AREA PLANS: FINANCE**

### **Financial Overview**

Understanding an agency's financial resources is essential to linking performance management guidelines to the budgeting process. This includes knowing where the resources come from and where they will be spent at the service area level.

# Tips for writing a good financial overview:

- Explain the total spending budget for the service area, the composite funding streams, and any other information that explains the nature and/or destination of the funds
- Talk about what comprises the service areas budget

### **Biennial Budget Table**

The biennial budget table illustrates the agency's base budget for the service area and any changes to that base over the biennium. Changes to base include base budget adjustments and technical adjustments. They also encompass amendments to the base for central appropriation distributions for items such as changes in fringe benefit rates, salary increases, nongeneral fund increases approved administratively that will continue into the new biennium, adjustments to remove one-time expenditures, and to annualize partial year funding.

# Tips for using the biennial budget table:

- Service Area base budget is populated from the PB system.
- Changes to the base can also be populated from the PB system by using the "..." import numbers.
- Agencies can overwrite the numbers populated by the PB system in the Changes to Base field if they are incorrect or due to anomalies in data.

Instructions for entering/editing your financial information can be found on the following page.

| Step 1:<br>• To se<br>appro<br>• Press                                                                                          | elect the "Finance" for the <b>Program/Service Area Plan</b> you would like to edit,<br>opriate check box using the <b>Strategic Plan Filter</b> as demonstrated below.                                                                                                    | select the  |
|----------------------------------------------------------------------------------------------------|----------------------------------------------------------------------------------------------------|-------------|
| Perfe                                                                                                    | onmance Budgeting System<br>nonwealth of Virginia                                                                                                    |             |
| Virginia Performs Ho                                                                                                    | me   PB Reports Search                                                                                                    | 0           |
| Strategic Plan                                                                                                    | 2014-16 Strategic Plan                                                                                                    | open filter |
| EPR<br>Objectives<br>Measures<br>User Info<br>Publish<br>Archive<br>Activity Log<br>Log Off<br>Logged in as<br>DPB Test Account | Strategic Plan Filter         Select the strategic planning elements that you would like to work on         Agency       Plan Version         122. Department of Ranning and Budget       2014-16         AgencyPlan       X         Mission and Vision       Values         Partners       Agency Goals         Objectives       Measures         Partners       Agency Goals         Objectives       Measures         Supporting Documents         X         71502: Budget Development and Budget Execution Services         71505: Forecasting and Regulatory Review Services         71506: Forecasting and Regulatory Review Services         71506: Forecasting and Regulatory Review Services         71508: A dministrative Services         71598: A dministrative Services |             |
| Step 2:                                                                                                    | Submit Show Audit Information                                                                                                    |             |

- Upon entering the Finance tab you will be presented with the following screen shot for the service area you wish to edit.
- Please note: The first time you log into the system, all financials will display "0" until you complete all of the following steps.

| Comn                                          | nonwealth of Virginia                                                           |                      |                                                       |                                       |                         |             |  |
|-----------------------------------------------|---------------------------------------------------------------------------------|----------------------|-------------------------------------------------------|---------------------------------------|-------------------------|-------------|--|
| Virginia Performs Ho                          | me   PB Reports                                                                 |                      |                                                       |                                       | Search                  | 0           |  |
| Strategic Plan<br>EPR<br>Objectives           | Service Area N                                                                  | lam e Depa           | 2014-16 Strate<br>intment of Planning<br>Service Area | egic Plan<br>and Budget [122]<br>Plan |                         | open filter |  |
| User Info                                     | Budget Development and Budget Execution Services [71502]                        |                      |                                                       |                                       |                         |             |  |
| Publish<br>Archive<br>Activity Log<br>Log Off | Financial Overview<br>General fund appropriation supports pe<br>Biennial Budget | rsonal and nonper    | sonal service costs f                                 | orthis service area.                  |                         |             |  |
|                                               |                                                                                 | 2015<br>General Fund | 2015<br>Nongeneral Fund                               | 2016<br>General Fund                  | 2016<br>Nongeneral Fund |             |  |
| Logged in as                                  | Initial Appropriation for the Biennium                                          | 0                    | 0                                                     | 0                                     | 0                       |             |  |
| DPB Test Account                              | Change to Initial Appropriation                                                 | 0                    | 0                                                     | 0                                     | 0                       |             |  |
|                                               |                                                                                 |                      |                                                       |                                       |                         |             |  |

#### Step3:

- To edit the "Financial Overview," click in the text and you will be presented a text editing box as demonstrated in the screen shot below.
- Edit the text as necessary. The text box contains limited formatting capabilities.
- Press Save.

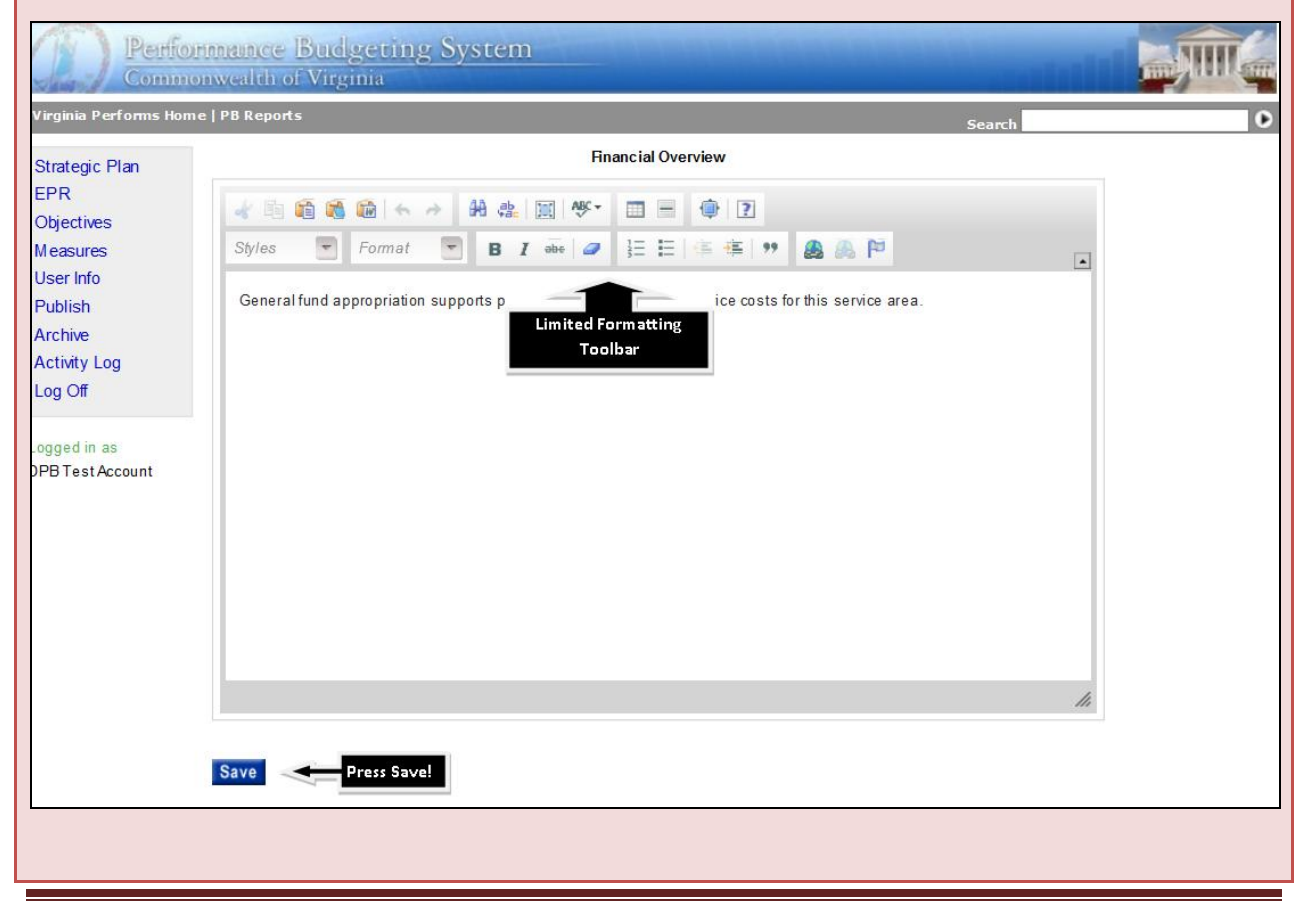

#### Agency Planning Handbook – **Program/Service Area Plans** 2014 – 2016 Biennium

### Step 4:

- To edit/update your Biennial Budget, click into the "Biennial Budget" table and you will be presented the ability to either manually enter/update your biennial budget as demonstrated in the screen shot below or to import from the PB System.
- Note: The numbers are "0" until you either manually enter or "import numbers from PB System."
- To manually enter/edit the numbers, click into the cell you wish to edit and make the change.
- To import your biennial budget from the PB System, click the "import numbers from PB System." You must do this <u>each</u> time you edit/update your plan, they do not automatically update.
- You can edit the numbers imported from the PB System if needed. This should be done if you have any anomalies in your budget, but should be explained in the financial overview.
- Press Save.

| Virginia Performs H         | ome   PB Reports                       |                            |                                            | Search               |                    |
|-----------------------------|----------------------------------------|----------------------------|--------------------------------------------|----------------------|--------------------|
| Strategic Plan<br>EPR       |                                        | 2014-16<br>Department of P | Financial Table<br>lanning and Budget [122 | 1                    |                    |
| Objectives                  | Financial Overview - Edit the informat | tion in the table and clic | k SAVE                                     | Import numb          | ers from PB System |
| Measures<br>User Info       |                                        | 2015<br>General Fund       | 2015<br>Nongeneral Fund                    | 2016<br>General Fund | numbers from       |
| Publish<br>Archive          | Initial Appropriation for the Biennium | \$0                        | \$0                                        |                      | PB System          |
| Activity Log<br>.og Off     | Change to Initial Appropriation        | \$0                        | \$0                                        | \$0                  | \$0                |
| gged in as<br>PBTestAccount | Save Press Save!                       |                            |                                            |                      |                    |

# SERVICE AREA PLANS: SUPPORTING DOCUMENTATION

Organizational charts and memorandums of understanding (MOU's) are some common documents that help illustrate an agency's mission or organizational dynamic. It is recommended that you upload these to your service area plan.

Instructions for adding supporting documentation can be found on the following page.

# SYSTEM INSTRUCTIONS - SERVICE AREA PLANS SUPPORTING DOCUMENTS

#### Step 1:

- To add a document or link as a supporting document, choose the "supporting documents" field from the filter as demonstrated below.
- Press Submit.

| rginia Performs Ho | me   PB Reports Search                                                          |               |
|--------------------|---------------------------------------------------------------------------------|---------------|
| trategic Plan      | 2014-16 Strategic Plan                                                          | open filter   |
| PR                 | Strategic Plan Filter                                                           |               |
| bjectives          | Select the strategic planning elements that you would like to work on           |               |
| ser Info           | Agency     Plan Version       122. Department of Ranning and Budget     2014-16 | delete        |
| rchive             | Agency Plan X 🗸                                                                 | delete        |
| Activity Log       | Mission and Vision Values Information Technology Finance Customers              | delete        |
| og On              | Partners Agency Goals Objectives Measures Supporting Documents                  | delete        |
| gged in as         | Program / Service Area Plans X 🗸                                                | delete        |
| DiestAccount       | 71502: Budget Development and Budget Execution Services                         | delete        |
|                    | 71504: Legislation and Receive Service Mission Alignment                        | <u>delete</u> |
|                    | 71598: A dministrative Services                                                 |               |
|                    | Supporting Documents<br>Documents                                               |               |
|                    | Submit Press Submit                                                             |               |

#### Step 2:

- On the "Supporting Documents" screen you provided a listing of any of your previous supporting documents or links as demonstrated in the first screen shot below.
- To delete a supporting document or link, select the blue "delete" button next to the document you wish to delete.
- To attach a new file/document to your strategic plan, select the "attach file" link at the bottom of the grid and you will be directed to the "Attach" screen as demonstrated in the second screen shot below. Provide a "Title or Short Description" for the file you are attaching. Then "Browse" to where the file is stored on your PC/Network and select. Once the file path is in the "Browse" field, Press "Attach."
- To attach a link to your strategic plan, select the "Create a Link" link at the bottom of the grid and you will be directed to the "Attach" screen as demonstrated in the third screen shot below. Provide a "Title or Short Description" for the link you are attaching. Then key the address to where the link is located. Once the link address is in the "Link" field, Press "Attach."

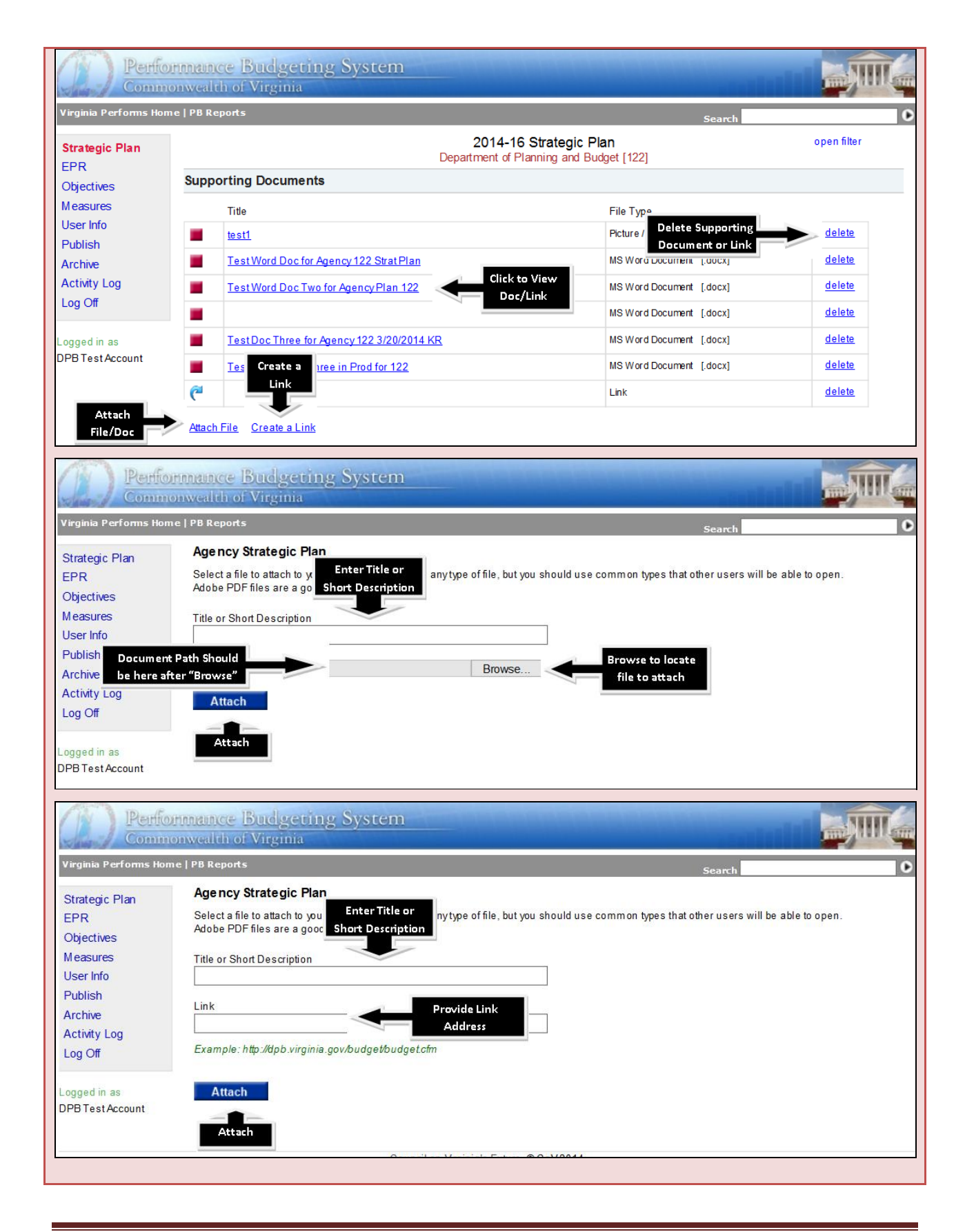

# **EXECUTIVE PROGRESS REPORTS**

# **EXECUTIVE PROGRESS REPORTS: BACKGROUND AND HISTORY**

The Executive Progress Report (EPR) provides a concise, strategic profile of a state agency that describes the agency's responsibilities, challenges, performance highlights, and priorities.

#### Agency Background Statement

Narrative that explains what the agency does and why the agency exists – its purpose, who it serves, what it does for its customers, and key statutory requirements.

### Tips for writing a good agency background statement:

- It's ok to mention your statutory authority, but it shouldn't be the only discussion.
- Should be high-level, so the reader gets a general idea of who you are and what you do.
- It should expand on your mission.
- Possible sources for background information: Prior agency strategic plan background information, statutory authority.

### Example of a good agency background statement:

VDOT plans, delivers, maintains and operates the transportation network based on the direction of law and the Commonwealth Transportation Board. The network is composed of a variety of assets including vehicle, pedestrian, and bicycle lanes; sidewalks, ditches, and pipes; signals and signs; ferries; and any number of other structures and activities that help move people and goods over the highway system.

#### **Major Products and Services**

A concise summary (narrative and/or list) of the mission-critical products and services provided by the agency; information about any factors impacting the product and services, and any anticipated changes in the current or next biennium.

#### Tips for writing your major products and services:

- If describing in list form, make sure that the "bullets" are easily understandable to the average reader.
- Do not use acronyms.
- Use short descriptive sentences.
- Possible sources for product and service information: prior agency strategic plan background information section, products and services subsection; SWOT analysis

# Example of major products and services:

VDSS's most widely used services include social safety new programs (e.g. Supplemental Nutrition Assistance Program (SNAP); Temporary Assistance for Needy Families (TANF); energy and cooling assistance), Medicaid eligibility determination, child support collection, foster care and adoption services, child and adult protective services, subsidized child care, licensure of child and adult care facilities, workforce development services for TANF and SNAP recipients through the Virginia Initiative for Employment Not Welfare (VIEW) Program and refugee services.

Three programs – Medicaid, SNAP, and Child Support – each served about one million Virginians during state fiscal year 2012. As of July 2012, the number of SNAP participants was at an all time high.

Most of these services are administered by 120 local departments of social services, which VDSS supervises. VDSS also partners extensively with community-based organizations and volunteers, local government entities, other state agencies, and healthcare providers. VDSS anticipates that an increasing number of services, such as benefit program applications and Medicaid enrollment, will be conducted electronically through its new Customer portal. This will facilitate public access to services, reduce wait time and processing errors, and allow greater access to data for program staff.

#### **Customer Summary**

A high-level overview of the key customers served by your agency; any factors impacting your customer population and any anticipated changes in the current or next biennium.

# Tips for writing a customer summary:

- Your narrative should correlate to the projected trend (e.g. don't say you anticipate an increase and all of your projected trend arrows are stable).
- The narrative should "set the stage" for the customer listing.
- This should not be a discussion of products and services.
- Possible sources for customer information: prior agency strategic plan background information section, customer subsection; SWOT analysis

# Example of a good customer summary:

The agency expects to see modest but steady growth in its customer base as Virginia's population grows, and a continued increase in the use of Virginia's roadways is expected as measured in Vehicle Miles Traveled (VMT).

Instructions for entering/editing your Executive Progress Report can be found on the following page.

# SYSTEM INSTRUCTIONS - EXECUTIVE PROGRESS REPORT, BACKGROUND AND HISTORY

# Step 1:

• To access your Executive Progress Report (EPR), click the "EPR" link on the left navigation menu.

| /irginia Performs He                                                   | ome   PB Reports                                                                                                    | Search                                                                                                    |
|------------------------------------------------------------------------|----------------------------------------------------------------------------------------------------|----------------------------------------------------------------------------------------------------|
| Strategic Plan                                                         | 2014-16 Executive Progress Report                                                                                                    | open filter                                                                                                    |
|                                                                        | R Link Department of Planning and Budget [122]                                                                                                    |                                                                                                    |
| Objectives                                                             | Background and History                                                                                                    |                                                                                                    |
| Aeasures<br>Jser Info<br>Publish<br>Archive<br>Activity Log<br>Log Off | Agency Background Statement<br>The Department of Planning and Budget (DPB) was created by statute in 1976 merging previously existing b<br>2.2-1500 through 2.2-1514 of the Code of Virginia established the agency and set forth the powers and dutie<br>requirements for submitting the executive budget to the General Assembly, and the requirements for submitt<br>• Development and direction of an integrated policy analysis and planning and budgeting process within a<br>• Review and approval of all sub-state district systems boundaries by state agencies<br>• Formulation of an executive budget | udget and planning agencies. Sections<br>s of DPB and its Director, the<br>ing the Budget Bill, as follows:<br>state government |
| ogged in as<br>PBTestAccount                                           | <ul> <li>Policy analysis and program evaluation for the Governor</li> <li>Review of the activities of state government focusing on budget requirements in the context of the goals<br/>Governor and the General Assembly</li> </ul>                                                                                                    | and objectives determined by the                                                                                                |

demonstrate the Background and History section.Press submit:

| Virginia Performs Ho                                             | me   PB Reports S                                                                                                    | earch |                                                                                                    |
|------------------------------------------------------------------|----------------------------------------------------------------------------------------------------|-------|----------------------------------------------------------------------------------------------------|
| Strategic Plan                                                   | 2014-16 Executive Progress Report                                                                                                    | ot    | oen filter                                                                                                    |
| EPR<br>Objectives<br>Measures<br>User Info<br>Publish<br>Archive | Executive Progress Report Filter         Select the elements that you would like to work on         Agency       EPR Version         122 Department of Planning and Budget       2014-16         Background and History       EPR Version                                       | V     | nent system.<br>ities that reflect it<br>ome and                                                                                 |
| Activity Log<br>Log Off<br>Logged in as<br>DPB Test Account      | ✓ Agency Background Statement       ✓ Major Products and Services       ✓ Customer Summary         Finance and Performance Management         □ Performance       □ Staffing       □ Finance         □ Agency Statistics       □ Key Risk Factors         Management Discussion | x 🗸   | n the nation by the<br>ing and being on<br>categories that<br>rbes ranking<br>pects, and quality<br>r, America's Top<br>Virginia |
|                                                                  | General Information About Ongoing Status of Agency         Information Technology       Estimate of TechnologyFunding Needs         Workforce Development       Physical Plant         Submit       Press Submit         Show Audit Information                                 | x 🗸   | a fast-track<br>ach member of th                                                                                                 |

- Statement, Major Products and Services, and Customer Summary.
- To edit the "Agency Background Statement," click on the text provided and you will be prompted with a text editing box as demonstrated below.
- Edit your text as necessary. You have some limited formatting capabilities in the top tool bar.
- Press Save!

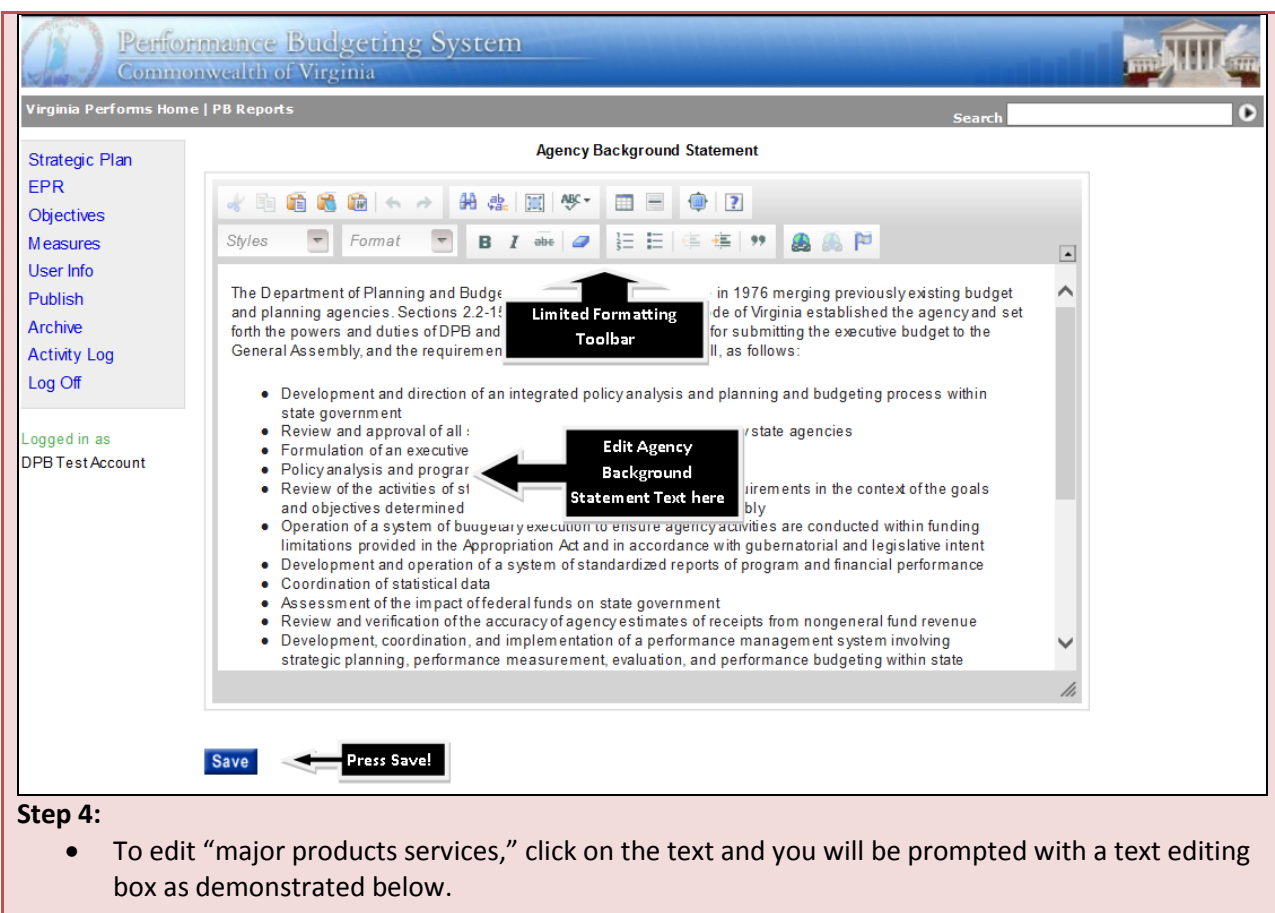

- Edit your text as necessary. You have some limited formatting capabilities in the top tool bar.
- Press Save!

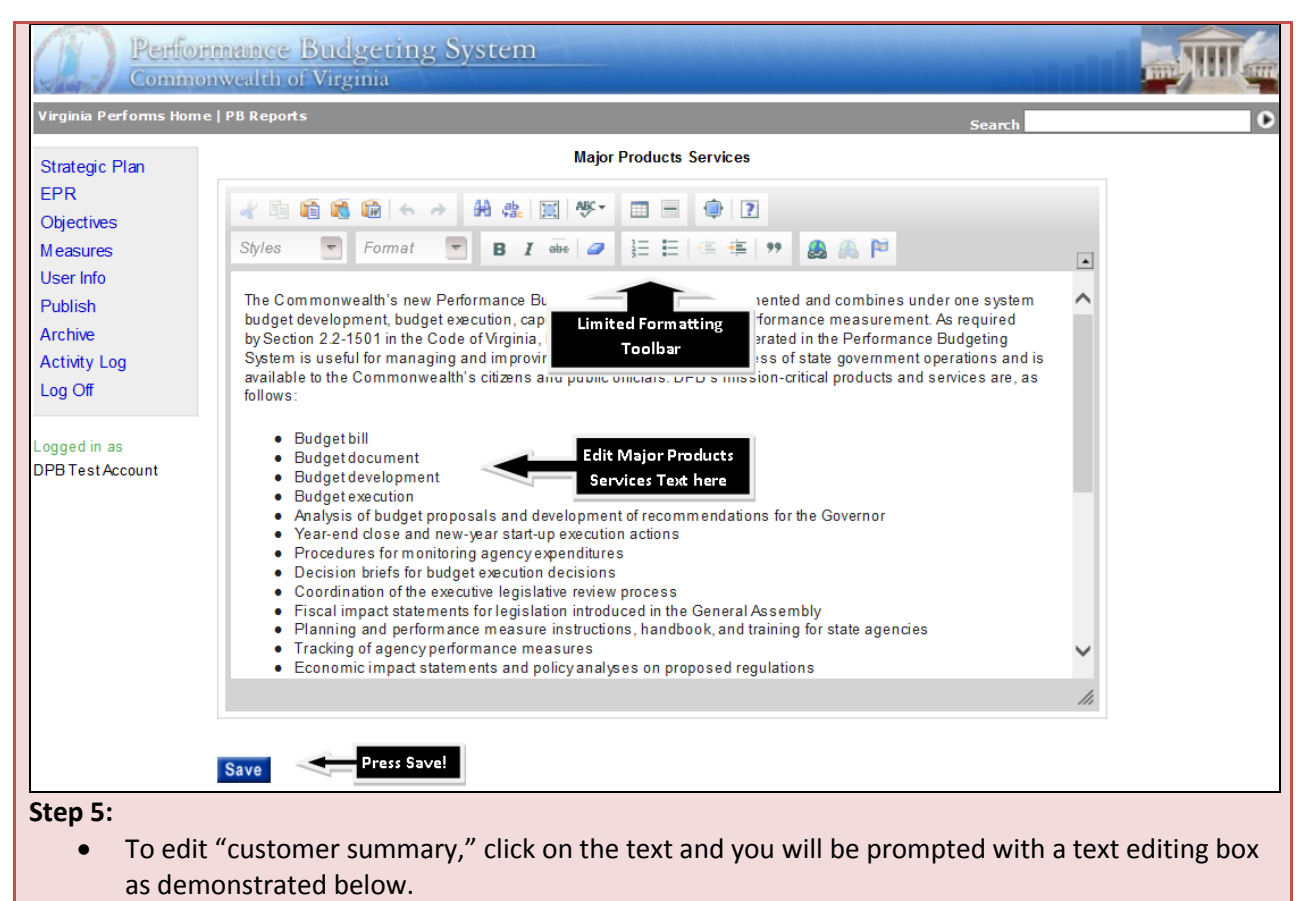

- Edit your text as necessary. You have some limited formatting capabilities in the top tool bar.
- Press Save!

| Virginia.gov o                                                   | nline Services   Help                                    | Governor   General Assembly                             |                                                                               |                                                    |                                 |
|------------------------------------------------------------------|----------------------------------------------------------|---------------------------------------------------------|-------------------------------------------------------------------------------|----------------------------------------------------|---------------------------------|
| Perfor                                                           | nnnance Bud                                              | geting System                                           |                                                                               |                                                    |                                 |
| Virginia Performs Hom                                            | e   PB Reports                                           | anna                                                    |                                                                               |                                                    |                                 |
|                                                                  |                                                          | Custom                                                  | er Summarv                                                                    | Search                                             |                                 |
| EPR                                                              |                                                          |                                                         |                                                                               |                                                    |                                 |
| Objectives                                                       |                                                          |                                                         |                                                                               | 0.0.0                                              |                                 |
| Measures<br>User Info                                            | Styles                                                   | Format B I alle 2 3                                     | : :::   <b>:</b> = <b>:</b> =   <b>**</b>                                     | 94 A& B&                                           |                                 |
| Publish<br>Archive                                               | The Departmen<br>Office, the Gen<br>conduct analys       | at of Plannir<br>eral Assem<br>is and revie<br>Toolbar  | a executive branch ager<br>develop and execute the<br>gram and policy informa | Edit Customer                                      |                                 |
| Log Off                                                          | customer base                                            | is not expected to change during the 2012               | -2014 biennium.                                                               |                                                    | _                               |
| Logged in as                                                     |                                                          |                                                         |                                                                               |                                                    |                                 |
| DPB Test Account                                                 |                                                          |                                                         |                                                                               |                                                    |                                 |
|                                                                  |                                                          |                                                         |                                                                               |                                                    |                                 |
|                                                                  |                                                          |                                                         |                                                                               |                                                    |                                 |
|                                                                  |                                                          |                                                         |                                                                               |                                                    |                                 |
|                                                                  |                                                          |                                                         |                                                                               |                                                    |                                 |
|                                                                  |                                                          |                                                         |                                                                               |                                                    | 10                              |
|                                                                  |                                                          |                                                         |                                                                               |                                                    |                                 |
|                                                                  | Save                                                     | Press Save!                                             |                                                                               |                                                    |                                 |
| Step 6:                                                          |                                                          |                                                         |                                                                               |                                                    |                                 |
| <ul> <li>To pop<br/>follow</li> <li>From t<br/>custon</li> </ul> | oulate the cu<br>ing screen.<br>chis screen yo<br>ners." | stomers grid, click anywl<br>ou will have the option to | nere in the gri                                                               | d and you will be prese<br>t row" or to "import st | ented with the<br>trategic plan |
|                                                                  |                                                          |                                                         |                                                                               |                                                    |                                 |
| Perfor                                                           | nnunce Bud                                               | geting System                                           |                                                                               |                                                    |                                 |
| Virginia Performs Hom                                            | NWCalth OF Virg                                          | inia                                                    |                                                                               |                                                    |                                 |
| virgina Performs nom                                             | e   FB Reports                                           |                                                         | 2014 16 Custome                                                               | Search                                             | Ŀ                               |
| Strategic Plan                                                   |                                                          | Departr                                                 | nent of Planning and B                                                        | ers<br>Budget [122]                                |                                 |
| Objectives                                                       | Customers - Edit t                                       | he information in the table and click SAVE              | Number Served                                                                 | Potential Number of Annual                         | Projected Customer              |
| Measures                                                         | Insert Row                                               | PredefinedGroup UserDefinedGroup                        | Annually                                                                      | Customers                                          | Trend                           |
| Publish                                                          | Insert Row                                               | Import Strategic Plan Customers                         |                                                                               | Save                                               |                                 |
| Archive                                                          |                                                          |                                                         |                                                                               |                                                    |                                 |
| Activity Log<br>Log Off                                          |                                                          | Import Strategic Plan<br>Customers                      |                                                                               |                                                    |                                 |
|                                                                  |                                                          | ous contents                                            |                                                                               |                                                    |                                 |
| Logged in as                                                     |                                                          |                                                         |                                                                               |                                                    |                                 |
| Step 7:                                                          |                                                          |                                                         |                                                                               |                                                    |                                 |
| To add                                                           | customers                                                | not identified in your stra                             | ategic plan, cli                                                              | ck "insert row" and pro                            | ovide the                       |
| custon                                                           | ners you wo                                              | uld like included in your I                             | EPR.                                                                          |                                                    |                                 |
| To util                                                          | ize the custo                                            | mers identified in your s                               | trategic plan,                                                                | click the "import strate                           | egic plan                       |
| custon                                                           | ners" button                                             | as identified in Step 6 ar                              | nd you will be                                                                | presented with the fol                             | lowing screen.                  |

- From this screen you can edit the information by clicking within the cells of the grid.
- You can delete customers from the grid by using the red "x" located on the left side of the grid.
- To adjust the priority of the customers, use the green arrows located to the left of the grid.
- You can add additional customers by selecting the "insert row" button.
- Please note: If you wish to revert back to the customer listing without any of your changes, click the "Import Strategic Plan Customers" link. This will restore you to the original import of customers from your strategic plan.
- Press Save!

| Commonwealth of Virginia            |                             |                                                                      |                                                                   |                           |                                            |                                |   |  |  |
|-------------------------------------|-----------------------------|----------------------------------------------------------------------|-------------------------------------------------------------------|---------------------------|--------------------------------------------|--------------------------------|---|--|--|
| Virginia Performs Home              | PB Reports                  |                                                                      |                                                                   | Searcl                    | 1                                          |                                | D |  |  |
| Strategic Plan<br>EPR               | Custom ers - Ea             | De<br>lit the inform ation in the table and click \$                 | 2014-16 Customers<br>partment of Planning and Budget [122<br>SAVE | 2]                        |                                            |                                |   |  |  |
| Objectives<br>Measures<br>User Info |                             | PredefinedGroup                                                      | UserDefinedGroup                                                  | Number Served<br>Annually | Potential Number<br>of Annual<br>Customers | Projected<br>Customer<br>Trend |   |  |  |
| Publish                             | × 🕂 🛉                       | State Agency (s),                                                    | State agencies                                                    | 150                       | 0                                          | Stable 🗸                       |   |  |  |
| Archive<br>Activity Log             | × 🕂 🛉                       | Local or Regional Covernment Authorities                             | Local school divisions                                            | 32                        | 0                                          | Stable 🗸                       |   |  |  |
| Log Off                             | × ₩♠ <                      | Customers                                                            | Governor's Secretaries and Deputy Secret                          | 15                        | 0                                          | Stable 🗸                       |   |  |  |
| _ogged in as                        | × <b>*</b>                  | Governor                                                             | Governor's Policy staff                                           | 15                        | 0                                          | Stable 🗸                       |   |  |  |
| DPB Test Account                    | × ₩♠                        | Governor                                                             | Governor                                                          | 15                        | 0                                          | Stable 🗸                       |   |  |  |
|                                     | × <b>₩</b> ♠                | General Assembly                                                     | General Assembly members                                          | 0                         | 0                                          | Stable 🗸                       |   |  |  |
| Delete<br>Customer                  | × #*                        | State Agency(s),                                                     | DPB staff                                                         | 0                         | 0                                          | Stable 🗸                       |   |  |  |
|                                     | × <b>+</b> +                | Governor                                                             | Council on Virginia's Future (members)                            | 0                         | 0                                          | Stable 🗸                       |   |  |  |
|                                     | Insert Row<br>Insert<br>Row | Import Strategic Plan Customer<br>Import Strategic Plan<br>Customers | <u>15</u>                                                         | Save P                    | ress Save!                                 |                                |   |  |  |

# **EXECUTIVE PROGRESS REPORTS: FINANCE AND PERFORMANCE MANAGEMENT**

#### **Performance Highlights**

The purpose of this section is to show critical performance data over time, with explanations and trend information, as appropriate. It is a discussion of key performance metrics within your agency and should include any major changes in performance and the factors contributing to these changes.

### Tips for describing your agency's performance highlights:

- Should be a discussion of your agency's performance
- Discuss the factors that impact your performance.
- Should not restate your mission.
- Should explain to the reader the performance highlights included in the table.

#### Example of a good performance highlights statement:

One of the best measures of DMV's performance is the amount of time customers wait for service in customer service centers. During FY 2012, the statewide wait time averaged just over 16.24 minutes, which was a 20 percent improvement over FY 2011. The FY 2013 target is to maintain 20.0 minutes or less. DMV also measures transactions conducted through preferred services (i.e., the use of Internet, mail, and telephone for specific services such as vehicle registration renewal) and monitors financial performance through activity-based costing. The success of safety programs is measured by looking at the state's seat belt usage rate (FY 2013 target of 83.0 percent) and fatalities resulting from motor vehicle accidents (a target to decrease to 700 by the end of CY 2013). Significant performance indicators are listed below, including those designated as key measures (designated by an asterisk). To meet customers' needs and achieve these objectives, DMV has rolled out an array of low cost service options to conduct business with the agency. These include EZ Fleet, Troops to Trucks to streamline credentialing for military and veterans, mobile apps, DMV Connect to support prisoner re-entry initiatives, and mobile customer service centers that can serve customers at an ever changing number of locations.

#### Staffing

The staffing section of the EPR populates the At-a-Glance section and is intended to provide the reader with a quick snapshot of your agency's staffing levels. Later in the EPR you are able to discuss factors impacting your agency's human resources.

# Tips for regarding your agency staffing:

- Staffing is pulled from PMIS, however you can over-right those numbers to provide the most upto-date staffing numbers
- Contract staffing is not contained in PMIS, you must key in those numbers.

### **Financial Overview**

A financial overview is a high-level discussion of the agency's total spending budget and any other information that explains the source, nature, and/or destination of funds. This section should include information on expenditures, how Virginia compares to other states with respect to budget or spending, and factors that are likely to affect the budget.

# *Tips for writing a good financial overview:*

- Should not be negative in tone.
- Discuss the realities/challenges your agency is facing positives and negatives.
- Should reflect budgetary actions from 2014 General Assembly Session.

### Example of a good financial overview:

TUV's diverse programs are supported by a variety of funding sources including general fund support, user fees, commodity grading fees, commodity board self-assessments, and federal grants. Over the past few years, reductions in general fund support have increased the department's reliance on fees and federal grants to operate programs and respond to new demands. In addition, there are several items in the department's general fund appropriation that are mandated pass-through funding to other entities for specific users.

#### Fund Sources Table

The fund sources table in the Executive Progress Report displays the agency's current operating budget. This will include budget execution adjustments.

#### Tips for using the biennial budget table:

- Fund sources are populated from the PB system.
- Agencies can overwrite the numbers populated by the PB system if they are incorrect or due to anomalies in data.

#### **Revenue Summary**

Your revenue summary is a high-level discussion of the revenues received by the agency and any other information that explains the sources, nature and/or destination of the revenues.

#### Tips for writing a good revenue summary statement:

- Agencies that do not collect revenue should make a simple statement indicating that they do not collect revenue.
- Agencies that do collect revenue should summarize their revenue sources and discuss any trends they see in regards to revenue collections.
- Should be easily understandable by the general public.
- Avoid use of jargon.

#### Example of a good revenue summary statement:

One of DMV's important responsibilities is collecting a variety of fees, fines, and taxes for transportation-related activities. Most of these funds flow directly to accounts outside of DMV and are thus not reflected in the DMV budget. Monies collected by DMV primarily provide funds for the construction of new highways and the maintenance of Virginia's existing highway infrastructure.

#### **Key Risk Factors**

The purpose of this section is to provide information on three to five factors that will have the most significant impact on your agency over the next few years.

This section is similar to a brief SWOT analysis in that it should address the agency's internal weaknesses and external challenges (threats).

#### Tips for writing key risk factors:

- Narrative only.
- Should talk about "risks" and trends with risks.
- Agencies should compare their risk factors to the trends and key performance areas in the At a Glance section to ensure they align.
- Actions the agency plans to take to address key risk factors should be discussed in the Management Discussion & Analysis section.

#### Example of a good key risk factors statement:

Several factors will have a significant impact on the agency over the next four years.

Federal Reauthorization: On July 6, 2012, President Obama signed into law a new two-year surface transportation authorization, called Moving Ahead for Progress in the 21st Century (MAP-21). The legislation extended the current authorization through the end of federal fiscal year 2012, and then authorizes \$105 billion over the next two fiscal years. Considering previous transportation authorizations, the time period of this legislation does not provide for any long-term funding commitments.

Congestion: while the vast majority of the state roadway system remains uncongested most of the time, recurring congestion continues to be a problem in urbanized areas during peak travel periods. As economic conditions improve, roadway use and associated congestion typically increases as well.

Asset Condition: VDOT continues to maintain and improve roadway pavement and bridge condition towards their respective condition targets, and has made excellent progress over the last few years. However, roadways and bridges continue to need regular inspection, repair and replacement, and day-to-day wear and tear will increase as the number of vehicles increase and the population grows.

#### **Agency Statistics**

This section is a high-level discussion of key statistics in your agency that show the breadth and/or depth of the agency's work. This should be something other than what is being measured by your performance measures.

# Tips for writing statistics summary:

- Should only be a brief introduction to the statistics listing below.
- Statistics are not necessarily measures.
- These are the "trendy" topics in your subject area.
- Does not need to be statistics your agency controls can be factors impacting your programs.

# Example of a statistics summary statement and key statistics:

The following statistics illustrate the breadth of services provided by VDSS and local department of social services. The majority of the statistics are based on FY 2012 data.

- Virginians receiving SNAP 1,111,648
- Virginians receiving TANF 140,907
- Virginians enrolled in Medicaid 1,157,975
- Households getting fuel assistance 147,489
- Child support enforcement cases 336,125

Instructions for entering/editing your Executive Progress Report can be found on the following page.

# System Instructions – Executive Progress Report, Finance and Performance Management

#### Step 1:

- After accessing your EPR, you will be prompted with the following filter so that you can select the pieces of the EPR you want to work on at a time. For this demonstration we will demonstrate the **Finance and Performance Management** section.
- Press Submit!

| Perfor<br>Common        | mance Budgeting System<br>wealth of Virginia                                                                                                |                    |
|-------------------------|----------------------------------------------------------------------------------------------------|--------------------|
| Virginia Performs Home  | PB Reports Search                                                                                                    | Đ                  |
| Strategic Plan          | 2014-16 Executive Progress Report                                                                                                    | pen filter         |
| EPR                     | Executive Progress Report Filter                                                                                                    |                    |
| Objectives              | Select the elements that you would like to work on                                                                                          |                    |
| Measures                | Agency EPR Version                                                                                                    |                    |
| User Info               | 122 Department of Planning and Budget                                                                                                    | ncies. Sections    |
| Publish                 |                                                                                                    | or, the<br>ollows: |
| Archive                 | Background and History                                                                                                    |                    |
| Activity Log<br>Log Off | Agency Background Statement 🔲 Major Products and Services 🗌 Customer Summary X 🗸                                                            |                    |
|                         | Finance and Performance Management                                                                                                    |                    |
| Logged in as            | ✓ Performance ✓ Staffing ✓ Finance X ✓                                                                                                    | ned by the         |
| DED TestAccount         | Agency Statistics V Key Risk Factors                                                                                                    | Appropriation Act  |
|                         | Management Discussion                                                                                                    |                    |
|                         | □ General Information About Ongoing Status of Agency X 🗸                                                                                    |                    |
|                         | Information Technology Estimate of Technology Funding Needs                                                                                 |                    |
|                         | Workforce Development Physical Plant                                                                                                    | ice measurement,   |
|                         | Submit Press Submit                                                                                                    | e development of   |
|                         | Show Audit Information                                                                                                    |                    |
|                         | <ul> <li>Section 2.2 +001.04: manage the regulatory rown trail type site; publish and provide online public comment forums; pre-</li> </ul> | pare an economic   |

The **Background and History** section of the EPR consists of five fields: **Performance, Staffing, Finance, Agency Statistics, and Key Risk Factors**.

#### Step 2:

- To edit "Performance Highlights," click on the text provided and you will be prompted with a text editing box as demonstrated below.
- Edit your text as necessary. You have some limited formatting capabilities in the top tool bar.
- Press Save!

| Perform<br>Common                                                                                                    | nance Budgeting System<br>wealth of Virginia                                                                                                    | -11   |   |
|----------------------------------------------------------------------------------------------------|----------------------------------------------------------------------------------------------------|-------|---|
| Virginia Performs Home                                                                                                    | PB Reports Search                                                                                                    |       | Ð |
| Strategic Plan                                                                                                    | Perform ance Highlights                                                                                                    |       |   |
| EPR<br>Objectives<br>Measures<br>User Info<br>Publish<br>Archive<br>Activity Log<br>Log Off<br>.ogged in as<br>DPB Test Account | Styles       Format       B       Imited Formatting         Performance measures or outcomes were devere performance management system. Agency and on its major or most important programs or a signare deverement for the signare deverement performance measures or important programs or a signare deverement for the signare deverement for the signare deverement for the signare deverement for the signare deverement for the signare deverement for the signare deverement for the signare deverement for the signare deverement for the signare deverement for the signare deverement for the signare deverement for the signare development for the signare development for the signare devevelopment for the signat | •     |   |
|                                                                                                    | The Department of Planning and Budget (DPB) is required by Section 2.2-4007.04, Article 2, of the Code of Virginia to manage the Virginia Regulatory Town Hall Web site; to publish, as well as provide online public comment forum s for, all (non-exempt) regulatory stages; and, prepare an economic impact analysis (EIA) for a proposed regulation within 45 days of its receive by DPB and within 30 days of receive for a fast-track regulation. DPB is required to provide a copy                                                                                                    | > //: |   |

#### Step 3:

- To edit the "selected measures" associated with your performance highlights, click anywhere on the table and you will be directed to an editable listing of all of your agency measures.
- The following fields of the "selected measures" table are locked and cannot be edited: **Measure ID**, **Measure Name**, and **Measure Class**.
- To select a measure that you want to be included in the "selected measures" table of the EPR, click in the "Highlighted in EPR" box. Only include those measures you want included in your EPR and that are discussed in the **Performance Highlights** section.
- To select a measure that you want to be included in the **At-A-Glance** section of the EPR, click in the "Included in At A Glance" box. Only include those measures you want included in the **At-A-Glance** section of the EPR.
- For measures selected to be in the **At-A-Glance** section, you are required to provide an "alternative name" for your measure. To do this, click in the "alternative name" cell and provide an abbreviated name for your measure.
- For measures selected to be in the **At-A-Glance** section, you are required to provide an "estimated trend" for your measure. To do this, click in the "Estimated Trend" cell to select whether the selected measure is "Improving," "Worsening," or "Maintaining."
- You are able to prioritize the measure you want to include in "selected measures" table by using the green arrows on the right side of the table.

| Per Con              | formance Budgeting S<br>monwealth of Virginia                                                                                                    | System                             |               |                     |                       | in the              |            |
|----------------------|----------------------------------------------------------------------------------------------------|------------------------------------|---------------|---------------------|-----------------------|---------------------|------------|
| Virginia Performs    | Home   PB Reports                                                                                                    |                                    |               |                     | Search                |                     |            |
| Edit the information | 2014-16 EPR Selected Measures         Department of Planning and Budget [122]         Edit the information in the table and click Save         Press Savel         Return to EPR |                                    |               |                     |                       |                     |            |
| Measure ID           | M easure Nam e                                                                                                    | Alternative Name                   | Measure Class | Estimated<br>Trend  | Highlighted in<br>EPR | Include in          |            |
| 12271502.002.002     | A dministratively approved appropriations<br>as a percentage of legislative<br>appropriations.                                                                                   | 0                                  | Other Agency  | 🗸                   |                       | At A glance         | **         |
| M122SA 12001         | Percent of accounts payable transactions that post correctly to the Commonw ealth Accounting and Reporting System(CARS)                                                          | A ccounts Pay able<br>Transactions | Productivity  | Select<br>Estimated | ✓                     |                     | <b>₩</b> ♠ |
| 12271505.001.001     | Percentage of economic impact analyses<br>that are completed within 45 days from<br>receipt of proposed and fast-track (stage)<br>regulatory proposals.                          | Provide<br>Alternative/Short       | Other Agency  | Trend               |                       | Highlight<br>in EPR | <b>₽</b> ♠ |
| 12271502.001.001     | Ratio of recurring general fund revenue to recurring general fund spending.                                                                                                    | Measure Name<br>Revenue/openuing   | Agency Key    | Maintaining 🗸       | ✓                     | <                   | <b>₩</b>   |
| 12271505.002.002     | Accuracy of the agency's forecast for total state responsible inmate population.                                                                                                 | $\langle \rangle$                  | Other Agency  | 🗸                   | D Pri<br>Me           | ioritize            | <b>₩</b>   |
| 12200000.002.001     | Average rate of survey respondents'<br>satisfaction with the timeliness and quality<br>of the agency's analyses.                                                                 | $\langle \rangle$                  | Agency Key    | 🗸                   |                       |                     | **         |
| 12271504.001.003     | Average satisfaction rating of the<br>Governor's policy staff with the quality and<br>timeliness of the impact analyses.                                                         | <>                                 | Other Agency  | 💙                   |                       |                     | **         |

#### Step 4:

- After the "selected measures" table, you will find the "agency trends" table which is part of the **At-A-Glance**. To edit the "agency trends" associated to include in the **At-A-Glance** Section, click anywhere on the table and you will be directed to an editable listing of the agency trends from your prior EPR.
- To edit the text of a "trend name," click in the cell and edit as needed.
- To insert a new trend, use the "insert row" button. Agencies should have no more than three trends at this time.
- To delete a trend, use the red "x" located on the left of the grid.
- To reorder/prioritize agency trends, use the green arrows located on the left of the grid.
- To modify the trend direction, use the "direction" drop down to select one of the following trend directions: "increase," "decrease," or "steady."
- Press Save!

| Commo                   | onwealth of Vir | ginia                                                            | Select           |                  |
|-------------------------|-----------------|------------------------------------------------------------------|------------------|------------------|
| Virginia Performs Hom   | e   PB Reports  |                                                                  | Trend            | D                |
| Strategic Plan          |                 | 2014-16 Agency Trends<br>Department of Planning and Budget [122] | Direction        |                  |
| 0                       | Agency Tre      | Reorder/ hation in the table and click SAVE                      |                  |                  |
| Delete                  |                 | Prioritize Trend Name                                            | Direction        |                  |
| Us Trand                | × 🕂 🛧 🐂         | Agency and Accountability                                        | Steady 🗸         |                  |
| PL                      | × 🕂 🏦           | Itains Bond Rating                                               | Steady 🗸         |                  |
| Archive<br>Activity Log | × 🕂 🚖           | Virginia a Best-Managed State                                    | Steady 🗸         |                  |
| Log finsert Row         | Insert Row      | Save Press Save!                                                 |                  |                  |
| DPB Test Account        |                 |                                                                  |                  |                  |
| Step 5:                 |                 |                                                                  |                  |                  |
| • After t               | the "agency     | trends" table you will find the "staffing" table w               | which is nart of | the <b>Δt-Δ-</b> |

- After the "agency trends" table, you will find the "staffing" table which is part of the **At-A**-**Glance**. To edit the "staffing" associated to include in the **At-A-Glance** Section, click anywhere on the table and you will be directed to an editable listing your staffing with suggested values pulled from PMIS.
- You are able to use "suggested values" for "Authorized Maximum Employment Level," "Salaried Employees," and/or "Wage Employees." Please note: "Contracted Employees" is not kept in PMIS and therefore the agency is responsible for these values.
- To utilize the "suggested values," click on the blue/underlined linked value in the "suggested values" column.
- If the number populated from PMIS is incorrect or there is an anomaly with your data, you can over-write that value by clicking in the middle column and manually key in the corrected value.
- To populate the value for "contracted employees," click in the corresponding cell and manually key in the value.
- Press Save.

| /irginia Performs Ho         | me   PB Reports                                             | Search                                               |    |  |
|------------------------------|-------------------------------------------------------------|------------------------------------------------------|----|--|
| Strategic Plan<br>EPR        | 2014-16 Staffing<br>Department of Planning and Budget [122] |                                                      |    |  |
| Objectives                   |                                                             | Suggested V alues                                    |    |  |
| Measures<br>User Info        | Authorized Maximum EmploymentLevel (MEL)                    | 65 65.00 . PMIS Link for ed from the system          | PB |  |
| Publish<br>Archive           | Salaried Employees Values Here                              | 48 48 - Calculated from recent PMIS data.            |    |  |
| Activity Log                 | Wage Employees                                              | 4 - Calculated from recent PMIS data.                |    |  |
| Log Oπ                       | Contracted Employees                                        | 0                                                    |    |  |
| ogged in as<br>PBTestAccount | Save Press Save!                                            | pe Contracted                                        |    |  |
|                              | You can click on the link for the suggested va.             | oyee Value Here                                      |    |  |
|                              | enter the correct values.                                   | ici ior your agency. In inose cases, please manually |    |  |

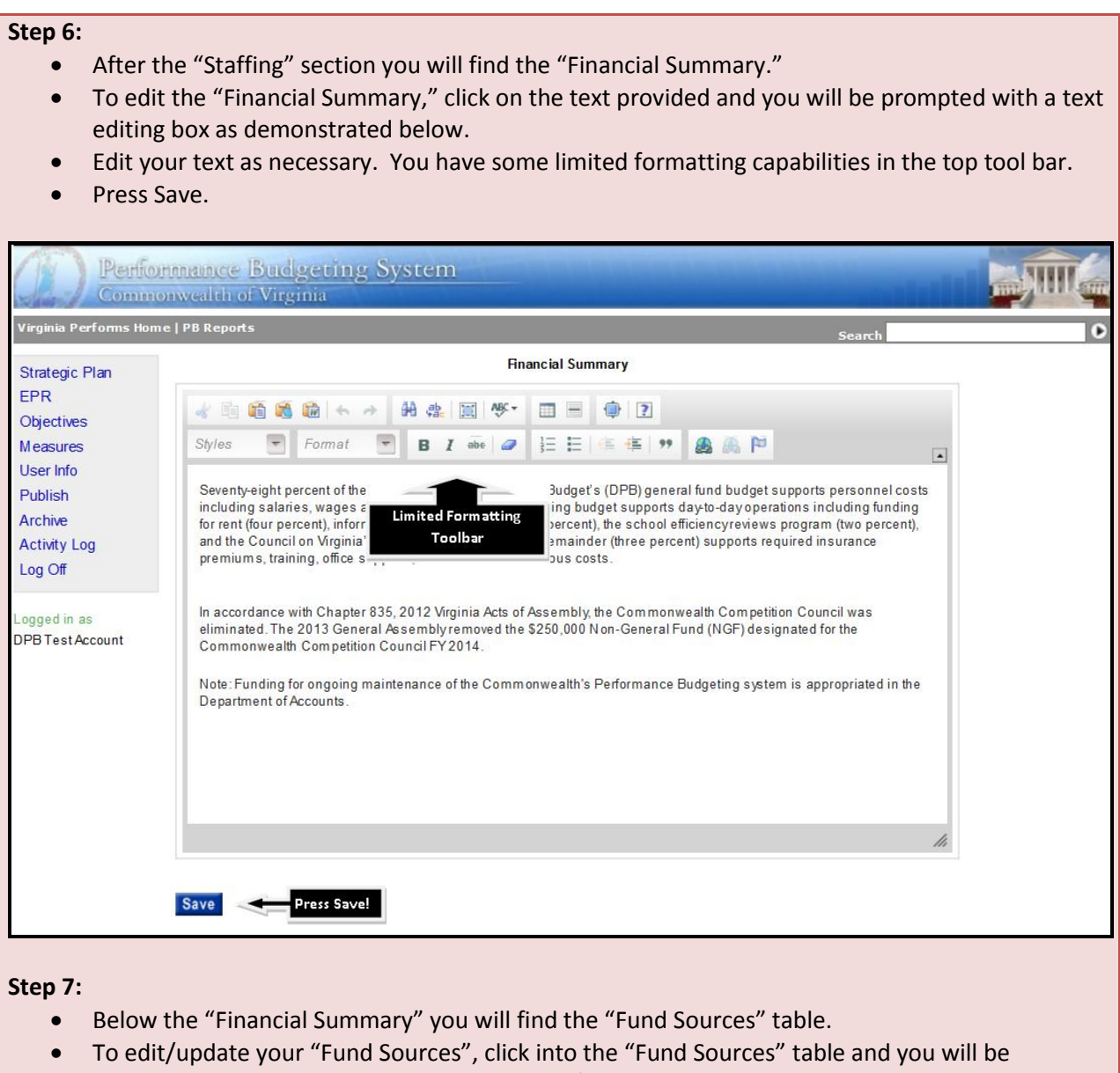

- To early update your Fund sources, click into the Fund sources table and you will be presented the ability to either manually enter/update your biennial budget as demonstrated in the screen shot below or to import from the PB System.
- Note: The numbers are "0" until you either manually enter or "import numbers from PB System."
- To manually enter/edit the numbers, click into the cell you wish to edit and make the change.
- To import from the PB System, click the "import numbers from PB System." You must do this each time you edit/update your plan, they do not automatically update.
- You can edit the numbers imported from the PB System if needed. This should be done if you have any anomalies in your budget, but should be explained in the "Financial Summary."
- Press Save.
| Perfor                                                                                                    | nnance Budg                                                                                                    | eting System                                                                                                    |                                                                                                    |                                                              |                                                                                                    |
|----------------------------------------------------------------------------------------------------|----------------------------------------------------------------------------------------------------|----------------------------------------------------------------------------------------------------|----------------------------------------------------------------------------------------------------|--------------------------------------------------------------|----------------------------------------------------------------------------------------------------|
| Virginia Performs Home                                                                                                    | e I PB Reports                                                                                                    | 18                                                                                                    |                                                                                                    |                                                              |                                                                                                    |
| Edit the information in the                                                                                                    | e table and click Save                                                                                                    | 2014-16 Fund Sou<br>Department of Planning and I                                                                                                    | <b>Irces</b><br>Budget [122]                                                                                                    | Search                                                       |                                                                                                    |
| F                                                                                                    | und                                                                                                    | FY 2015                                                                                                    |                                                                                                    | FY 2016                                                      |                                                                                                    |
| Insert Row Impo                                                                                                    | ort from PB System<br>ort numbers from<br>PB System                                                                                                    | <u>Return to EPR</u>                                                                                                    |                                                                                                    |                                                              |                                                                                                    |
| Step 8:<br>Follow<br>To edit<br>editing<br>Edit yo<br>Press S                                                                                     | ing the "Fund<br>t the "Revenue<br>g box as demo<br>our text as nec<br>Gave.                                                                                                    | Sources" table you v<br>e Summary," click on<br>nstrated below.<br>essary. You have sor                                                                                                    | vill find the "Rev<br>the text provid<br>ne limited form                                                                                                    | venue Summary."<br>ed and you will be<br>atting capabilities | prompted with a text<br>in the top tool bar.                                                                                            |
| Perfor                                                                                                    | nmance Budg                                                                                                    | eting System<br><sup>hia</sup>                                                                                                    |                                                                                                    |                                                              |                                                                                                    |
| Virginia Performs Hom                                                                                                    | e   PB Reports                                                                                                    |                                                                                                    |                                                                                                    | Search                                                       | . 0                                                                                                    |
| Strategic Plan<br>EPR<br>Objectives<br>Measures<br>User Info<br>Publish<br>Archive<br>Activity Log<br>Log Off<br>Logged in as<br>DPB Test Account | In accordance wit<br>provided to suppo<br>percent of the cos<br>by the school efficiency<br>by the school efficiency<br>by the state for the<br>ability-to-payfor e<br>the school efficiency<br>use of the Depart<br>Additionally, the 2<br>support the school<br>school division st<br>appropriations sh<br>by the Department | Format<br>Format<br>For | ed Formatting<br>Toolbar<br>2013, \$325,000 from the get<br>ticipating school division st<br>to be conducted. The local<br>not less than 50 percent o<br>te Commonwealth's Gener<br>longeneral Fund (NGF) app<br>nated by the Department of<br>e review to the Department of<br>e review to the Department of<br>e the collection of payments | A P                                                          | A was<br>500<br>nerated<br>not for<br>port the<br>incurred<br>cal<br>ated by<br>t for the<br>to<br>to<br>topating<br>al fund<br>for use |
|                                                                                                    |                                                                                                    |                                                                                                    |                                                                                                    |                                                              |                                                                                                    |

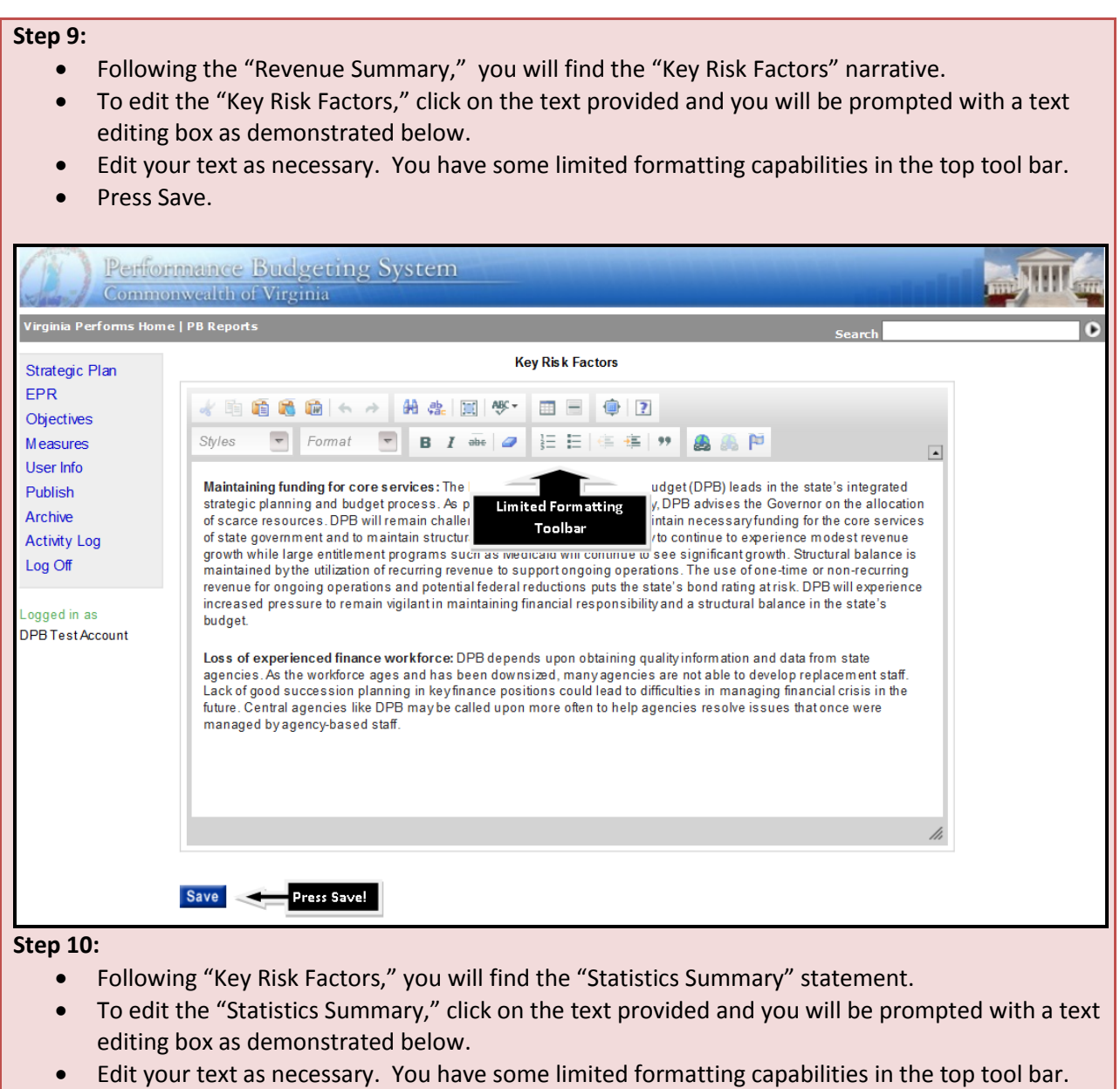

• Press Save.

| Perfor                                                                                                    | mance Budgeting System<br>nwealth of Virginia |   |
|----------------------------------------------------------------------------------------------------|-----------------------------------------------|---|
| Virginia Performs Home                                                                                                    | :   PB Reports Search                         | Ð |
| Strategic Plan<br>EPR<br>Objectives<br>Measures<br>User Info<br>Publish<br>Archive<br>Activity Log<br>Log Off<br>Logged in as<br>DPB Test Account | Statistics Summary                            |   |
| Step 11:                                                                                                    | Save Press Save                               |   |

- Below the "Statistics Summary" you will find the "Agency Statistics" table.
- To edit the "Agency Statistics" table, click anywhere on the table and you will be prompted with an editable grid as demonstrated below.
- To edit the "Description" or "Value" of an agency statistics, click in the appropriate cell and key in your revision.
- To add a new agency statistic, click the "Insert Row" link located at the bottom of the grid.
- To delete an agency statistic, click the red "X" located on the left side of the grid next to the agency statistic you wish to deleted.
- To reorder/prioritize your agency statistics, use the green arrows located on the left side of the grid.
- Press Save.

| Perform                             | mance Bud<br>wealth of Virg | geting System                                                                                                    | and the second second se |   |
|-------------------------------------|-----------------------------|----------------------------------------------------------------------------------------------------|----------------------------------------------------------------------------------------------------|---|
| Virginia Performs Home              | PB Reports                  |                                                                                                    | Search                                                                                                    | • |
| Strategic Plan<br>EPR<br>Objectives | Agency Statistics           | 2014-16 Agency Statistics<br>Department of Planning and Budget [122]<br>- Edit the information in the table and dick SAVE | Volue                                                                                                    |   |
| Measures                            | <b>* I A</b>                | Description                                                                                                    | value                                                                                                    |   |
| User Info                           | ~ •                         | Number of Agency Base Budgets                                                                                             | 180                                                                                                    | _ |
| Publish                             | × <del>* *</del>            | Number of Agency Base Budget Adjustments  Edit Agency  Statistics Value                                                   | 230                                                                                                    |   |
| Activity Log                        | × 🕂 🛉                       | Number of Amended Session Decision Packages                                                                               | 915                                                                                                    |   |
| Log Off                             | × 🕂 🛉                       | Number of Technical Adjustments                                                                                           | 220                                                                                                    |   |
| Logged in as                        | × 🕂 🛉                       | Number of Amended Session Capital Budget Requests                                                                         | 82                                                                                                    |   |
| DPB1<br>Delete                      | × ₩♠                        | Number of New Maintenance Reserve Requests   Edit your  Description                                                       | 4                                                                                                    |   |
| Agency<br>Statistic                 | × 🕂 🛉                       | Number of Maintenance Reserve Plans                                                                                       | 3365                                                                                                    |   |
|                                     | × 🕂 🛉                       | Number of Budget Execution Requests                                                                                       | 5045                                                                                                    |   |
|                                     | × 41                        | Reorder/ formance Measures                                                                                                | 1327                                                                                                    |   |
|                                     | × ++                        | Agency callimpact Statements                                                                                              | 1798                                                                                                    |   |
|                                     | × <b>#</b>                  | statistics julatory Proposals                                                                                             | 232                                                                                                    |   |
|                                     | × ##                        | Number of Economic Impact Statements                                                                                      | 154                                                                                                    |   |
|                                     | Insert Row                  | Save Press Save!                                                                                                    |                                                                                                    |   |

# **EXECUTIVE PROGRESS REPORTS: MANAGEMENT DISCUSSION**

#### General Information About the Ongoing Status of the Agency

A high-level discussion of the strategically most important initiatives within your agency for the next biennium (or longer) aimed at improving performance, dealing with executive and General Assembly priorities including enterprise priorities, and addressing key risk factors

## Tips for providing general information about the ongoing status of the agency:

• Should discuss what is going on currently in the agency and what's could happen in the future.

#### Example of a good statement regarding the ongoing status of the agency:

DMV will continue initiatives to improve service with upgrades to service center operating equipment, partnerships with other state agencies, and increased functionality of electronic services. DMV will also be opening an office at Fort Lee at no cost to the Commonwealth.

Agency initiatives to reduce IT, postage, printing, and telecommunications costs have already yielded savings of over \$5.5 million and over nine million pieces of paper. IT improvements have delivered savings through the issuance of personal identification numbers (PIN), electronic vehicle and driver renewal notifications, online driver's license and special license plate order tracking, EZ Fleet titling and registration, and citizen account management through MyDMV. The agency has an ongoing initiative to seek new ways to reduce costs.

DMV will continue to increase enforcement and promote the collection of revenue for the Commonwealth through a variety of enforcement tools and dedicated law enforcement resources. DMV will maintain its high collection rate, maintain support to localities through the Vehicle Registration Withholding program, and enforce fuels tax collection though its dedicated law enforcement personnel.

#### Information Technology

A high-level discussion of key technology initiatives underway and/or issues your agency is facing. The statement should begin with a synopsis of the current state (technology issues and initiatives underway) and then should address the agency's most significant future technology needs and plans.

#### *Tips for writing your information technology statement:*

- Should discuss current state and future needs.
- Should refrain from negative comments about VITA/NG

#### Example of a good information technology statement:

#### Major IT investments underway include:

**FMS Sun Set & Data Marts**: The implementation of the Cardinal Project has necessitated the sun setting of both the FMSI and FMSII Financial Systems and retention of business critical data. Sun setting of these systems in an organized fashion will create greatly reduced operational expenses from VITA. The FMS Data Marts will retain critical data from the FMSI and FMSII Financial Systems and create a Financial Data Store for reporting purposes. The objective of this project is to have the data store information available to VDOT internal systems to merge with Cardinal financial data for business intelligence reporting.

**Urban Conversion**: The Urban Conversion Project is a VDOT project to outsource the management and execution of the data transformation activities to convert the center lines, route and street names, textual attributes, and geospatial data from multiple data sources and in order to deliver a unified data set to populate the Road Network System with a cleansed, standardized and normalized attribute and geospatial data set for the entire state of Virginia. The inputs for the process come from the following systems: VDOT RCL, VGIN E-RCL, and UMIS.

**Customer Service Center (CSC) System 2.0**: The Customer Service Center Portal 2.0 project will enhance the functionality and usability of the Customer Service Center Portal, and will: – Enable Customer Service Center Agents to better respond to customer inquiries; – Promote VDOT's ability to share information throughout the agency; and – Enhance VDOT's ability to quickly and efficiently respond to citizen requests for roadway service/maintenance.

#### Information Technology Plans/Needs:

**Electronic Bulletin Board** – This project entails the rollout of an Electronic Bulletin Board agency- wide. This will include hardware installation, setup, operational support, and content infrastructure development.

**Safety Loss Control Data Management System** – This effort includes global management of Safety and Health forms related to Injuries, Tort, Drug Testing, Training Certifications, etc. Internal resources would be required for data migration and interfaces to existing systems.

**SYIP Technology Upgrade** - The technical platform for the SYIP Technology Suite is grossly outdated. This project will modernize physical architecture, which will require recoding to make the application work with current versions of Windows and SQL Server. This project will also migrate the point-to-point interfaces to real-time integration for more efficient data sharing.

**Traffic Safety EDW** - VDOT is responsible for basing many decisions on safety-related data, which is necessarily maintained at an aggregate level. Summarizing this data for calculations and reporting according to standardized processes is needed for a better informed decision making workflow.

#### Workforce Development

A description of important issues related to your workforce and the agency's plans and priorities for addressing those issues; descriptions of plans as appropriate for enhancing knowledge and skills, strengthening succession planning, and dealing with factors such as recruiting and aging of the workforce (e.g., succession planning).

#### Tips for writing your workforce development statement:

- Should discuss how your agency looks and the challenges it is facing in regards to workforce issues and development.
- What's the current picture?
- What are the issues?
- Any steps being taken to address the risks?

## Example of a good workforce development statement:

The DMV workforce will be faced with an evolving technological environment and frequently changing processing requirements. Problem solving, analytical and decision-making skills, and the ability to comprehend and disseminate complex information will all be requirements for the new "knowledge worker." DMV will use several strategies to ensure that the agency's workforce is able to adapt to operational changes and competently provide quality services. Key strategies start with comprehensive workforce and succession planning. In addition, the agency will use a systematic approach for training that involves the continuous improvement of employees' technical skill sets and coaching for improved performance. Training will be provided to all employees, with a strong emphasis on technical training for our customer service centers and our customer service contact centers. The implementation of a revised supervisory program will enhance the competencies of supervisory staff and improve the functioning of operational units. Additionally, the continued use of a leadership program will prepare future leaders of the organization.

#### **Physical Plant**

A high-level discussion of issues and priorities for the agency's owned or leased office space and other physical plant; description of major current projects and longer-term needs necessitated by condition, new mandates, changing customer needs, etc.

#### Tips for writing your physical plant statement:

- You should talk about real concerns with your agency's physical plant.
- Should not just state the address.

## Example of a good physical plant statement:

VDSS currently has 30 leases throughout the Commonwealth in support of its mission. The total annual lease cost is approximately nine million dollars. Management of these leased spaces is a collective effort between VDSS and the Department of Real Estate Services (DRES).

Besides the day-to-day management of the leased space, VDSS has no major physical plant projects planned. VDSS successfully meets all established requirements and standards in providing accommodations, facilities, equipment and amenities that are suitable for employees.

VDSS and DRES meet monthly to discuss leases that are set to expire within two to three years. This discussion is critical in planning and budget preparation for the home office or regional, district, or licensing offices.

Instructions for entering/editing your Executive Progress Report can be found on the following page.

# System Instructions – Executive Progress Report, Management Discussion

#### Step 1:

- After accessing your EPR, you will be prompted with the following filter so that you can select the pieces of the EPR you want to work on at a time. For this demonstration we will demonstrate the **Management Discussion** section.
- Press Submit!

| Perfe                                                                 | ormance Budgeting System<br>nonwealth of Virginia                                                                                                    |                                                                         |
|-----------------------------------------------------------------------|----------------------------------------------------------------------------------------------------|-------------------------------------------------------------------------|
| Virginia Performs Hor                                                 | me   PB Reports Search                                                                                                    | 0                                                                       |
| Strategic Plan                                                        | 2014-16 Executive Progress Report                                                                                                    | open filter                                                             |
| Objectives<br>Measures                                                | Select the elements that you would like to work on EPR Version                                                                                                    |                                                                         |
| User Info<br>Publish                                                  | 122 Department of Ranning and Budget V 2014-16 V                                                                                                    | nent system.<br>ities that reflect its                                  |
| Archive<br>Activity Log<br>Log Off<br>Logged in as<br>DPB TestAccount | Background and History<br>☐ AgencyBackground Statement ☐ Major Products and Services ☐ Customer Summary X ✓                                                                                                    | ome and<br>n the nation by the<br>ing and being one                     |
|                                                                       | Finance and Performance Management         Performance       Staffing         Finance       X ✓         Agency Statistics       KeyRisk Factors                                                                                          | ategories that<br>rbes ranking<br>pects, and quality<br>, America's Top |
|                                                                       | Management Discussion       ✓         ✓ General Information About Ongoing Status of Agency       X ✓         ✓ Information Technology       ✓ Estimate of TechnologyFunding Needs         ✓ Workforce Development       ✓ Physical Plant | a fast-track<br>a ch member of the                                      |
|                                                                       | Submit Press Submit                                                                                                    |                                                                         |

#### Step 2:

- To edit the "General Information About Ongoing Status of Agency," click on the text provided and you will be prompted with a text editing box as demonstrated below.
- Edit your text as necessary. You have some limited formatting capabilities in the top tool bar.
- Press Save.

| Perform                                                                                                    | maince Budgeting System<br>wealth of Virginia                                                                                                    |                            |
|----------------------------------------------------------------------------------------------------|----------------------------------------------------------------------------------------------------|----------------------------|
| Virginia Performs Home                                                                                                    | PB Reports Search                                                                                                    | 0                          |
| Strategic Plan                                                                                                    | Ongoing Status                                                                                                    |                            |
| EPR<br>Objectives<br>Measures<br>User Info<br>Publish<br>Archive<br>Activity Log<br>Log Off<br>Logged in as<br>DPB Test Account | Image: Styles       Format       Image: Styles       Image: Styles |                            |
| Step 3:<br>• Followir<br>• To edit •<br>text edit                                                                               | Save Press Save<br>ng the "Ongoing Status," you will find the "Information Technology" narr<br>the "Information Technology" click on the text provided and you will be<br>ting how as demonstrated below.                                                                                                    | rative.<br>prompted with a |

- Edit your text as necessary. You have some limited formatting capabilities in the top tool bar.
- Press Save.

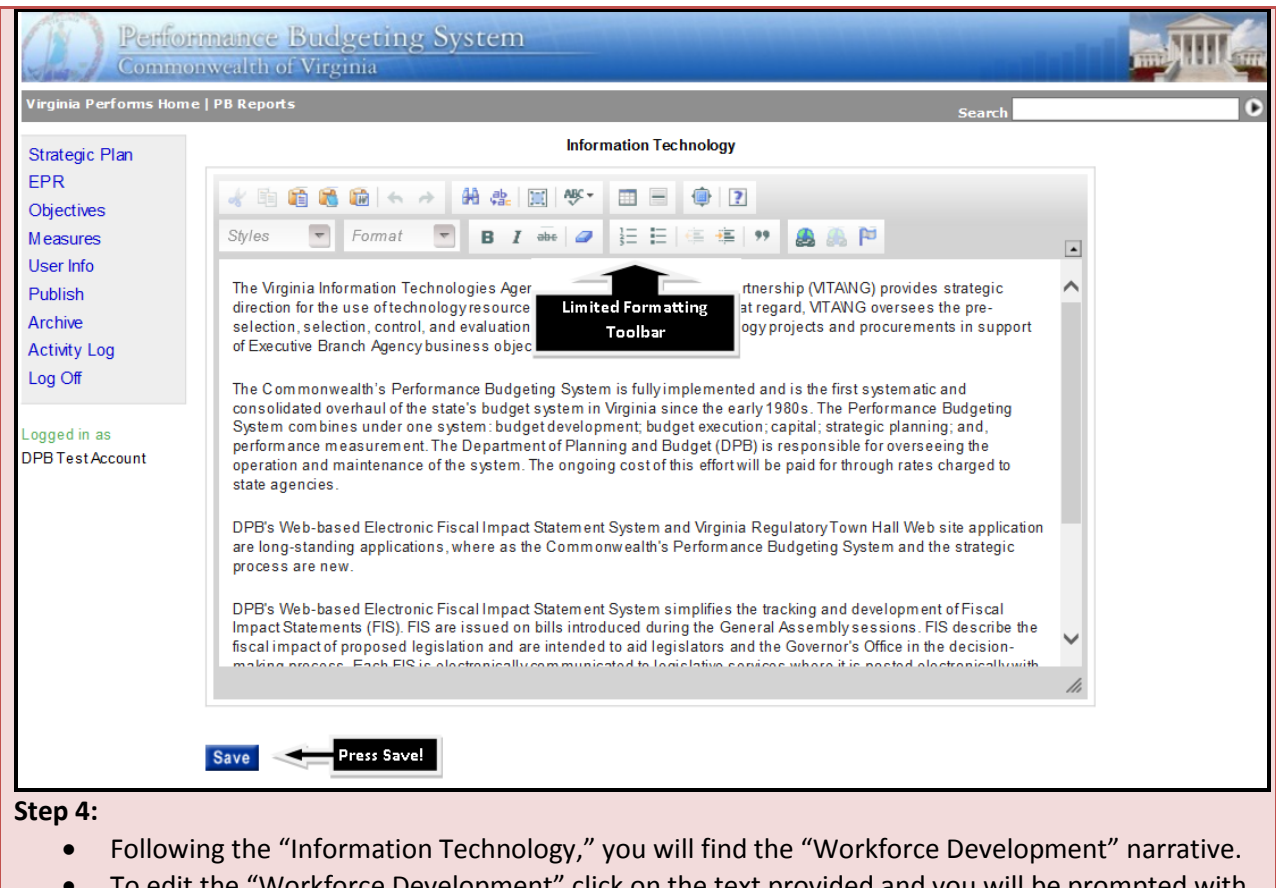

- To edit the "Workforce Development" click on the text provided and you will be prompted with a text editing box as demonstrated below.
- Edit your text as necessary. You have some limited formatting capabilities in the top tool bar.
- Press Save.

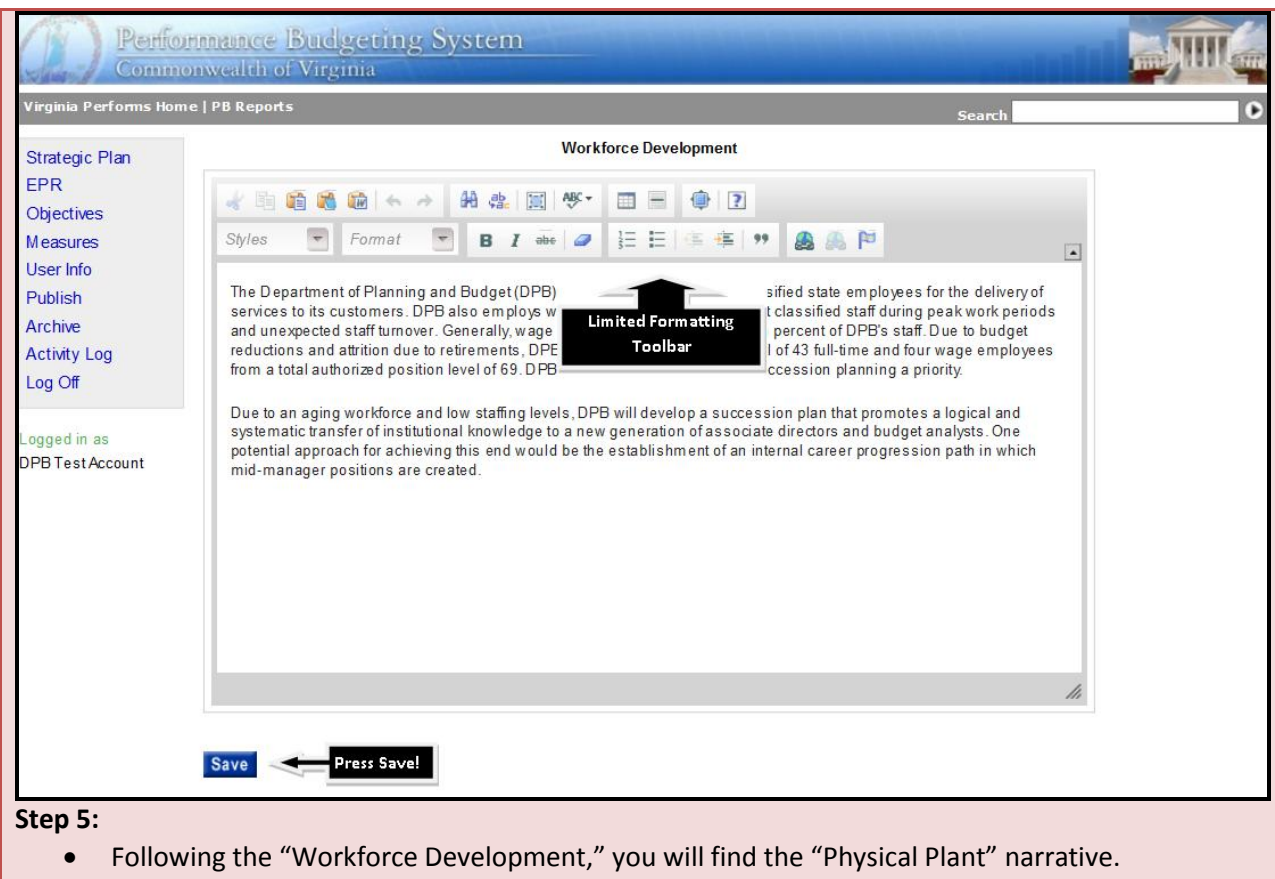

- To edit the "Physical Plant" click on the text provided and you will be prompted with a text editing box as demonstrated below.
- Edit your text as necessary. You have some limited formatting capabilities in the top tool bar.
- Press Save.

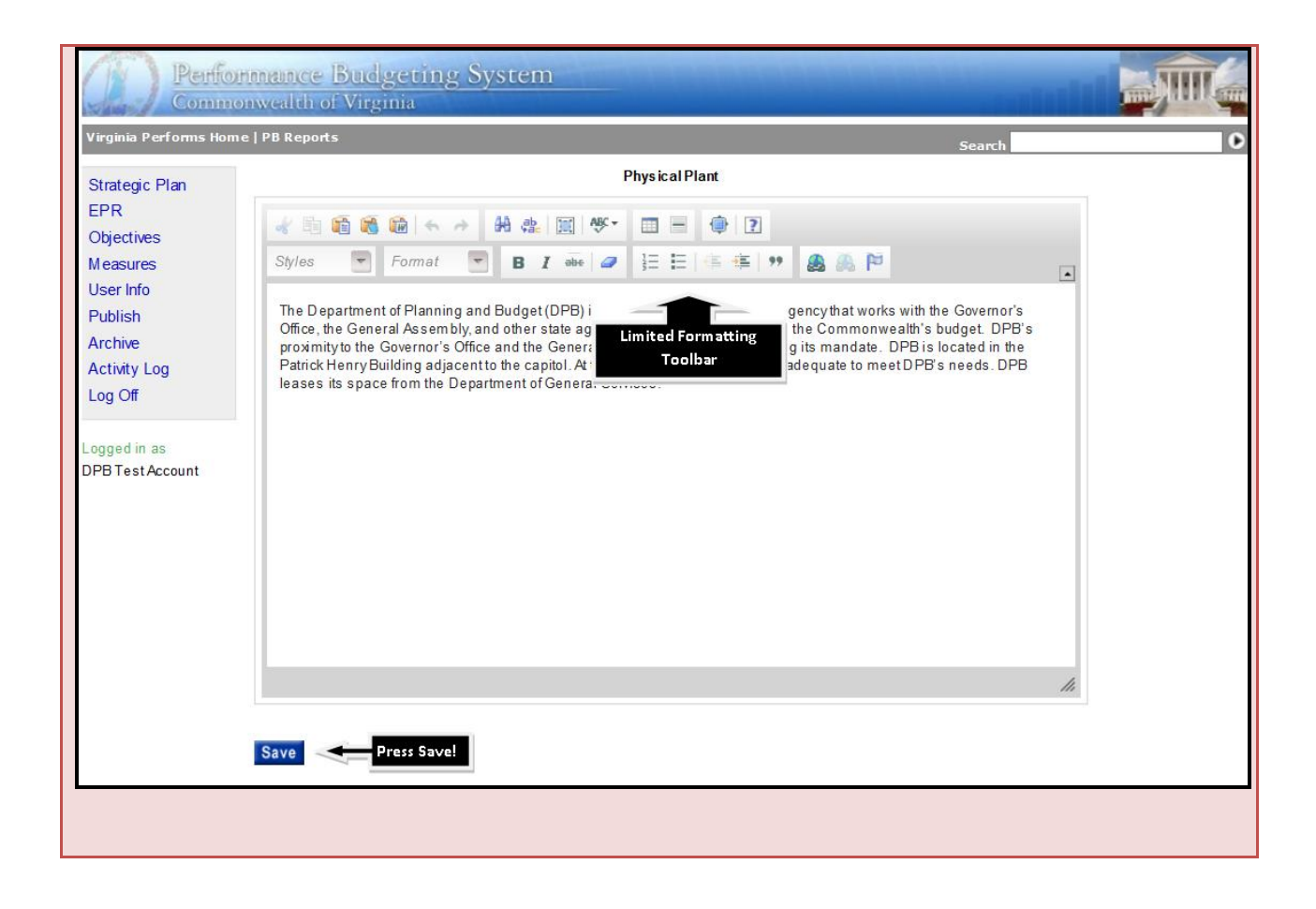

# **System Publishing**

# SYSTEM PUBLISHING

As indicated in the "roles and responsibilities" section of this document, the "action role" is placed on the agencies and the DPB Budget Analyst for various elements of strategic plans, performance measures and the Executive Progress Report. The following chart indicates who is responsible for publishing elements of the plan; detailed instructions of how to publish using the system are found on the following pages.

**Please note:** the ability to publish is based on your login security credentials. Agencies with multiple strategic plan module users should develop internal controls/procedures for publishing strategic plans program/service area plans and measure results.

| Plan Element                          | Who Publishes |
|---------------------------------------|---------------|
| Strategic Plan                        | Agency        |
| Program/Service Area Plan             | Agency        |
| Measure Results                       | Agency        |
| Changes to Measure/Measure Attributes | DPB           |
| Executive Progress Reports            | DPB           |

# SYSTEM INSTRUCTIONS – PUBLISHING

#### Step 1:

• To access system publishing, use the "Publish" button on the left side of the module to access system publishing as demonstrated in the screen shot below.

| Perf                                | nonwealth of Virginia                                                                                                    |
|-------------------------------------|----------------------------------------------------------------------------------------------------|
| Virginia Performs He                | ome   PB Reports Search                                                                                                    |
| Strategic Plan<br>EPR<br>Objectives | Strategic Planning<br>Part of Virginia's Perform ance Budgeting System                                                                                                    |
| Measures<br>User Info<br>Publish    | This is the new Performance Budgeting System Strategic Planning Module.<br>Select on option on the left to view your agencies strategic planning data. If you have the appropriate access, you can just click on the text or <b>Publish</b> on you wish to edit. |
| Archive<br>Activity Log<br>Log Off  | ו זופ דים Reports link in the gray bar above will take you to strategic planning related reports.                                                                                                    |
| Logged in as<br>DPB Test Account    |                                                                                                    |

#### Step 2:

- Once in the **Publish screen**, agencies and DPB analyst can utilize the "Action" column to publish elements of the plan ready to be published. If you do not have permission to publish, the action item will be blank.
- You must select the version of the plan you wish to version and press Submit. *The 2014-16 version should be used for completion of the 2014-2016 plan. To publish measure results for FY 2014 you must select the 2012-2014 version.*

Please note: the ability to publish is based on your login security credentials. Agencies with multiple strategic plan module users should develop internal controls/procedures for publishing strategic plans, program/service area plans, and measure results.

#### Step 3:

- To publish an element, click the "Publish" link in the "Action" column.
- Once you have clicked "Publish," the "Sync Status" column will change from "Not In Sync" to "In Sync."
- From the **Publish screen**, agencies can "Email the DPB Analyst" to notify their DPB Analyst that they have published, to ask questions, or to notify that measure/measure attributes or the Executive Progress Report are ready for their review and publish.

| Virginia Performs Ho                                         | me   PB Reports                                                                                                    |                   |               |                   |         |                          | Search                |      |       |
|--------------------------------------------------------------|----------------------------------------------------------------------------------------------------|-------------------|---------------|-------------------|---------|--------------------------|-----------------------|------|-------|
| Strategic Plan<br>EPR<br>Objectives<br>Measures<br>User Info | Email the DPB<br>Analyst<br>hing history in the activity log<br>Email the DPB Analyst<br>Brian Logwood (GG),Karen Lux (GG),Jason Saunders (GG) |                   |               |                   | (GG)    | Version 2014-16 V Submit |                       |      |       |
| Publish                                                      | Plan                                                                                                    | Code              | 1             | Last Publis hed   |         | Sync Status              | Action                |      |       |
| Archive                                                      | Executive Progress Report                                                                                                    |                   | 4             | 4/9/2014 03:57 p  | m       | In Sync                  |                       |      |       |
|                                                              | AgencyPlan                                                                                                    | Plan Elem         | ient 4        | 4/9/2014 02:13 pm |         | Notin Sync               | Publish               |      |       |
| Log On                                                       | Service Area Plan                                                                                                    | 11302             |               |                   |         | Not In Sync              | Publish               | e Pu | blish |
| Logged in as                                                 | Service Area Plan                                                                                                    | 71504             |               |                   |         | Not In Sync              | Publish               |      |       |
| DPB Test Account                                             | Service Area Plan                                                                                                    | 71505             |               |                   |         | Not In Sync              | Publish               |      |       |
|                                                              | Service Area Plan                                                                                                    | 71506             |               |                   |         | Not In Sync              | Publish               |      |       |
|                                                              | Service Area Plan                                                                                                    | 71598             |               |                   |         | Not In Sync              | n Sync <u>Publish</u> |      |       |
|                                                              | Program Plan                                                                                                    | none for this age | ncy and versi | cy and version    |         |                          |                       |      |       |
|                                                              |                                                                                                    |                   |               |                   |         |                          |                       |      |       |
|                                                              | Independent of the version se                                                                                                    | lected above      | Last Public   | hod               | Sunc St | atue                     | Action                |      |       |
|                                                              | Measures                                                                                                    |                   |               | Fubilis field Syn |         | utus                     | Action                |      |       |
|                                                              | Measure Results Data                                                                                                    |                   |               |                   |         |                          | Publish               |      | blish |
|                                                              | Model of Noodilla Bata                                                                                                    |                   |               | al Sylic          |         |                          |                       |      |       |
|                                                              |                                                                                                    |                   |               |                   |         |                          |                       |      |       |